KEPServer for Windows 95<sup>TM</sup>, 98<sup>TM</sup> and NT<sup>TM</sup>

# **KEPServer Users Manual**

Copyright © 1998, KEPware Inc

# KEPWARE LICENSE AND WARRANTY

The software accompanying this license agreement (the Software) is the property of KEPware Inc, and it is protected by copyright law. Your rights and obligations in its use are described as follows:

- 1. You may use and display this software on a single computer.
- 2. You may make one copy of the software for archival purposes.
- 3. You may copy the software onto your hard disk and hold the original for archival purposes.
- 4. You may not make copies of materials that accompany the software, including instruction manuals, promotion materials, and labels.
- 5. You may not modify or attempt to reverse engineer the software, or make any attempt to change or even examine the source code of the software.
- 6. KEPware has an aggressive software upgrade policy. You may not use copies of any parts of this software with other parts whose serial numbers do not match. For instance, you cannot use an upgraded runtime system with any development system whose serial number does not match.
- 7. You may physically or electronically (over a network) transfer the software to another computer. However, the software must be used on only a single computer at one time.
- 8. You may not give or distribute copies of the software or written materials associated with the software to others.
- 9. You may not sub-license, sell, or lease the software to any person or business.

#### **Return Policy**

The original licensee of the software can return it within sixty (60) days of purchase. Please call us for a Return Material Authorization Number.

#### **Warranty**

KEP does not guarantee that the software will satisfy your application needs, nor that the software will be error free.

#### **Disclaimer of Damages**

Even if the software does not satisfy the customer's needs, or is viewed as failing to perform, in no event will KEP be liable to you for any direct or indirect damages, including lost profits or lost data. **KEPware's** liability shall never exceed the purchase price for the software.

#### **Trademarks**

Microsoft<sup>®</sup> and Microsoft Excel<sup>®</sup> are registered trademarks, Windows<sup>TM</sup> is a trademark of Microsoft Corporation.

32 Bit DDE Server Users Manual

KEPware Inc
81 Bridge Street
Yarmouth, Maine 04096
Sales: (207) 846-5881
Technical Support: (207) 846-5881
Fax: (207) 846-5947
E-mail: kepware@kepware.com or teksuprt@kepware.com
Home Page: http://www.kepware.com
Copyright © 1998, KEPware Inc

# **Table of Contents**

| GETTING STARTED                                                            | V    |
|----------------------------------------------------------------------------|------|
| OVERVIEW                                                                   | V    |
| WELCOME TO THE KEPSERVER                                                   | V    |
| System Requirements                                                        | VI   |
| SETTING UP KEPSERVER IN WINDOWS 95, 98 OR NT <sup>TM</sup>                 | VI   |
| SETTING UP KEPSERVER 32 BIT DRIVERS FOR WINDOWS 95, 98 OR NT <sup>TM</sup> | VI   |
| SETTING UP KEPSERVER 32 BIT ADD-ONS FOR WINDOWS 95, 98 OR NT <sup>TM</sup> | VI   |
| KEPServer Programs                                                         | VI   |
| KEPServer 32 Bit DDE Server Application                                    | vi   |
| KEPServer 32 bit Modem Add-On                                              | vii  |
| KEPServer 32 Bit Device Drivers                                            | vii  |
| KEPServer 32 Bit Helps                                                     | vii  |
| KEPServer Features                                                         | VIII |
| INSIDE THE DDE SERVER                                                      |      |
| THE MENU BAR                                                               |      |
| File Menu                                                                  |      |
|                                                                            |      |
| =<br>View Menu                                                             |      |
|                                                                            |      |
| Channels Menu                                                              |      |
| Devices Menu                                                               |      |
| Taes Menu                                                                  | 7    |
| Tools Menu                                                                 |      |
|                                                                            |      |
| <u>H</u> elp Menu                                                          |      |
| <u>H</u> elp <u>D</u> river Help                                           |      |
| Help[Technical Support                                                     |      |
| <u>H</u> elp <u>A</u> bout the Server                                      |      |
| <u>Help[About the Server]Versions</u>                                      |      |
| THE SHORTCUT MENU'S                                                        |      |
| Channel Shortcut                                                           |      |
| Edit Channel Properties                                                    |      |
| Edit Davias Droportias                                                     |      |
| Ean Device Flopenies                                                       |      |
| Edit Tag Properties                                                        |      |
| THE RUITTON BAR                                                            | 20   |
| OPC SETTINGS                                                               | 21   |
| THE MESSAGE LOG WINDOW                                                     | 22   |
| The Messages                                                               | 22   |
| Information Messages                                                       |      |
| Statistics Messages                                                        |      |
| Warning Messages                                                           |      |
| Error Messages                                                             |      |
|                                                                            |      |

Getting Started • i

| CREATING A DDE PROJECT                                                                                       | 25       |
|----------------------------------------------------------------------------------------------------|----------|
| Adding a Channel                                                                                             |          |
| Configuring the Channel for a Comm Port or Modem                                                             |          |
| Configuring a Serial Communication Channel                                                                   |          |
| Configuring a Modem Communication Channel                                                                    |          |
| Adding a Device                                                                                              |          |
| ADDING PLC TAGS                                                                                              |          |
| CONNECTING TO THE DRIVER OR ADD-ON FOR THE FIRST TIME                                                        |          |
| REGISTERING THE DRIVER OR ADD-ON                                                                             |          |
| CONNECTING TO THE DRIVER OR ADD-ON AFTER REGISTERING                                                         | 40       |
| DISCONNECTING FROM THE DRIVER                                                                                | 40       |
| COMMUNICATING WITH THE SERVER                                                                                | 41       |
| Accessing KEPServer                                                                                          | 41       |
| INTELLUTION FIX32 AS AN OPC CLIENT                                                                           | 43       |
| Connecting to KEPServer from Fix32                                                                           |          |
| RSVIEW32 AS AN OPC CLIENT                                                                                    |          |
| Connecting to KEPServer from RSView32                                                                        |          |
| GENESIS32 AS AN OPC CLIENT                                                                                   |          |
| Connecting to KEPServer from Genesis32 Components                                                            |          |
| CIMPLICITY® AS AN OPC CLIENT.                                                                                | 63       |
| Connecting to KEPServer from Cimplicty®                                                                      |          |
| KEPware HMI as an Advanced DDE Client                                                                        | 72       |
| Connecting to KEPServer From the KEPware HMI Client                                                          | 72       |
| EXCEL <sup>TM</sup> AS A DDE CLIENT                                                                          | 75       |
| Connecting to the Server from Excel and Displaying Data                                                      | 75       |
| Writing Data from Excel to the DDE Server                                                                    |          |
| USING MODEMS WITH KEPSERVER                                                                                  | 83       |
| LENCTHE MODEM WITH CHENTS                                                                                    | 83       |
| Using the MODEM with CLIENTS                                                                                 | 83<br>83 |
| Modam Basics                                                                                                 |          |
| Modem Dasies                                                                                                 |          |
| Configuring the Receive Modern                                                                               |          |
| Modem Cabing                                                                                                 |          |
| Softing the Client up to Use the Modern                                                                      |          |
| Modem Tag Definitions                                                                                        |          |
| FXCFI TM AS A MODEM CLIENT                                                                                   | 94       |
| Connecting to the Server from Excel and Displaying Data from a Remote Device                                 |          |
| TROUBLESHOOTING                                                                                              | 97       |
|                                                                                                    |          |
| ERROR CODES IN THE DDE SERVER                                                                                |          |
| COM n is already in use.                                                                                     |          |
| Invalid device name                                                                                          |          |
| The device name '< device name> is already in use.                                                           |          |
| Device ID ' <network id="">' is already assigned to device '<device name="">'</device></network>             |          |
| Cannot multidrop $<$ model name $1>$ and $<$ model name $2>$ devices on the same channel                     |          |
| Invalid device ID.                                                                                           |          |
| Device not found: <a <="" href="https://www.device.name&gt;" td=""><td></td></a>                             |          |
| Invalla channel name.                                                                                        |          |
| <i>I ne cnannel name <channel name=""> is already in use.</channel></i>                                      |          |
| Channel not found: ' <channel name="">'</channel>                                                            |          |
| Moaem Line <li>line name&gt; is already in use.</li>                                                         |          |
| Unable to write to tag ' <tag name="">' (<tag address="">) on device '<device name="">'</device></tag></tag> |          |
| Device <aevice name=""> not responding.</aevice>                                                             |          |
| Unable to write to <adaress> on aevice <aevice name="">.</aevice></adaress>                                  | 100      |

| Communications error on COMn [ <error mask="">]</error>                                                             |        |
|----------------------------------------------------------------------------------------------------|--------|
| Bad address in block [ <start address=""> to <end address="">] on device '<device name="">.'</device></end></start> |        |
| Only one ERROR tag may be defined per device                                                                        |        |
| Device address ' <address>' contains a syntax error</address>                                                       |        |
| Address ' <address>' is out of range for the specified device or register</address>                                 |        |
| Device address ' <address>' is not supported by model '<model name="">.'</model></address>                          |        |
| Unable to load driver ' <driver name="">'</driver>                                                                  |        |
| No device driver DLLs found in ' <path>'</path>                                                                     |        |
| No device driver DLLs loaded                                                                                        |        |
| <i>The driver for '<device type="">' devices is not loaded</device></i>                                             |        |
| The requested operation could not be completed due to an internal memory allocation error                           |        |
| Memory allocation error.                                                                                            |        |
| Unable to load device map information                                                                               |        |
| Unable to save device map information.                                                                              |        |
| Device ' <device name="">' is not defined</device>                                                                  |        |
| COMn is in use by another application                                                                               |        |
| Unable to set comm parameters on COMn                                                                               |        |
| COMn does not exist.                                                                                                |        |
| Error opening COMn                                                                                                  |        |
| AUTOMATICALLY RUNNING A SERVER AT STARTUP                                                                           |        |
| OVERVIEW                                                                                                    |        |
| Windows 95                                                                                                    |        |
| Making KEPServer Auto Start in Win 95                                                                               |        |
| WINDOWS NT                                                                                                    |        |
| Making KEPServer Auto Start in Win NT                                                                               |        |
| APPENDIX A: AT COMMAND SET                                                                                          | 1      |
| SUMMARY AND ACKNOWLEDGEMENTS.                                                                                       |        |
| Summary of Commands                                                                                                 | 1      |
| DIP Switches (Modems with DIP Switches Only)                                                                        | 1<br>7 |
| S-Registers                                                                                                    | /<br>۶ |
| 5 168,000,0                                                                                                    |        |

# **Getting Started**

# **Overview**

This Users Manual is designed for first time users of KEPware's KEPServer. Once set up, the DDE Servers can communicate with any OTS (Off the Shelf) Product that uses DDE, Advanced DDE, or Fast DDE. These products include but are not limited to KEPware HMI<sup>™</sup>, Rockwell Software RSView<sup>™</sup>, Wonderware Intouch<sup>™</sup>, Cimplicity<sup>™</sup>, Microsoft Excel<sup>™</sup> and Access<sup>™</sup>, and Lotus 1-2-3<sup>™</sup>.

After being properly configured, the KEPServer should look similar to this before connecting to the driver.

| <table-of-contents> KEPServer - Server Exampl</table-of-contents> | e.kdp                                                       |                               |           | _ 0       | ×  |
|-------------------------------------------------------------------|-------------------------------------------------------------|-------------------------------|-----------|-----------|----|
| <u>File E</u> dit <u>V</u> iew <u>M</u> ode <u>C</u> hanne        | ls <u>D</u> evices <u>T</u> ags T <u>o</u> ols <u>H</u> elp | <b>)</b>                      |           |           |    |
|                                                                   | • • • • • • • •                                             | : 212 🔁 🗨                     |           |           | _  |
| 🖃 🕂 🗄 Коуо                                                        | Tag name                                                    | Address                       | Data type | Scan rate | Pr |
| Feeder                                                            | 🚰 btnStop                                                   | ×0                            | Boolean   | 100       | R€ |
|                                                                   | 4                                                           |                               |           |           | Þ  |
| Date Time Lev                                                     | el Source Mes                                               | sage                          |           |           |    |
| 11:21:25 3                                                        | Device Manager KEF                                          | ware 32 Bit Device Manager V1 | 1.50.10   |           |    |
| ٩<br>                                                             |                                                             |                               |           |           | •  |
| Readu                                                             |                                                             | Project unlooked              | Convertie | - (0)     |    |

# Welcome to the KEPServer

KEPware DDE Server software offers interface solutions for PLCs, Transmitters, Sensors, Remote I/O, and other process devices with OTS DDE and NetDDE capable software. This user manual provides a general overview of the techniques needed to navigate through and set up the KEPware DDE Server.

KEPware DDE Servers are packaged as a 32 bit server application and a 32 bit driver. Each driver is locked by a coded software license. To unlock the driver, simply call, email or fax us with the Serial Number and the Computer ID code displayed by the driver. We will then provide you with an unlock code. The driver will run for ten days without the unlock code giving you plenty of time to contact us.

The KEPware DDE Server is straightforward and easy to use. Online help for the server and the drivers is always available through the <u>*Help*</u> menu by clicking on a <u>*Help*</u> command button in a dialog box or by pressing the *F1* key while in a field.

### **System Requirements**

KEPServer requires an IBM PC or compatible with a Pentium class microprocessor, with 16 MB of RAM minimum, 4MB of free hard disk space, a VGA or higher color monitor at 640x480, 16 color resolution or higher, and Microsoft Windows 95 or NT<sup>TM</sup>. An available serial port will also be required for most drivers.

# Setting Up KEPServer in Windows 95, 98 or NT<sup>TM</sup>

The KEPServer includes an installation program. For proper installation, follow these steps:

- Insert Setup Disk 1 in a floppy disk drive.
- Click the Start button then click <u>R</u>un.
  - Type the floppy drive letter, followed by a colon(:) a backslash(\), and the word "setup". For example: a:\setup.
  - Follow the on screen instructions. The default installation location for 32 bit KEPware products is the Program Files directory on the C drive. We recommend, but it is not required, that you install KEPServer files there.

# Setting Up KEPServer 32 bit Drivers for Windows 95, 98 or NT<sup>TM</sup>

Each KEPware 32 bit driver includes an installation program. For proper installation, follow these steps:

- Insert Driver Setup Disk 1 in a floppy disk drive.
- Click the Start button then click <u>R</u>un.
  - Type the floppy drive letter, followed by a colon(:) a backslash(\), and the word "setup". For example: a:\setup.
  - Follow the on screen instructions.
  - NOTE: The KEPServer program <u>must be installed first</u>. The drivers will automatically find the location of the KEPServer and install to its directory.

# Setting Up KEPServer 32 bit Add-Ons for Windows 95, 98 or NT™

Each KEPware 32 bit Add-On includes an installation program. For proper installation, follow these steps:

- Insert the Add-On Setup Disk 1 in a floppy disk drive.
- Click the Start button then click <u>R</u>un.
  - Type the floppy drive letter, followed by a colon(:) a backslash(\), and the word "setup". For example: a:\setup.
  - Follow the on screen instructions.
  - NOTE: The KEPServer program <u>must be installed first</u>. The Add-Ons will automatically find the location of the KEPServer and install to its directory.

# **KEPServer Programs**

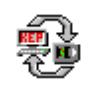

#### **KEPServer 32 Bit DDE Server Application**

KEPware has developed this DDE server interface to allow users to read data from, or write data to, external devices using DDE clients such as Microsoft Excel or HMI software packages such as KEPware HMI, RSView, Cimplicity, and Wonderware Intouch.

A client will establish a DDE link with the KEPware DDE server through the following convention:

```
<application>|<topic>!<item>
```

where:

application = KEPdde topic = device name

A DDE link may also be established across a PC network using NetDDE. Use the following convention to establish a NetDDE link from a remote client application:

Application = \\<computer name>\NDDE\$ Topic = device name\$ (\$ appended to indicate a DDE share) Item = item name

Note: The "item name" in the above examples can represent either a Dynamic Tag or a user defined Internal Tag entered in KEPServer's built-in tag database. The uses for Dynamic and Internal tags will be covered in the following sections.

### KEPServer 32 bit Modem Add-On

The Modem Add-On is designed to allow communications with remotely located devices via a modem connection. Because KEPServer makes use of the Windows TAPI functions you can use any modem that can be attached or installed into your PC. Additionally, you will be familiar with its functionality, as it is a standard Windows interface.

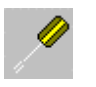

#### **KEPServer 32 Bit Device Drivers**

The drivers are designed specifically for use with 32 bit KEPware products running on either Windows 95 or the Windows NT operating system using Intel microprocessor based computers.

The drivers use device specific protocols to communicate with their PLCs. Descriptions of the different data types and the addressing scheme should be understood before attempting to use the drivers in any project. Information specific to each driver can be found in its associated online help.

Any errors or questions concerning drivers should be addressed to the technical support division of KEPware at the telephone numbers or e-mail addresses provided.

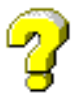

#### **KEPServer 32 Bit Helps**

The help files for the DDE server and the 32 bit drivers will provide you with all the information you need to get a specific server package up and running. The help files support full content and index searching and allow you to print their contents.

# **KEPServer Features**

- Supports OPC.
- Supports AdvancedDDE<sup>TM</sup>, FastDDE, XL\_Table and CF\_Text.
- Supports NetDDE™.
- Supports Modem Connectivity.
- Configuration wizards speed set-up.
- Channel connections displayed graphically.
- Real-time monitoring of DDE conversation status.
- Supports concurrent serial port and PC card configurations.
- No extra hardware required.
- On-line help provided.
- Server connections easily configured and changed.
- Supports access to 16 comm. ports or channels.
- Each port can support a unique driver or the same driver on many ports.
- Can address as many devices as the device network allows.
- Can password protect project design.

# **Inside The DDE Server**

# The Menu Bar

The following sections will introduce you to the various components of the KEPServer. The DDE Server Menu Bar is designed to guide the user in setting up and running a server project. As the user works his way through the setup process, only those items available to the current procedure will be highlighted in the menu bar. All inapplicable items will be grayed out.

| 🖶 KEPServer - Untitled                                                                                                   |                            |                             |                         |
|----------------------------------------------------------------------------------------------------|----------------------------|-----------------------------|-------------------------|
| <u>File E</u> dit <u>V</u> iew <u>M</u> ode <u>C</u> hannels <u>D</u> evice                                              | s <u>T</u> ags             | T <u>o</u> ols <u>H</u> elp |                         |
| New         Ctrl+N           Open         Ctrl+O           Save         Ctrl+S                                           | <mark>u je j</mark><br>ags | izi in                      |                         |
| Save <u>A</u> s                                                                                                    |                            |                             |                         |
| Export as <u>C</u> SV file                                                                                               |                            |                             |                         |
| 1 C:\PMSWatar\PMSWater.kdp<br>2 SquareD_test.kdp<br>3 df1.kdp<br>4 SquareD_test2.kdp<br>5 toshtest.kdp<br>8 Brieting kdp |                            |                             |                         |
|                                                                                                    | ce                         | Message                     |                         |
| Exit                                                                                                    | ice Manage                 | er KEPware 32 Bit I         | Device Manager V1.50.10 |
|                                                                                                    |                            |                             |                         |
|                                                                                                    |                            | Project unlocke             | d Server is offline     |

#### <u>F</u>ile Menu

- 1. <u>New.....Ctrl+N</u> Creates a new project for setup.
- 2. <u>Open....Ctrl+O</u> Opens an existing project for use or modification.
- 3. <u>Save....Ctrl+S</u> Saves the current project for later use. The project must also be saved to allow the user to enter user defined item tags or connect to the driver.
- 4. Save  $\underline{As} \underline{Same}$  as save except that it allows the user to save the currect project with a different name.
- Export as <u>CSV</u> file Generates a .CSV (comma separated variable) text file containing driver, channel and device data for the current project. See Importing and Exporting CSV Files.

- 6. Most Recent File The most recent file section keeps track of the 4 most recently accessed files.
- 7. Exit Exit allows the user to exit the current project. Unsaved projects will be queried for save at this time.

| 彀K           | EPServer -        | Server Ex               | ample.kd         | р                            |                |              |              |          |              | _         |    |
|--------------|-------------------|-------------------------|------------------|------------------------------|----------------|--------------|--------------|----------|--------------|-----------|----|
| <u>F</u> ile | <u>E</u> dit ⊻iew | <u>M</u> ode <u>C</u> h | iannels <u>D</u> | <u>)</u> evices <u>T</u> ags | T <u>o</u> ols | <u>H</u> elp |              |          |              |           |    |
| D            | Undo              |                         |                  |                              | * 🔏            | -            | 3 <b>1</b> 💋 | <b>,</b> | <del>e</del> |           |    |
|              | Cu <u>t</u>       | Ctrl+>                  | < Fii            | Taginame                     |                |              |              | Addre    |              | Data type | s  |
|              | <u>С</u> ору      | Ctrl+0                  |                  | <b>btnStop</b>               |                | _            |              | XO       |              | Boolean   | -1 |
|              | Paste             | Ctrl+\                  | /                |                              |                |              |              |          |              |           |    |
|              | Select All        | Ctrl+/                  | 1                |                              |                |              |              |          |              |           |    |
|              | Invert Sele       | ection                  |                  |                              |                |              |              |          |              |           |    |
| ·            | -                 |                         | _                |                              |                |              |              |          |              |           |    |
| L            |                   |                         |                  |                              |                |              |              |          |              |           |    |
| L            |                   |                         |                  |                              |                |              |              |          |              |           |    |
|              |                   |                         |                  | 4                            |                |              |              |          |              |           | F  |
| Date         |                   | Time                    | Level            | Source                       |                | Messag       | je           |          |              |           |    |
| <b>(</b> ) 0 | 6/03/1998         | 11:21:25                | 3                | Device Mana                  | ger            | KEPwa        | re 32 Bit D  | Device I | Manager V    | /1.50.10  |    |
| L            |                   |                         |                  |                              |                |              |              |          |              |           |    |
| L            |                   |                         |                  |                              |                |              |              |          |              |           |    |
| L            |                   |                         |                  |                              |                |              |              |          |              |           |    |
| L.           |                   |                         |                  |                              |                |              |              |          |              |           |    |
|              |                   |                         |                  |                              |                |              |              |          |              |           | ►  |
|              |                   |                         |                  |                              |                | Project      | unlocked     | 1        | Server is    | ; offline |    |

#### Edit Menu

- 1. <u>Undo</u> Undo or reverse the last action.
- 2. Cut Cut the selected item to the clipboard.
- 3. Copy Copy the selected item to the clipboard.
- 4. Paste Paste the contents of the clipboard to the server.
- 5. Select All Ctrl+A -Select all of the tags beneath the highlighted device.
- 6. <u>Invert Selection Reverse the selection.</u> If seven of nine tags were selected then deselect them and select the two tags that were previously unselected.

| ntitled 🙀 🙀                                                          |                                             |                       |                     |
|----------------------------------------------------------------------|---------------------------------------------|-----------------------|---------------------|
| <u>File E</u> dit <u>View</u> <u>M</u> ode <u>C</u> hannels <u>E</u> | <u>)</u> evices <u>T</u> ags T <u>o</u> ols | <u>H</u> elp          |                     |
|                                                                      | No tags                                     |                       |                     |
| Date Time Level                                                      | Source                                      | Message               |                     |
| 06/03/1998 11:21:25 3                                                | Device Manager                              | KEPware 32 Bit Device | Manager V1.50.10    |
| <u>د ا</u>                                                           |                                             |                       | )<br>Como in stitue |
|                                                                      |                                             | Project unlocked      | Server is offline   |

### View Menu

- 1. <u>Status Bar Show the Status bar at the bottom of the DDE Server Window.</u>
- 2. <u>T</u>ool Bar Show the Tool/Button Bar below the Menu Bar.
- 3. <u>Clear Messages Clear the messages from the Event Logger Window.</u>
- 4. Show Statistics Show the link statistics when the Server is disconnected.
- 5. <u>Large lcon</u> Displays a large icon for each tag belonging to the selected device in the Tag Window, when checked.
- 6. <u>Small lcon</u> Displays a small icon for each tag belonging to the selected device in the Tag Window, when checked.
- 7. List Displays a list of tags belonging to the selected device in the Tag Window, when checked.
- 8. Details Displays a detailed list of tags belonging to the selected device in the Tag Window, when checked.

| 🖶 KEPServer -                  | Server Ex           | ample.kd  | p                              |                             |                   |                       | - 🗆 ×        |
|--------------------------------|---------------------|-----------|--------------------------------|-----------------------------|-------------------|-----------------------|--------------|
| <u>F</u> ile <u>E</u> dit ⊻iew | Mode <u>C</u> ł     | hannels [ | <u>)</u> evices <u>T</u> ags 1 | T <u>o</u> ols <u>H</u> elp |                   |                       |              |
| C C Koyo                       | Off Line<br>On Line | 0         | Tag name                       |                             | Addre<br>X0       | ess Data ty<br>Boolea | rpe S<br>n 1 |
| Date                           | Time                | Level     | ▼<br>Source                    | Messa                       | ige               |                       | F            |
| • 06/03/1998                   | 11:21:25            | 3         | Device Manage                  | r KEPw                      | are 32 Bit Device | Manager V1.50.10      |              |
|                                |                     |           |                                | Proje                       | ct unlocked       | Server is offline     |              |

# <u>M</u>ode Menu

- 1. Off Line Take the DDE Server off line or disconnect it.
- 2.  $\underline{O}n$  Line Place the Server on line or connect it.

| <table-of-contents> KEPServer -</table-of-contents> | Server Ex               | ample.kdp           | )                   |                |                       | _ [               | X |
|-----------------------------------------------------|-------------------------|---------------------|---------------------|----------------|-----------------------|-------------------|---|
| <u>F</u> ile <u>E</u> dit <u>V</u> iew              | <u>M</u> ode <u>C</u> h | hannels <u>D</u> e  | evices <u>T</u> ags | T <u>o</u> ols | <u>H</u> elp          |                   |   |
|                                                     | X 🖻 🐇                   | <u>A</u> dd Channe  | el 👔                | <b>t</b> a 🖌   |                       | - I               |   |
|                                                     |                         | <u>R</u> emove Ch   | iannel 🂾            |                |                       |                   |   |
|                                                     |                         | Channel <u>P</u> ro | operties            |                |                       |                   | _ |
|                                                     |                         |                     |                     |                |                       |                   |   |
| Date                                                | Time                    | Level               | Source              |                | Message               |                   |   |
| 1 06/03/1998                                        | 11:21:25                | 3                   | Device Manag        | jer            | KEPware 32 Bit Device | Manager V1.50.10  |   |
| <u>الم</u>                                          |                         |                     |                     |                |                       |                   | Þ |
|                                                     |                         |                     |                     |                | Project unlocked      | Server is offline |   |

# <u>C</u>hannels Menu

- 1. <u>A</u>dd Channel Add a new Channel to the project.
- 2. <u>Remove Channel Remove/Delete an existing channel from the project.</u>
- 3. Channel <u>Properties</u> View/Edit an existing channel in the project.

| 🖶 KEPServer -                         | Server Ex               | ample.ko | dp                                                                                 |                             |                 |              |                   | ×        |
|---------------------------------------|-------------------------|----------|------------------------------------------------------------------------------------|-----------------------------|-----------------|--------------|-------------------|----------|
| <u>F</u> ile <u>E</u> dit ⊻iew        | <u>M</u> ode <u>C</u> h | nannels  | <u>Devices</u> <u>T</u> ags 1                                                      | T <u>o</u> ols <sub>.</sub> | <u>H</u> elp    |              |                   |          |
| C C C C C C C C C C C C C C C C C C C |                         |          | Add Device<br><u>Remove Device</u><br>Device <u>Propertie</u><br><u>Use Wizard</u> | 8                           |                 | Addre:<br>X0 | Boolean           | <u>s</u> |
|                                       |                         |          | <u>I I I I I I I I I I I I I I I I I I I </u>                                      |                             |                 |              |                   |          |
| Date                                  | Time                    | Level    | Source                                                                             |                             | Message         |              |                   |          |
| 1 06/03/1998                          | 11:21:25                | 3        | Device Manage                                                                      | 1                           | KEPware 32 Bit  | Device N     | 1anager V1.50.10  |          |
|                                       |                         |          |                                                                                    |                             |                 |              |                   |          |
|                                       |                         |          |                                                                                    |                             | Project unlocke | d            | Server is offline |          |

#### **Devices Menu**

- 1. <u>A</u>dd Device Add a new device to an existing channel
- $2. \quad \underline{R}emove \ Device \ \ Remove/Delete \ an existing \ device \ from \ a \ channel.$
- 3. Device Properties View/Edit an existing Device.
- 4. <u>Use Wizard When checked allows the user to use the Device Wizard to enter devices.</u>

| <table-of-contents> KEPServer -</table-of-contents> | Server Ex               | ample.kd  | p                            |                                           |                   |                            | ٦×            |
|-----------------------------------------------------|-------------------------|-----------|------------------------------|-------------------------------------------|-------------------|----------------------------|---------------|
| <u>F</u> ile <u>E</u> dit ⊻iew                      | <u>M</u> ode <u>C</u> ł | hannels [ | <u>)</u> evices <u>T</u> ags | T <u>o</u> ols <u>H</u> elp               |                   |                            |               |
| C C Koyo                                            | <mark>ж Ръ Гс</mark>    | 2         | ▶ ▶ ▲dd<br>Ren<br>Tag na Tag | I Tag<br>nove Tag<br>I <u>P</u> roperties | Ad<br>X0          | dress Data type<br>Boolean | <u>s</u><br>1 |
|                                                     |                         |           | •                            |                                           |                   |                            | ▶             |
| Date                                                | Time                    | Level     | Source                       | Mess                                      | age               |                            |               |
| 06/03/1998                                          | 11:21:25                | 3         | Device Mana                  | ger KEPv                                  | vare 32 Bit Devic | ce Manager V1.50.10        |               |
|                                                     |                         |           |                              | Proje                                     | ct unlocked       | Server is offline          |               |

KEPServer provides its own internal database for tag definition. This feature can be useful when you need to create an alias for a driver specific data item. The tag database allows you to enter a tag name and define the driver specific information for the tag. Once created this tag can be referenced from DDE applications. Use of KEPServer's Internal Tag database is **OPTIONAL**. Most applications will access driver specific data such as register memory or I/O using Dynamic Tag addressing. Use of Dynamic Tags or Internal Tags for accessing data from the KEPServer will be covered in following sections.

### <u>T</u>ags Menu

- 1. <u>Add Tag Add a new tag to an existing device</u>.
- 2. <u>Remove Tag Remove/ Delete a tag from an existing device.</u>
- 3. Tag Properties View/Edit an existing tag.

| Image: Second state state       Image: Second state       Image: Second | evices Iags Tools Help<br>Password<br>Tips<br>No tags<br>Create Shortcut<br>Settings<br>OPC Settings |                                    |
|----------------------------------------------------------------------------------------------------|----------------------------------------------------------------------------------------------------|------------------------------------|
| Date Time Level                                                                                                    | Source Message                                                                                       | Project unlocked Server is offline |

 

 Tools Menu

 1. Password - Allows you to protect or lock the server project. Once entered the

 project cannot be edited without entering the proper password.

| Password - Lock Pro   | oject  |      | × |
|-----------------------|--------|------|---|
|                       |        |      |   |
| New <u>P</u> assword: | I      |      |   |
| Confirm Password:     |        |      |   |
|                       |        |      |   |
| ОК                    | Cancel | Help |   |

2. <u>Tips</u> - Once selected this option will enable the Tip of the Day Function.

| Server | Tip 🔀                                                                                                    |
|--------|----------------------------------------------------------------------------------------------------|
|        | Static Tag Usage:<br>It is not necessary to define static tags in<br>the server. You can define dynamic tags<br>in any client application. Consult the<br>help file for more information on static and<br>dynamic tags. |
|        | Show Tips in the Future                                                                                                    |
|        | ОК                                                                                                    |

3. Create Shortcut - Allows you to select a project to start automatically from a desktop shortcut. On systems that have more than one user account, the shortcut is placed in the current user's startup folder. If you login as another user, a new shortcut will have to be created.

| Select Project                    |                             | ? ×                    |
|-----------------------------------|-----------------------------|------------------------|
| Look in: 🔄 kepdde                 | I I I                       | ¥ 8-0-<br>8-0-<br>8-0- |
| anet testing                      | 📓 dnet Local Line.kdp       | 📓 Modem Te             |
| Problems                          | 📓 dupertrol1.kdp            | 📓 pager test.          |
| Projects                          | 📓 ESLagoon.kdp              | 📓 Scadapac             |
| 📓 Contrex.kdp                     | 📓 ESLagoon_Local.kdp        | 📓 Scadapac             |
| 📓 dnet england.kdp                | 📓 Modbus ESLagoon.kdp       | 📓 test.kdp             |
| 📓 dnet home.kdp                   | 📓 Modbus ESLagoon_local.kdj | P                      |
|                                   |                             | Þ                      |
| File <u>n</u> ame:                |                             | <u>O</u> pen           |
| Files of type: Project Files (*.k | dp) 💌                       | Cancel                 |
|                                   |                             |                        |

4. <u>Settings...</u> - Opens the <u>Settings Menu list.</u>

| net240 tests.kdp 🙀                                                    |                                                                                                    |                                       |
|-----------------------------------------------------------------------|----------------------------------------------------------------------------------------------------|---------------------------------------|
| <u>File E</u> dit <u>V</u> iew <u>M</u> ode <u>C</u> hannels <u>E</u> | <u>)</u> evices <u>I</u> ags <u>Tools</u> <u>H</u> elp                                                                                                    |                                       |
| □ 🗃 🔛 🕺 🔚 📰 🗩<br>                                                     | Password         Ips         Ips         Create Shortcut         Settings         PC Settings         PC Settings         Sequire Offline Confirma         Run Minimized | es                                    |
|                                                                       |                                                                                                    |                                       |
| Date Time Level                                                       | Source Message                                                                                                    |                                       |
|                                                                       |                                                                                                    |                                       |
|                                                                       |                                                                                                    | Project unlocked Server is offline // |

5. <u>OPC Settings - KEPServer can automatically open and run a project when</u> invoked from an OPC client. When Auto Start is selected, the project displayed in the OPC Settings dialog box will automatically open and run when the KEPServer is started from an OPC client. To change this project, press the Select button and choose a project.

| OPC Settings     | × |
|------------------|---|
|                  |   |
| E Auto Start     |   |
| Project:         |   |
|                  |   |
|                  |   |
| Select OK Cancel |   |

| Select P                                 | rojec                            | t              |                |          |   |   |        |                  | ?           | × |
|------------------------------------------|----------------------------------|----------------|----------------|----------|---|---|--------|------------------|-------------|---|
| Look <u>i</u> n:                         | [                                | 🔁 Project:     | 3              |          |   | - | £      |                  |             |   |
| 関 df1.k<br>図 Serve<br>図 simde<br>図 super | dp<br>er Exai<br>emo.ko<br>r.kdp | mple.kdp<br>dp |                |          |   |   |        |                  |             |   |
| File <u>n</u> ame<br>Files of <u>t</u> y | e:<br>ype:                       | Project File   | s (*.kdp       | )<br>)   |   |   | •      | <u>O</u> p<br>Ca | oen<br>ncel | ] |
|                                          | OPC                              | Settings       | Start<br>ESLag | goon.kdp |   |   |        | X                |             |   |
|                                          |                                  | <u>S</u> elect |                | Ok       | : |   | Cancel |                  |             |   |

#### Tools Settings Menu

- 1. <u>Enable NetDDE Services</u> When checked allows the server to create a NetDDE Share for all devices and start NetDDE when you connect the server.
- 2. <u>Single Bit Booleans</u> When the Single Bit Booleans menu option is checked, the default condition, KEPServer will treat all writes to boolean tags as a single byte. When the Single Bit Booleans menu option is not checked, KEPServer will treat all writes to boolean tags as a 16 bit unsigned integer. Any non zero value in this integer will result in a TRUE poke.
- 3. <u>Require Offline Confirmation KEPServer can provide confirmation when the</u> server is set to offline mode. This can prevent the server from being shutdown unintentionally.
- 4. Run <u>Minimized</u> KEPServer provides the ability to make the server minimize when entering On-line mode.

| 🙀 KEPServer -  | Server Ex        | ample.k | dp           |                |                                                                |        |                      | ×        |
|----------------|------------------|---------|--------------|----------------|----------------------------------------------------------------|--------|----------------------|----------|
| Eile Edit View | Mode C<br>K Pa C | hannels | Devices Iags | T <u>o</u> ols | Help<br>Contents<br>Search<br>Driver Help<br>Lechnical Support | F1     | Data type<br>Boolean | <u>s</u> |
|                |                  |         |              |                | About the server                                               |        | ]                    | Þ        |
| Date           | Time             | Level   | Source       |                | Message                                                        |        |                      |          |
| 06/03/1998     | 11:21:25         | 3       | Device Mana  | ger            | KEPware 32 Bit Devic                                           | e Mana | ager V1.50.10        |          |
| <u> </u>       |                  |         |              |                | Project unlocked                                               | Sei    | rver is offline      |          |

### Help Menu

- 1. <u>C</u>ontents....F1 Displays the contents of the KEPServer help file.
- 2. <u>Search</u> Search for help on a particular item that may not be in the area of focus.
- 3. <u>Driver Help...</u> Displays a dialog box from which you can select the help file of any KEPware 32 bit driver you have loaded.
- 4. <u>Technical Support</u> Displays a dialog box which lists the ways to contact KEPware Technical Support.
- 5. <u>About the Server</u> ... Displays a dialog box containing information about the server and a button for accessing driver version information.

| Driver Help                                                                    | × |
|--------------------------------------------------------------------------------|---|
| DF1<br>DIRECT-NET<br>Simulator<br>SquareD<br>Toshiba<br>Universal KEP Protocol |   |
| OK Cancel                                                                      |   |

#### Help|Driver Help...

Allows the user to open the help files of any KEPware 32 bit driver that is installed.

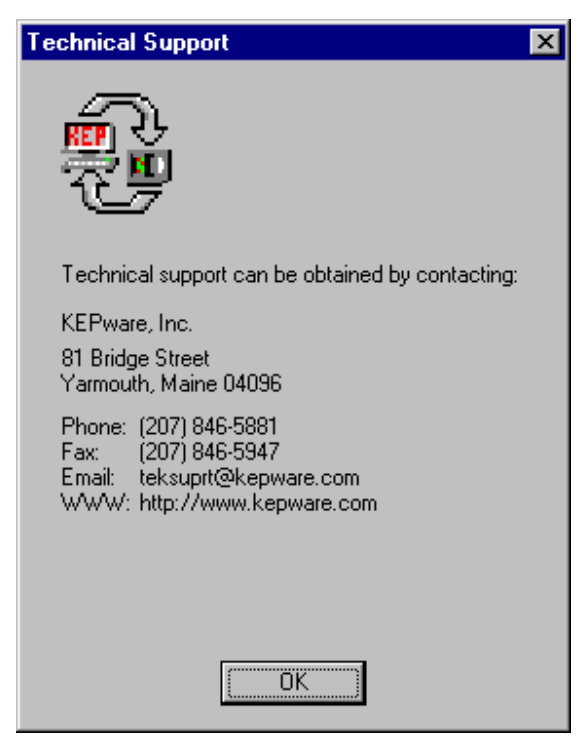

#### Help|Technical Support

Displays the different avenues available to the user for contacting KEPware Technical Support.

| About KEPServ | er                                               | ×        |
|---------------|--------------------------------------------------|----------|
| ÷             | KEPServer V2.0<br>Copyright © 1998 KEPware, Inc. | Versions |

#### $\underline{H}elp|\underline{A}bout \ the \ Server$

Displays the Version number of the currently loaded server and allows the user access to the same information for the Installed drivers.

1. <u>Versions</u> - Displays a dialog box which indicates the Version and Serial numbers of the installed drivers.

| ٧e | rsion Information                            |         |        | × |
|----|----------------------------------------------|---------|--------|---|
|    |                                              |         |        | - |
|    | Name                                         | Version | Serial |   |
|    | KEPware OPC/DDE Server                       | 2.0.47  |        |   |
|    | KEPware 32 Bit Device Manager                | 1.50.10 |        |   |
|    | KEPware 32 Bit DF1 Device Driver             | 1.12.4  | Demo   |   |
|    | KEPware 32 Bit Koyo DirectNet Device Driver  | 1.20.3  | 10020  | _ |
|    | KEPware 32 Bit Universal KEP Protocol Driver | 1.0.12  | Demo   |   |
|    | KEPware Simulator Device Driver              | 1.50.2  | Demo   | • |
|    |                                              |         |        |   |
|    | Close                                        |         |        |   |
|    |                                              |         |        |   |

<u>Help</u>|<u>About the Server</u>|<u>Versions...</u> Displays the name of every driver that is installed for use with the KEPServer as well as its Version and Serial Numbers.

# The Shortcut Menu's

### **Channel Shortcut**

The channel shortcut provides yet another way to edit the properties, add, or delete a channel. Clicking the right mouse button while a channel or device is selected accesses the shortcut. Commands that are not valid will not be displayed. For example, if you have not copied a device you will not see the paste command.

| <table-of-contents> KEPS</table-of-contents> | Server -          | Dnet24                       | 0 tests.kd       | p               |              |                |              |   |                  |    | _ 🗆 ×           |
|----------------------------------------------|-------------------|------------------------------|------------------|-----------------|--------------|----------------|--------------|---|------------------|----|-----------------|
| <u>F</u> ile <u>E</u> d                      | it <u>V</u> iew   | <u>M</u> ode                 | <u>C</u> hannels | <u>D</u> evices | <u>T</u> ags | T <u>o</u> ols | <u>H</u> elp |   |                  |    |                 |
|                                              |                   | X 🖻                          | C D              |                 |              | * 🖌            | ia sia       | 1 |                  |    |                 |
|                                              | Com1              |                              |                  | No ta           | gs           |                |              |   |                  |    |                 |
|                                              | Cut<br>Cop<br>Add | iy<br>I Channel.<br>I Device |                  |                 |              |                |              |   |                  |    |                 |
| Date                                         |                   | Time                         | Level            | Source          |              |                | Message      |   |                  |    |                 |
|                                              |                   |                              |                  |                 |              |                |              |   |                  |    |                 |
| Cuts the s                                   | selection         | and puts                     | it on the Clij   | oboard          |              |                |              |   | Project unlocked | Se | rver is offline |

The exception will be the Modbus Plus driver. It cannot use a modem because it uses a special interface card.

#### **Edit Channel Properties**

A "channel" defines the communications driver and the communication port such as your RS-232 port, a plug-in card used to communicate to a device (i.e. SA-85 card used to connect to the Modbus Plus Network), or a modem that may be attached to your PC internally or externally. The Channel properties consist of three or more pages, all drivers have Identification, Communications and Modem, where the user can change the identity of the channel or the communications settings. All white areas can be edited, grayed out areas cannot. The fields will be explained in detail later in Creating a DDE Project.

| Edit Channel Properties                                                                                                    | Edit Channel Properties                                                                                                    |
|----------------------------------------------------------------------------------------------------|----------------------------------------------------------------------------------------------------|
| Identification Communications Modem                                                                                                    | Identification Communications Modem                                                                                                    |
| Channel <u>N</u> ame:<br>Com1<br>Device Driver:<br>DIRECT-NET                                                                                                    | ID: COM 1<br>Baud Rate: 9600 ▼<br>Data Bits: 8<br>Parity: None ▼<br>Stop Bits: ● 1 ● 2<br>Elow Control: None ▼                                                                                                    |
| OK Cancel Help                                                                                                    | Use <u>M</u> odem                                                                                                    |
|                                                                                                    |                                                                                                    |
| Edit Channel Properties                                                                                                    | Edit Channel Properties                                                                                                    |
| Edit Channel Properties     ? ×       Identification     Communications                                                                                                    | Edit Channel Properties ? ×<br>Identification Communications Modem                                                                                                    |
| Edit Channel Properties       ? X         Identification       Communications       Modem         ID:       None       Y         Baud Rate:       9600       Y         Data Bits:       8       Y         Parity:       Odd       Y         Stop Bits:       1       2         Flow Control:       None       Y         Use Moderri       Y       Y | Edit Channel Properties       ? ×         Identification       Communications       Modem         Wodem:       Practical Peripherals PC288MT II V.34         The following modems are setup on this computer:         Modem         Practical Peripherals PC288MT II V.34         Sportster 28800-33600 External         Dialing         Properties |

### **Device Shortcut**

The device shortcut provides yet another way to edit the properties, add, or delete a device. Clicking the right mouse button while a device is selected accesses the shortcut. Commands that are not valid will not be displayed. For example, if you have not copied a device you will not see the paste command.

| 🏶 KEPServer - Dnet240 tests.kdp 📃 🗆 🗙                       |        |       |          |         |          |                 |           |               |     |
|-------------------------------------------------------------|--------|-------|----------|---------|----------|-----------------|-----------|---------------|-----|
| <u>File Edit View Mode Channels Devices Iags Tools Help</u> |        |       |          |         |          |                 |           |               |     |
|                                                             |        |       |          |         |          |                 |           |               |     |
| ⊡-∎-E Com1                                                  |        |       | Tag name |         | Address  | Data type       | Scan rate | Privilege     | Com |
| 🗇 d240                                                      |        |       | 🚰 test   |         | V41200.0 | Boolean         | 1000      | Read/Write    |     |
|                                                             |        |       | s test1  |         | V0.0     | Boolean         | 1000      | Read/Write    |     |
|                                                             | Cut    |       | 🚰 test2  |         | V7620.0  | Boolean         | 1000      | Read/Write    |     |
|                                                             | Сору   |       |          |         |          |                 |           |               |     |
|                                                             | Paste  |       |          |         |          |                 |           |               |     |
|                                                             | Add Ch | annel |          |         |          |                 |           |               |     |
|                                                             | Add De | vice  |          |         |          |                 |           |               |     |
|                                                             |        |       | 1        |         |          |                 |           |               |     |
| L                                                           |        |       |          |         |          |                 |           |               | •   |
| Date                                                        | Time   | Level | Source   | Message |          |                 |           |               |     |
|                                                             |        |       |          |         |          |                 |           |               |     |
|                                                             |        |       |          |         |          |                 |           |               |     |
|                                                             |        |       |          |         |          |                 |           |               |     |
|                                                             |        |       |          |         |          |                 |           |               |     |
|                                                             |        |       |          |         |          |                 |           |               |     |
|                                                             |        |       |          |         |          |                 |           |               |     |
|                                                             |        |       |          |         |          |                 |           |               |     |
| Ready                                                       |        |       |          |         |          | Project unlocke | d Serve   | er is offline |     |

#### Edit Device Properties

The Device properties consist of one or more pages identifying the device and its channel. All white areas can be edited, grayed out areas cannot. The fields will be explained in detail later in Creating a DDE Project. There can be more than one device on a channel.

| Ed | lit Device P   | roperties  | ×      |
|----|----------------|------------|--------|
|    | - Channel Ass  | signment   | ΠΚ     |
|    | Name:          | Коуо       |        |
|    | Driver:        | DIRECT-NET | Cancel |
|    |                |            | Help   |
|    | -Device        |            |        |
|    | <u>N</u> ame:  | Feeder     |        |
|    | <u>M</u> odel: | DL-440 💌   |        |
|    | <u>I</u> D:    | 1 💻        |        |
|    |                |            |        |

# **Tag Shortcut**

The tag shortcut provides yet another way to edit the properties, add, or delete a tag. Clicking the right mouse button while a tag is selected accesses the shortcut. Commands that are not valid will not be displayed. For example, if you have not copied a tag you will not see the paste command.

| 🙀 KEPServer - Dnet240 tests.kdp 📃 🗖 🗙 |                  |                           |                                            |                |              |                  |           |              |     |
|---------------------------------------|------------------|---------------------------|--------------------------------------------|----------------|--------------|------------------|-----------|--------------|-----|
| <u>F</u> ile <u>E</u> dit ⊻           | iew <u>M</u> ode | <u>C</u> hannels <u>E</u> | <u>)</u> evices <u>T</u> ags T <u>o</u> ol | s <u>H</u> elp |              |                  |           |              |     |
|                                       | 影瞳し              | l p                       | <u>erte 1</u> ,                            | 🤞 🛋 🏂 🛒 🤅      | <b>I</b> 🔁 🔲 |                  |           |              |     |
| ⊡ 🕂 🕂 Com1                            |                  |                           | Tag name                                   |                | Address      | Data type        | Scan rate | Privilege    | Com |
| 🔤 🗗 d2                                | 40               |                           | 🚰 test                                     |                | V41200.0     | Boolean          | 1000      | Read/Write   |     |
|                                       |                  |                           | 🚰 test1                                    |                | V0.0         | Boolean          | 1000      | Read/Write   |     |
|                                       |                  |                           | 🚰 test2                                    |                | V7620.0      | Boolean          | 1000      | Read/Write   |     |
|                                       |                  |                           |                                            |                |              |                  |           |              |     |
|                                       |                  |                           |                                            |                |              |                  |           |              |     |
|                                       |                  |                           |                                            | Add Tag        |              |                  |           |              |     |
|                                       |                  |                           |                                            |                |              |                  |           |              |     |
|                                       |                  |                           |                                            |                |              |                  |           |              | Þ   |
| Date                                  | Time             | Level                     | Source                                     | Message        |              |                  |           |              |     |
|                                       |                  |                           |                                            |                |              |                  |           |              |     |
|                                       |                  |                           |                                            |                |              |                  |           |              |     |
|                                       |                  |                           |                                            |                |              |                  |           |              |     |
|                                       |                  |                           |                                            |                |              |                  |           |              |     |
|                                       |                  |                           |                                            |                |              |                  |           |              |     |
|                                       |                  |                           |                                            |                |              |                  |           |              |     |
|                                       |                  |                           |                                            |                |              |                  |           |              |     |
|                                       |                  |                           |                                            |                |              | <b>D</b> :       |           |              |     |
| Ready                                 |                  |                           |                                            |                |              | Project unlocked | 1 Serve   | r is offline |     |

#### Edit Tag Properties

The Tag properties consist of one page for identifying and configuring a KEPServer Internal Tag database associated with a specific device. All white areas can be edited, grayed out areas cannot. These fields will be explained in detail later in Creating a DDE Project. **NOTE**: Use of the KEPServer Internal Tag database is **OPTIONAL**. Most applications use Dynamic Tag addressing to access driver specific data.

| Tag Propertie      | 25                | ×      |
|--------------------|-------------------|--------|
| <u>I</u> ag name:  | btnStart          | OK     |
| <u>A</u> ddress:   | XO                | Cancel |
| <u>D</u> ata type: | Boolean 💌         | Help   |
| <u>S</u> can time: | 1000 milliseconds |        |
| Privilege          | l only            |        |
| Comment:           |                   |        |

# **The Button Bar**

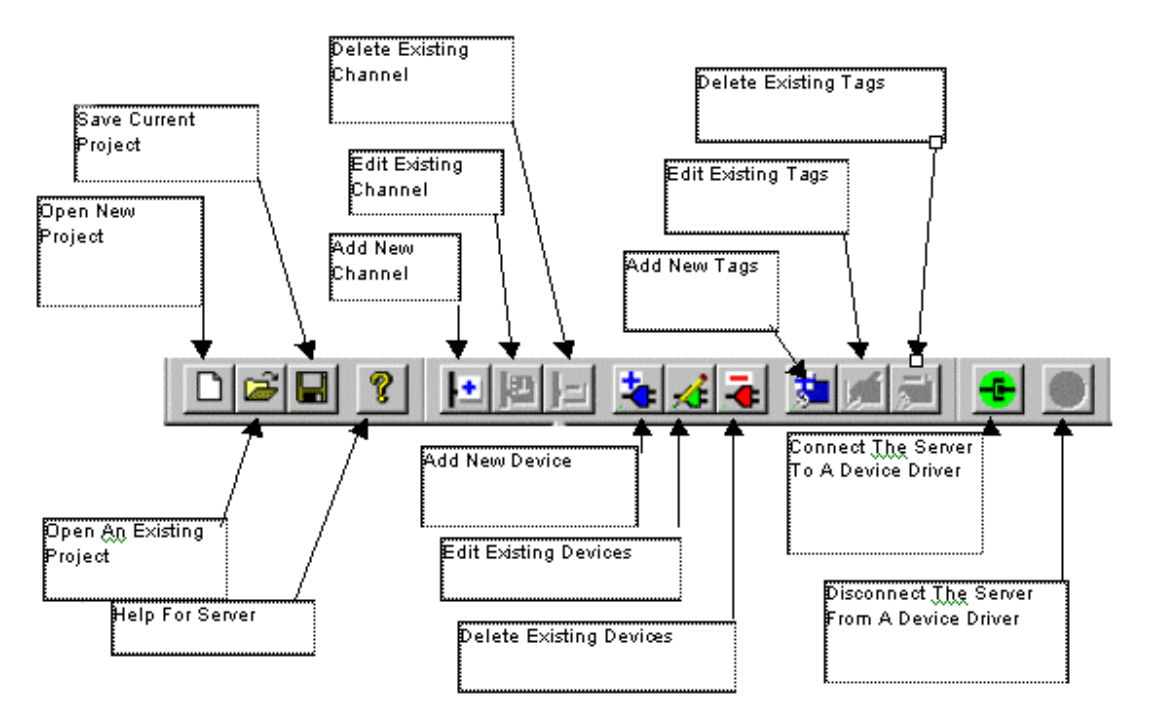

The button bar provides access to the primary menu bar functions without the need to select a menu bar or shortcut item.

# **OPC Settings**

KEPServer can automatically open and run a project when invoked from an OPC client. To invoke the OPC Settings dialog box select Settings| OPC Settings.

- 1. In the OPC Settings dialog, check Auto Start.
- 2. From the Project select dialog box, select the project you wish to run when the OPC client starts.

| OPC Settings     | OPC Settings           |
|------------------|------------------------|
| Auto Start       | ✓ Auto Start           |
| Project:         | Project:  ESLagoon.kdp |
| Select OK Cancel | Select OK Cancel       |

When Auto Start is selected, the project displayed in the OPC Settings dialog box will automatically open and run as long as the KEPServer is started from an OPC client. To change this project, press the Select button and choose a project.

# The Message Log Window

The Event Logger records or displays the operating status of the DDE Server and the driver or drivers that it is using. If  $\underline{V}$ iew|Show Statistics is selected, the logger will display statistics on the devices when the server is disconnected. The source of each message is identified so that if further information is required to understand the message, the appropriate help file can be consulted.

| <table-of-contents> KEPServer -</table-of-contents>                                                                                                    | Server Ex                                                                                                    | ample.kd                                                | p                                                                                                    |                                                                                                    |                              | _ [                | X   |
|----------------------------------------------------------------------------------------------------|----------------------------------------------------------------------------------------------------|---------------------------------------------------------|----------------------------------------------------------------------------------------------------|----------------------------------------------------------------------------------------------------|------------------------------|--------------------|-----|
| <u>F</u> ile <u>E</u> dit <u>V</u> iew                                                                                                    | <u>M</u> ode <u>C</u> ł                                                                                                    | hannels <u>[</u>                                        | <u>)</u> evices <u>T</u> ags T <u>o</u> ols                                                                                          | <u>H</u> elp                                                                                                    |                              |                    |     |
|                                                                                                    | ¥ 🖻 🖬                                                                                                    | ю                                                       | eee 🗼                                                                                                    | 14 🗯 🛋 🖶 💻                                                                                                    |                              |                    |     |
| 🖃 🕂 🗄 Коуо                                                                                                    |                                                                                                    |                                                         | Tag name                                                                                                    | Address                                                                                                    | Data type                    | Scan rate          | Pri |
| Feede                                                                                                    | er                                                                                                    |                                                         | 💷 btnStop                                                                                                    | ×0                                                                                                    | Boolean                      | 100                | Rε  |
|                                                                                                    |                                                                                                    |                                                         |                                                                                                    |                                                                                                    |                              |                    |     |
|                                                                                                    |                                                                                                    |                                                         |                                                                                                    |                                                                                                    |                              |                    |     |
|                                                                                                    |                                                                                                    |                                                         |                                                                                                    |                                                                                                    |                              |                    |     |
|                                                                                                    |                                                                                                    |                                                         |                                                                                                    |                                                                                                    |                              |                    |     |
|                                                                                                    |                                                                                                    |                                                         |                                                                                                    |                                                                                                    |                              |                    |     |
|                                                                                                    |                                                                                                    |                                                         |                                                                                                    |                                                                                                    |                              |                    |     |
|                                                                                                    |                                                                                                    |                                                         |                                                                                                    |                                                                                                    |                              |                    |     |
| <u> </u>                                                                                                    |                                                                                                    |                                                         |                                                                                                    |                                                                                                    |                              |                    |     |
|                                                                                                    |                                                                                                    | -                                                       |                                                                                                    |                                                                                                    |                              |                    |     |
| Date                                                                                                    | Time                                                                                                    | Level                                                   | Source                                                                                                    | Message                                                                                                    |                              |                    |     |
| Date<br>06/03/1998                                                                                                    | Time<br>13:57:50                                                                                                    | Level<br>3                                              | Source<br>Device Manager                                                                                                    | Message<br>KEPware 32 Bit Device Manager \                                                                                                    | /1.50.10                     |                    | _   |
| Date<br>06/03/1998<br>06/03/1998                                                                                                    | Time<br>13:57:50<br>15:42:32                                                                                                    | Level<br>3<br>3                                         | Source<br>Device Manager<br>DIRECT-NET                                                                                               | Message<br>KEPware 32 Bit Device Manager \<br>KEPware 32 Bit Koyo DirectNet De                                                                                                    | /1.50.10<br>evice Driver V1. | 20.3               |     |
| Date<br>06/03/1998<br>06/03/1998<br>06/03/1998                                                                                                    | Time<br>13:57:50<br>15:42:32<br>15:42:33                                                                                                    | Level<br>3<br>3<br>3                                    | Source<br>Device Manager<br>DIRECT-NET<br>KEPServer                                                                                  | Message<br>KEPware 32 Bit Device Manager V<br>KEPware 32 Bit Koyo DirectNet De<br>NetDDE services started.                                                                                                    | /1.50.10<br>evice Driver V1. | 20.3               |     |
| Date<br>0 06/03/1998<br>0 06/03/1998<br>0 06/03/1998<br>0 06/03/1998                                                                                                    | Time<br>13:57:50<br>15:42:32<br>15:42:33<br>15:42:39                                                                                                    | Level<br>3<br>3<br>3<br>4                               | Source<br>Device Manager<br>DIRECT-NET<br>KEPServer<br>DIRECT-NET                                                                    | Message<br>KEPware 32 Bit Device Manager V<br>KEPware 32 Bit Koyo DirectNet De<br>NetDDE services started.<br>Number of blocks read: 0                                                                                                    | /1.50.10<br>evice Driver V1. | 20.3               |     |
| Date<br>06/03/1998<br>06/03/1998<br>06/03/1998<br>06/03/1998<br>06/03/1998                                                                                                    | Time<br>13:57:50<br>15:42:32<br>15:42:33<br>15:42:39<br>15:42:39                                                                                                    | Level<br>3<br>3<br>3<br>4<br>4                          | Source<br>Device Manager<br>DIRECT-NET<br>KEPServer<br>DIRECT-NET<br>DIRECT-NET                                                      | Message<br>KEPware 32 Bit Device Manager V<br>KEPware 32 Bit Koyo DirectNet De<br>NetDDE services started.<br>Number of blocks read: 0<br>Number of timeouts: 0                                                                                                    | /1.50.10<br>evice Driver V1. | 20.3               |     |
| Date<br>06/03/1998<br>06/03/1998<br>06/03/1998<br>06/03/1998<br>06/03/1998<br>06/03/1998                                                                                             | Time<br>13:57:50<br>15:42:32<br>15:42:33<br>15:42:39<br>15:42:39<br>15:42:39                                                                                                    | Level<br>3<br>3<br>3<br>4<br>4<br>4<br>4                | Source<br>Device Manager<br>DIRECT-NET<br>KEPServer<br>DIRECT-NET<br>DIRECT-NET<br>DIRECT-NET                                        | Message<br>KEPware 32 Bit Device Manager V<br>KEPware 32 Bit Koyo DirectNet De<br>NetDDE services started.<br>Number of blocks read: 0<br>Number of timeouts: 0<br>Transmission errors: 0                                                                                        | /1.50.10<br>evice Driver V1. | 20.3               |     |
| Date<br>06/03/1998<br>06/03/1998<br>06/03/1998<br>06/03/1998<br>06/03/1998<br>06/03/1998<br>06/03/1998<br>06/03/1998                                                                 | Time<br>13:57:50<br>15:42:32<br>15:42:33<br>15:42:39<br>15:42:39<br>15:42:39<br>15:42:39                                                                                                    | Level<br>3<br>3<br>4<br>4<br>4<br>4<br>4                | Source<br>Device Manager<br>DIRECT-NET<br>KEPServer<br>DIRECT-NET<br>DIRECT-NET<br>DIRECT-NET<br>KEPServer                           | Message<br>KEPware 32 Bit Device Manager V<br>KEPware 32 Bit Koyo DirectNet De<br>NetDDE services started.<br>Number of blocks read: 0<br>Number of timeouts: 0<br>Transmission errors: 0<br>Peak DDE queue usage: 0.0%                                                          | /1.50.10<br>evice Driver V1. | 20.3               |     |
| Date<br>06/03/1998<br>06/03/1998<br>06/03/1998<br>06/03/1998<br>06/03/1998<br>06/03/1998<br>06/03/1998<br>06/03/1998<br>06/03/1998                                                   | Time<br>13:57:50<br>15:42:32<br>15:42:33<br>15:42:39<br>15:42:39<br>15:42:39<br>15:42:39<br>15:42:39                                                                                                    | Level<br>3<br>3<br>4<br>4<br>4<br>4<br>4<br>4<br>4      | Source<br>Device Manager<br>DIRECT-NET<br>KEPServer<br>DIRECT-NET<br>DIRECT-NET<br>DIRECT-NET<br>KEPServer<br>KEPServer              | Message<br>KEPware 32 Bit Device Manager V<br>KEPware 32 Bit Koyo DirectNet De<br>NetDDE services started.<br>Number of blocks read: 0<br>Number of timeouts: 0<br>Transmission errors: 0<br>Peak DDE queue usage: 0.0%<br>Average DDE queue usage: 0.0%                         | /1.50.10<br>evice Driver V1. | 20.3               |     |
| Date<br>06/03/1998<br>06/03/1998<br>06/03/1998<br>06/03/1998<br>06/03/1998<br>06/03/1998<br>06/03/1998<br>06/03/1998<br>06/03/1998<br>06/03/1998                                     | Time<br>13:57:50<br>15:42:32<br>15:42:33<br>15:42:39<br>15:42:39<br>15:42:39<br>15:42:39<br>15:42:39<br>15:42:39                                                                                                    | Level<br>3<br>3<br>4<br>4<br>4<br>4<br>4<br>4<br>4<br>4 | Source<br>Device Manager<br>DIRECT-NET<br>KEPServer<br>DIRECT-NET<br>DIRECT-NET<br>DIRECT-NET<br>KEPServer<br>KEPServer<br>KEPServer | Message<br>KEPware 32 Bit Device Manager V<br>KEPware 32 Bit Koyo DirectNet De<br>NetDDE services started.<br>Number of blocks read: 0<br>Number of timeouts: 0<br>Transmission errors: 0<br>Peak DDE queue usage: 0.0%<br>Average DDE queue usage: 0.0%                         | /1.50.10<br>evice Driver V1. | 20.3               |     |
| Date<br>① 06/03/1998<br>① 06/03/1998<br>① 06/03/1998<br>※ 06/03/1998<br>※ 06/03/1998<br>※ 06/03/1998<br>※ 06/03/1998<br>※ 06/03/1998<br>※ 06/03/1998                                 | Time           13:57:50           15:42:32           15:42:33           15:42:39           15:42:39           15:42:39           15:42:39           15:42:39           15:42:39           15:42:39           15:42:39                                                          | Level<br>3<br>3<br>4<br>4<br>4<br>4<br>4<br>4<br>4<br>4 | Source<br>Device Manager<br>DIRECT-NET<br>KEPServer<br>DIRECT-NET<br>DIRECT-NET<br>DIRECT-NET<br>KEPServer<br>KEPServer<br>KEPServer | Message<br>KEPware 32 Bit Device Manager V<br>KEPware 32 Bit Koyo DirectNet De<br>NetDDE services started.<br>Number of blocks read: 0<br>Number of timeouts: 0<br>Transmission errors: 0<br>Peak DDE queue usage: 0.0%<br>Average DDE queue usage: 0.0%<br>Peak active items: 0 | /1.50.10<br>evice Driver V1. | 20.3               |     |
| Date<br>0 06/03/1998<br>0 06/03/1998<br>0 06/03/1998<br>0 06/03/1998<br>0 06/03/1998<br>0 06/03/1998<br>0 06/03/1998<br>0 06/03/1998<br>0 06/03/1998<br>0 06/03/1998<br>0 06/03/1998 | Time<br>13:57:50<br>15:42:32<br>15:42:33<br>15:42:39<br>15:42:39<br>15:42:39<br>15:42:39<br>15:42:39                                                                                                    | Level<br>3<br>3<br>4<br>4<br>4<br>4<br>4<br>4<br>4<br>4 | Source<br>Device Manager<br>DIRECT-NET<br>KEPServer<br>DIRECT-NET<br>DIRECT-NET<br>DIRECT-NET<br>KEPServer<br>KEPServer<br>KEPServer | Message<br>KEPware 32 Bit Device Manager V<br>KEPware 32 Bit Koyo DirectNet De<br>NetDDE services started.<br>Number of blocks read: 0<br>Number of timeouts: 0<br>Transmission errors: 0<br>Peak DDE queue usage: 0.0%<br>Average DDE queue usage: 0.0%<br>Peak active items: 0 | /1.50.10<br>evice Driver V1. | 20.3               |     |
| Date<br>06/03/1998<br>06/03/1998<br>06/03/1998<br>06/03/1998<br>06/03/1998<br>06/03/1998<br>06/03/1998<br>06/03/1998<br>06/03/1998<br>06/03/1998<br>06/03/1998                       | Time           13:57:50           15:42:32           15:42:33           15:42:39           15:42:39           15:42:39           15:42:39           15:42:39           15:42:39           15:42:39           15:42:39           15:42:39           15:42:39           15:42:39 | Level<br>3<br>3<br>4<br>4<br>4<br>4<br>4<br>4<br>4<br>4 | Source<br>Device Manager<br>DIRECT-NET<br>KEPServer<br>DIRECT-NET<br>DIRECT-NET<br>DIRECT-NET<br>KEPServer<br>KEPServer<br>KEPServer | Message<br>KEPware 32 Bit Device Manager V<br>KEPware 32 Bit Koyo DirectNet De<br>NetDDE services started.<br>Number of blocks read: 0<br>Number of timeouts: 0<br>Transmission errors: 0<br>Peak DDE queue usage: 0.0%<br>Average DDE queue usage: 0.0%<br>Peak active items: 0 | /1.50.10<br>evice Driver V1. | 20.3<br>is offline |     |

Messages in the log window appear preceded by  $icons^{\textcircled{0}} \textcircled{1} \textcircled{1}^{\textcircled{1}}$  which give the user a quick reference as to what the message pertains to. For instance a message preceded by 1 indicates that the server has completed a specified function and 1 warns that it

was unable to perform a function. The <sup>\*\*</sup> icon indicates status messages at disconnection. The <sup>\*\*</sup> icon indicates an error that can keep the server from functioning properly.

#### The Messages

The following is a list of the most likely messages that could appear in the Message Log window. As new drivers are added to the existing line more messages could be added that are not covered here.

#### Information Messages

#### 0

- 1. KEPware 32 Bit Device Manager <Version Number>
- 2. KEPware 32 Bit DDE Server < Version Number>
- 3. KEPware 32 Bit <Driver Name> Device Driver <Version Number>
- 4. NetDDE services started.

Text identified by <> indicates variable information added to the message when it is displayed.

#### Statistics Messages

- à 🕹
- 1. Peak queue usage: <Percentage>
- 2. Peak queue depth: <Percentage>
- 3. Peak active items: <Number>
- 4. Number of blocks read: <Number>
- 5. Number of timeouts: <Number>
- 6. Transmission errors: <Number>
- 7. NAKs received: <Number>
- 8. Checksum errors: <Number>

#### Warning Messages

۲

- 1. Tag <Tag Name>is read only. Write rejected.
- 2. Device Manager could not add tag <Tag Name>
- 3. Unable to start NetDDE services.
- 4. Unable to register a NetDDE share for device <Device Name>
- 5. Unable to load project <Project Name>
- 6. Device *<*Driver Name*>* is not responding.
- 7. Communications error on COM<Number> <Driver Name>
- 8. Address <Address> is not valid on device <Driver Name>
- 9. Device address <Address> contains a syntax error.
- 10. Data type <Data Type> is not valid for device address <Address>
- 11. Device address <Address> is read-only.
- 12. The model name <Model> is not supported by this driver.
- 13. Address <Address> is out of range for the specified device or register.
- 14. Device address <Address> is not supported by model <Model>
- 15. Only one ERROR tag may be defined per device.
- 16. An ERROR tag must be read only.
- 17. Data type 'Boolean' must be used when defining an ERROR tag.
- 18. Tag data has been lost.
- 19. Unable to write to address <Address> on device <Driver Name>
- 20. Array size is out of range for address <Address>
- 21. "Device <Driver Name> does not support arrays."
- 22. "COM <Number> is already in use."
- 23. Invalid device name.
- 24. " The device name < Device Name> is already in use."
- 25. Device ID <Number> is already assigned to device <Device Name>
- 26. Valid network IDs for <Driver Name> devices range from <Number> to <Number>
- 27. Invalid device ID."
- 28. Device not found: <Device Name>
- 29. Invalid channel name."
- 30. The channel name <Channel Name> is already in use."
- 31. Channel not found: <Channel Name>
- 32. Device names cannot be changed at run time.
- 33. Channel names cannot be changed at run time.
- 34. No more <> channels may be defined.
- 35. Cannot multidrop <Driver Name> and <Driver Name> devices on the same channel.

#### Error Messages

- ۰
- 1. Device Manager run time login failed.
- 2. Use simple writes rejected by ICToolkit.
- 3. Enable immediate requests rejected by ICToolkit.
- 4. Device Manager run time logout failed.
- 5. Memory allocation error.
- 6. Unable to save device map information.
- 7. <Driver Name> is in use by another application.
- 8. Log in attempt failed because the selected driver is already in use.
- 9. Invalid log in data.
- 10. Initialization failure.
- 11. Initialization data is invalid.
- 12. Imported function <Function Name> could not be found.
- 13. Unable to set comm parameters on COM%d <OS Error Code>
- 14. Unable to load device map information.
- 15. No tags will be scanned by this driver.
- 16. Unable to create timer thread.
- 17. Device <Device Name> is not defined.
- Internal driver error in module <Module Name>, line <Number> <OS Error Code>. Contact KEPware technical support.
- 19. Unable to create serial I/O thread.
- 20. Comm Port does not exist.
- 21. Error opening Comm Port <OS Error Code>
- 22. Unable to load driver <Driver Name>
- 23. No device driver DLLs found in <???>
- 24. No device driver DLLs loaded."
- 25. The driver for <Driver Name> devices is not loaded.
- 26. The requested operation could not be completed due to an internal memory allocation error
- 27. New channels cannot be added at run time.
- 28. Internal driver error in module <Module Name> at line <Number>
- 29. Unable to assign tag <Tag Name> to device <Driver Name>
- 30. Unable to delete tag <Tag Name> from device <Driver Name>
- 31. Unable to write to tag <Tag Name> on device <Driver Name>
- 32. Failed to open the <Driver Name> driver license file. Contact KEPware technical support at 1-888-KEPWARE for assistance.
- 33. Failed to read the <Driver Name> driver license file. Contact KEPware technical support at 1-888-KEPWARE for assistance.
- 34. The demo period for the <Driver Name> driver has expired. Contact KEPware technical support at 1-888-KEPWARE for assistance.
- 35. The license file for the <Driver Name> driver contains invalid data. Contact KEPware technical support at 1-888-KEPWARE for assistance.
- 36. Time comparison error. Contact KEPware technical support at 1-888-KEPWARE for assistance.
- 37. Shutting down: Demo period has expired for the <Driver Name> driver.

# **Creating A DDE Project**

There are 3 steps in creating a DDE project in the KEPware KEPServer. First, add and name a channel for a comm port, Modem, or PC card. Second, add and name a device (i.e. a PLC or other control device). Third, add a tag either directly into the project or dynamically from an attached client.

# **Adding a Channel**

In KEPServer, a channel refers to the communications driver you select to gather data. In this example we used the KOYO Direct-Net driver.

1. Double click on the DDE Server icon on your desktop or in your start menu. You should get an untitled project that is ready to be configured.

Note: The version specific information which appears in your Message Log may not match what is represented here.

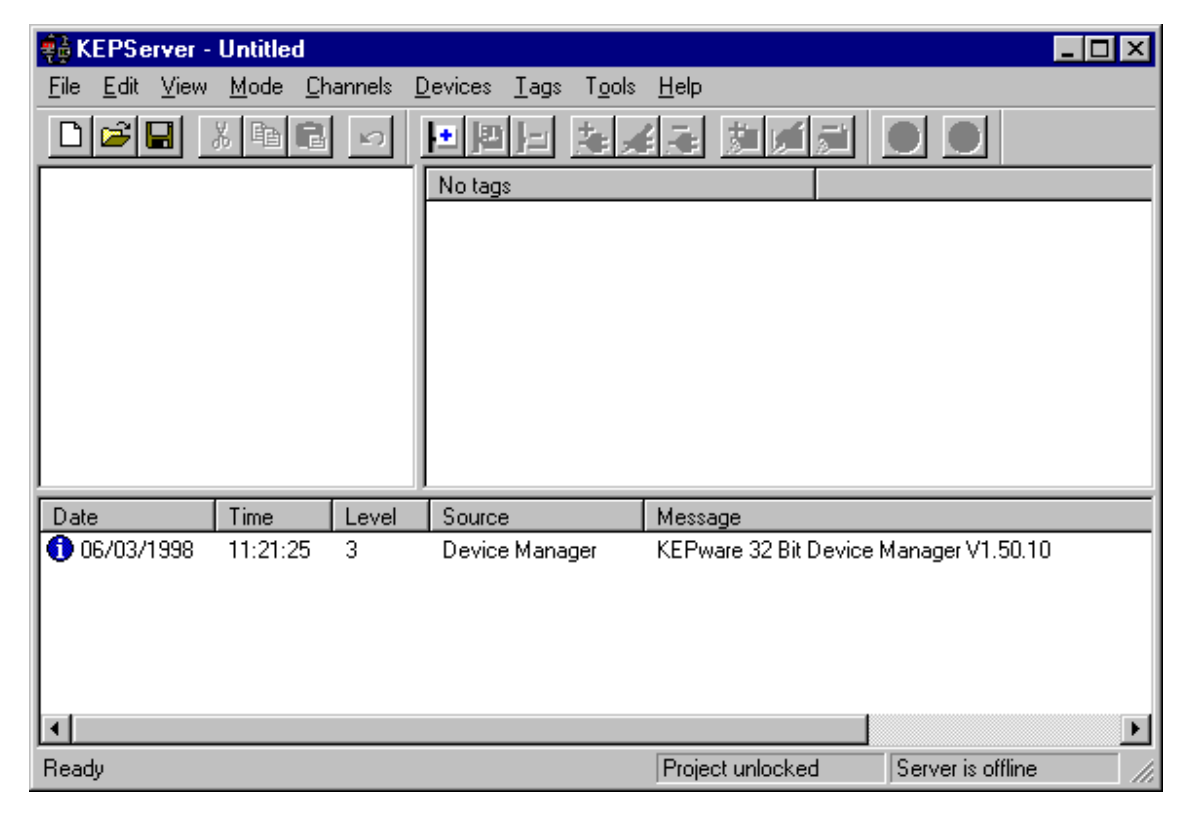

2. Click the Add Channel icon in the button bar to start the Add Channel Wizard.

|               | A channel name can be from 1 to 31 characters<br>in length.<br>It must begin with a letter but the remaining<br>characters can be any combination of letters,<br>numbers and the underscore character.<br>Channel Name: |
|---------------|----------------------------------------------------------------------------------------------------|
| < <u>B</u> ac | k <u>N</u> ext > Cancel Help                                                                                                    |

At any time you may click on <u>Back</u> to modify a previous entry or click Cancel to quit.

 Enter the name that you wish to identify this channel with in the edit box and click <u>Next</u>. Channel names are used purely for reference within KEPServer. Each Channel name must be unique.

|                | Select the device driver you want to assign to<br>the channel.<br>The drop-down list below contains the names of<br>all the drivers that are installed on your system. |
|----------------|----------------------------------------------------------------------------------------------------|
|                | Device Driver:<br>Simulator<br>Partlow<br>Siemens S5<br>Simulator<br>Toshiba<br>Uni-Telway                                                                             |
| < <u>B</u> ack | k <u>N</u> ext > Cancel Help                                                                                                    |

We have selected the Koyo Direct Net driver for demonstration 4. The wizard will select the KEPware DDE Simulator by default. Use the list box button and navigation keys to select your device driver and click <u>Next</u>.

### Configuring the Channel for a Comm Port or Modem

Because of KEPware's Modem Add-On you may now configure the Server Channel for a standard comm port or a modem. We will discuss the procedures for setting up both. The server will currently support up to 16 separate comm ports. Which means that each port could have its own modem. You will find that you are more limited when it comes to internal modems because each modem card will need its own IRQ.
| New Channel - Communication                                                                                                    | \$                 |                     |
|----------------------------------------------------------------------------------------------------|--------------------|---------------------|
|                                                                                                    | Channel Param      | eters               |
|                                                                                                    | ĮD:                | СОМ 1               |
|                                                                                                    | Baud <u>R</u> ate: | 9600 💌              |
|                                                                                                    | <u>D</u> ata Bits: | 8                   |
| and the second second sec | <u>P</u> arity:    | None                |
|                                                                                                    | Stop Bits:         | ⊙1 O2               |
|                                                                                                    | Elow Control:      | None                |
|                                                                                                    |                    | □ Use <u>M</u> odem |
|                                                                                                    |                    |                     |
| < <u>B</u> ack                                                                                                    | <u>N</u> ext >     | Cancel Help         |

Communications Port settings are the primary cause of most driver communication issues. One of the easiest ways to configure a KEPServer driver is to match its settings with the programming software used for your device.

### Configuring a Serial Communication Channel

 Select the communications parameters for the channel. Remember, these settings must match your device's setting. Once you have selected all of the proper settings click <u>Next</u>.

Note: The Channel Parameters displayed may be dependent upon the communications driver you have chosen and might not appear as they do here.

The fields are:

- 1) ID Selects which communications port on your computer will be used when communicating with devices assigned to the channel.
- 2) Baud Rate Selects the baud rate that should be used to configure the selected COM port.
- 3) Data Bits Selects the number of data bits per data word (5, 6, 7, or 8).
- 4) Parity Selects the type of parity the data should use (Odd, Even, or None).
- 5) Stop Bits Selects the number of stop bits per data word (1 or 2).
- 6) Flow Control Determines how the RTS and DTR control lines should be utilized.

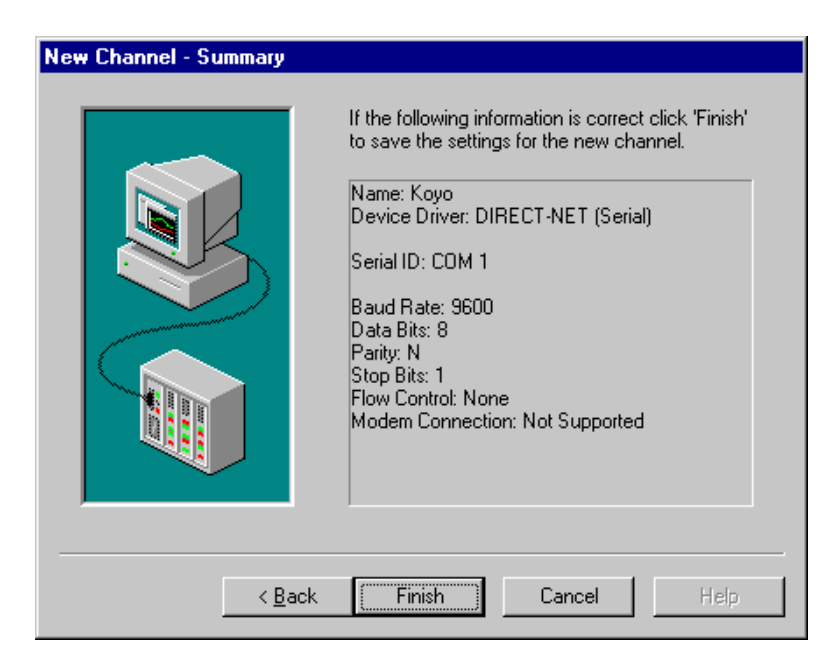

6. You should now be observing the New Channel Summary page. Verify the entries and click Finish to end.

At this point you could add additional channels if you wished. Each channel can be configured to use a different KEPServer driver. You do need to make sure that the channel names are unique. Remember that KEPServer supports up to 16 Com ports or cards (channels) but you should ensure that they are available, in your PC, before trying to use them.

| New Channel - Communications |                    |             |
|------------------------------|--------------------|-------------|
|                              | - Channel Param    | neters      |
|                              | ĮD:                |             |
|                              | Baud <u>R</u> ate: | 9600        |
|                              | <u>D</u> ata Bits: | 8           |
|                              | <u>P</u> arity:    | None        |
|                              | Stop Bits:         | © 1 O 2     |
|                              | Elow Control:      | None        |
|                              |                    |             |
|                              |                    |             |
| < <u>B</u> ack               | <u>N</u> ext >     | Cancel Help |

Communications Port settings are the primary cause of most driver communication issues. One of the easiest ways to configure a KEPServer driver is to match its settings with the programming software used for your device.

#### Configuring a Modem Communication Channel

7. Select Use <u>Modem</u> for the channel. Notice that all of the other parameters are now grayed out. Now click <u>Next</u>.

Note: The comm parameters for a modem connection are controlled by the modem connected to the PLC or PLCs you are dialing out to.

| New Channel - Select Mo | odem                                                                                                    |
|-------------------------|----------------------------------------------------------------------------------------------------|
|                         | Modem:       Sportster 28800-33600 External         The following modems are setup on this computer:       Modem         Practical Peripherals PC288MT II V.34       Sportster 28800-33600 External         Dialing       Properties |
| < <u>B</u> a            | ack Next > Cancel Help                                                                                                    |

8. Now you will need to select and possibly configure the modem that you will be using to dial out with. Click **Dialing** to verify the dialing parameters

| Dialing Properties                                                                                                    |
|----------------------------------------------------------------------------------------------------|
| My Locations                                                                                                    |
| I am <u>d</u> ialing from: <u>New Location</u> <u>New</u> <u>R</u> emove<br>Where I am:<br>The area <u>c</u> ode is: 207<br><u>I</u> am in: United States of America ▼                                                                                                    |
| How I dial from this location:         To access an outside line, first dial:         9,9       for local,         Dial using Calling Card:       None (Direct Dial)         This location has call waiting. To disable it, dial:         The phone system at this location uses:       I one dialing |
|                                                                                                    |
|                                                                                                    |

9. Verify the information for dialing out from your PC. You will notice that in this example we need to dial a 9, wait for the initial dial tone and dial 9 again to access the outside line. Press <u>O</u>K or <u>Apply</u> to accept any changes and <u>O</u>K to exit the dialog box.

| Sportster 28800-33600 External Properties | ? ×   |
|-------------------------------------------|-------|
| General Connection Options                |       |
| Sportster 28800-33600 External            |       |
| Port: COM1                                |       |
| _ <u>S</u> peaker volume                  |       |
| Off                                       |       |
| Maximum speed                             |       |
| 9600                                      |       |
| Only connect at this speed                |       |
|                                           |       |
| ОК С                                      | ancel |

- 10. Clicking Properties... will open the Properties dialog for the selected modem.
- 11. Starting with the General Tab you will notice that the connection speed is set to 57600 baud and have unchecked <u>Only</u> connect at this speed. Set the Maximum speed to the PLC's connection speed, 9600 for our device, and check <u>Only</u> connect at this speed. Now click on the Connection Tab.

| Sportster 28800-33600 External Properties 🛛 🔗 🗙                      |
|----------------------------------------------------------------------|
| General Connection Options                                           |
| Connection preferences       Data bits:     8       Parity:     None |
| Stop bits: 1                                                         |
| Call preferences                                                     |
| ✓ Wait for dial tone before dialing                                  |
| Cancel the call if not connected within 60 secs                      |
| Disconnect a call if idle for more than 30 mins                      |
| Ad <u>v</u> anced                                                    |
| OK Cancel                                                            |

Setting the connection speed rather than letting the modem adjust itself is a check incase we incorrectly set up the receive modem. 12. For connection settings we must make sure that we are connecting with the proper communications parameters. These parameters should be set exactly as they were when using a direct cable connection to the device. Check in the device driver help file for any special or unique requirements. Click Advanced... to look at the advanced settings.

| Aldiviainicieidi iCioininiei                                                               | ? ×                                                                                                 |
|--------------------------------------------------------------------------------------------|----------------------------------------------------------------------------------------------------|
| Use error control           Eequired to connect <u>Compress data</u> Use cellular protocol | <ul> <li>✓ Use flow control</li> <li>● Hardware (RTS/CTS)</li> <li>● Software (XON/XOFF)</li> </ul> |
| Modulation type<br>Standard                                                                |                                                                                                    |
| Extra settings                                                                             |                                                                                                    |
| Rec <u>o</u> rd a log file                                                                 | OK Cancel                                                                                           |

13. Some drivers will require you to turn off error control and data compression. Check the device driver help file for the exact setting requirements for that device. Click Ok to exit the Dialog then Select the Options Tab.

| Sportster 28800-33600 External Properties                                                                                  | ? ×   |
|----------------------------------------------------------------------------------------------------|-------|
| General Connection Options                                                                                                 |       |
| Connection control<br>Bring up terminal window before dialing<br>Bring up terminal window after dialing                    |       |
| Dial control<br>Dial control<br>Operator assisted or <u>m</u> anual dial<br><u>W</u> ait for credit card tone: 8 = seconds |       |
| Status control                                                                                                    |       |
| OK Ca                                                                                                    | ancel |

- 14. At this time there is nothing in the Options section that we are concerned with changing. Click Ok to exit the Properties dialog box.
- 15. Click Next to continue.

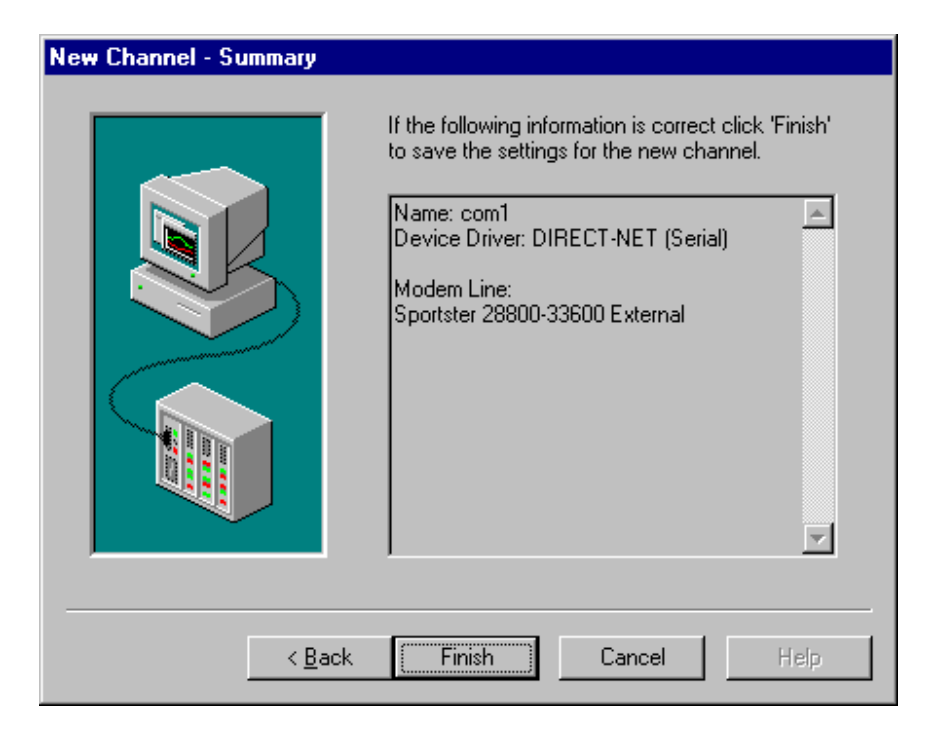

16. You should now be observing the New Channel Summary page. Verify the entries and click Finish to end.

At this point you could add additional channels if you wished. Each channel can be configured to use a different KEPServer driver. You do need to make sure that the channel names are unique. Remember that KEPServer supports up to 16 Com ports or cards (channels) but you should ensure that they are available, in your PC, before trying to use them.

## **Adding a Device**

Devices represent PLCs or other hardware that the server will communicate with. Device selection is restricted by the device driver assigned to the channel.

1.

Click on the channel to which you want to add a device and then click on the Add  $\mathsf{Device}$  icon from the button menu.

| New Device - Name |                                                                                                    |
|-------------------|----------------------------------------------------------------------------------------------------|
|                   | A device name can be from 1 to 31 characters<br>in length.<br>It must begin with a letter but the remaining<br>characters can be any combination of letters,<br>numbers and the underscore character.<br>Device Name:<br>Feeder |
| < <u>B</u> ack    | Next > Cancel Help                                                                                                    |

The device name is a user defined logical name for the device. This will be the topic name used in DDE conversations, and the AccessPath used in OPC conversations when accessing data from this device. 2. Enter the unique name that will be used to identify the device and click <u>Next</u>. The name must start with a letter. The remaining characters can be any combination of up to 30 letters, numbers and the underscore.

Note: All device names used in KEPServer must be unique this includes device names on multiple channels. KEPServer will prompt you with a warning if a duplication occurs.

| New Device - Model | The device you are defining uses a device<br>driver that supports more than one model. The<br>list below shows all supported models.<br>Select a model that best describes the device<br>you are defining.<br>Device Model: |
|--------------------|----------------------------------------------------------------------------------------------------|
| < <u>Back</u>      | DL-230     ▼       DL-230     DL-240       DL-330     DL-340       DL-340     DL-440       DL-440     Eancel                                                                                                    |

Depending on the driver used in your application, you may not need to select a device model. In some instances your exact device may not be listed. When this occurs pick the device model which most closely matches yours.

3. If you are defining a device that supports more than one model, select the model that best describes the device you are defining from the list box. Click <u>Next</u> when you are done.

| New Device - ID | The device you are defining may be<br>multidropped as part of a network of devices. In<br>order to communicate with the device, it must be<br>assigned a unique ID.<br>Your documentation for the device may refer to<br>this as a "Network ID" or "Network Address."<br>Device ID: |
|-----------------|----------------------------------------------------------------------------------------------------|
| < <u>B</u> ack  | Next > Cancel Help                                                                                                    |

*The Device ID is another parameter* 4. *which can cause communications failure.* 

If the device you are defining supports multi-dropping, then the spin button control provides an ID that should be used when addressing the device. The ID should be the same as the Node ID you assigned when configuring the device in the device manufacturer's programming software. Click <u>N</u>ext when done.

| New Device - Summary |                                                                                                    |
|----------------------|----------------------------------------------------------------------------------------------------|
|                      | If the following settings are correct click 'Finish'<br>to begin using the new device.<br>Name: Feeder<br>Model: DL-440<br>ID: 1<br>Channel Assignment: Koyo<br>Driver: DIRECT-NET (DirectNet.dll) |
| < <u>B</u> ack       | Finish Cancel Help                                                                                                    |

5. You should now see the New Device Summary page. Verify that all the information is correct and then click Finish to end.

If the driver you are using supports multi-dropping like the Direct-Net used here, you can continue to add additional devices for this channel. Remember each device name must be unique. The device ID number must be unique for this channel but not across multiple channels.

## **Adding PLC Tags**

You should now have defined a Channel and Device for your project. Now it is time to add some tags. There are two ways to add tags to a KEPServer Project. First, you can use the Tag Properties dialog to add an *Internal Tag* to the KEPServer tag database. Second, you can add tags dynamically from the client application by what is known as *Dynamic Tag* addressing. In order to demonstrate all the features available in KEPServer, the remainder of this project creation example will cover entry of Internal Tags. Use of Internal Tags is purely <u>OPTIONAL</u>. Most applications use *Dynamic Tag* addressing.

- 1. Select the device name to which you want to add tags from the channel/device browser window.
- 2. Once a device name is highlighted, click on the Add Tag icon. The following dialog box should appear.

| Tag Properties               | ×      |
|------------------------------|--------|
| Iag name:                    | OK.    |
| Address:                     | Cancel |
| Data type: Boolean           | Help   |
| Scan time: 1000 milliseconds |        |
| Privilege                    |        |
| □ <u>R</u> ead only          |        |
| Comment:                     |        |
| <u> </u>                     |        |
|                              |        |

- 3. Enter your tag information and then press OK when finished.
  - Tag Name: A tag name is used to identify a piece of data associated with a location on a given device. The name you assign a tag should indicate something about what the data means (i.e. EventTimer1, FlowRate, etc...) This name will be used as the item name in subsequent DDE conversations involving the data the tag represents.
  - 2) Address: A tag address refers to the location in the device that supplies the data. Refer to the driver's on-line help to determine valid address locations for the device in question.
  - 3) Data Type: The data type assigned to a tag indicates the format that will be used when referencing data at the device address. The data types allowed are dependent upon the driver being used and the driver specific address that has been entered.
  - 4) Scan Time: The scan time determines the rate at which data will be requested from the device. If a 1000 ms scan time is entered, data will be requested from the device for this tag once every second.
  - 5) Privilege: Every address in the device has a Read/Write privilege assigned within the driver. The user cannot set Write privilege for a read only address but, he can set read only privilege on a read/write address.

6) Comments: The comment field can be used to record up to forty characters of user information about the tag.

| 🖶 KEPServer -                  | Server Ex               | ample.ko | dp                           |                |                |                  |            | _ [       | IX |
|--------------------------------|-------------------------|----------|------------------------------|----------------|----------------|------------------|------------|-----------|----|
| <u>F</u> ile <u>E</u> dit ⊻iew | <u>M</u> ode <u>C</u> h | annels   | <u>D</u> evices <u>T</u> ags | T <u>o</u> ols | <u>H</u> elp   |                  |            |           |    |
|                                | X 🖻 🖻                   | ю        |                              | * 🖌            | ia 🝺           | isi 🔁 🕻          |            |           |    |
| 🖃 🕂 Коуо                       |                         |          | Tag name                     |                |                | Address          | Data type  | Scan rate | Pr |
| f Feede                        | 31                      |          | 🚰 btnStop                    |                |                | XO               | Boolean    | 100       | Re |
|                                |                         |          | •                            |                |                |                  |            |           | ►  |
| Date                           | Time                    | Level    | Source                       |                | Message        |                  |            |           |    |
| 1 06/03/1998                   | 11:21:25                | 3        | Device Mana                  | ger            | KEPware 32 Bit | Device Manager   | ·V1.50.10  |           |    |
|                                |                         |          |                              |                |                |                  |            |           |    |
| Ready                          |                         |          |                              |                |                | Project unlocked | l Server i | s offline | 11 |

- 4. Once you have completed the entry of your tag and clicked the OK button you should now be able to see your tag in the Tag window. Our example shows the detail view, but you may be viewing one of the other views.
- 5. The last step before you are able to connect to the driver is to save the project. Click the Save icon on the button bar and assign a name to the project and save it. By default KEPServer will attempt to save your settings in the c:\Program Files\KEPware\KEPdde\Projects directory. While not required we do suggest that you use this default directory. The project name can be any name you choose.

## Connecting to the Driver or Add-On for the First Time

Once your project has been saved you are ready to connect to the driver. Remember that the DDE Server acts like a waiter in a restaurant. He waits for orders, from the client, passes them to the device and returns the results to the client. If there are no clients the KEPServer will simply sit idle.

| 🖶 KEPServer -                  | Server Ex               | ample.k | dp                           |                             |               |               |           |           | _ [       | IX |
|--------------------------------|-------------------------|---------|------------------------------|-----------------------------|---------------|---------------|-----------|-----------|-----------|----|
| <u>F</u> ile <u>E</u> dit ⊻iew | <u>M</u> ode <u>C</u> h | iannels | <u>D</u> evices <u>T</u> ags | T <u>o</u> ols <u>H</u> elp |               |               |           |           |           |    |
|                                | X 🖻 🖻                   | ю       |                              | * 🦽 🔻                       | <b>3</b>      | <b>1</b>      |           |           |           |    |
| 🖃 🕂 Коуо                       |                         |         | Tag name                     |                             |               | Address       | Da        | ta type   | Scan rate | Pr |
| Feede                          | 1                       |         | S btnStop                    |                             |               | ×0            | Bo        | olean     | 100       | R€ |
| Date                           | Time                    | Level   | Source                       | Mess                        | age           |               |           |           |           |    |
| 06/03/1998                     | 11:21:25                | 3       | Device Manag                 | ger KEPw                    | vare 32 Bit D | evice Manag   | er V1.50. | .10       |           |    |
| •                              |                         |         |                              |                             |               |               |           |           |           | Þ  |
| Ready                          |                         |         |                              |                             | P             | roject unlock | ed        | Server is | s offline |    |

1. To connect the server to the driver and allow KEPServer to accept DDE

conversations, press the Connect to the Server icon 🕒 on the Button Bar.

|                                                                  | DIRECT-NET D                                       | river Registration Form                                                        | ×      |
|------------------------------------------------------------------|----------------------------------------------------|--------------------------------------------------------------------------------|--------|
| This Dialog appears<br>only for licensed<br>copies of KEPServer. | Please contact<br>1-888-KEPWAF<br>unlock this devi | KEPware technical support at<br>E to obtain a password that will<br>ce driver. | ок     |
| If you are using the<br>Modem Add-On a                           | Driver S/N:                                        | 10010-3205                                                                     | Lancel |
| similar dialog will                                              | Computer ID:                                       | 617411-270678183                                                               |        |
| open to unlock it.                                               | Password:                                          |                                                                                |        |
|                                                                  |                                                    |                                                                                |        |

2. When you are connecting for the first time, you must register your driver. Record the Driver S/N and the Computer ID, make sure they are correct. To register the driver you can either call KEPware and have us provide a password, or you can fax or e-mail the S/N and Computer ID to KEPware and we will return the password to you. We know that you are eager to start working with the server, so we have provided a 10 day grace period so that you may continue to work while waiting to unlock your driver. Just click <u>Cancel</u> to continue.

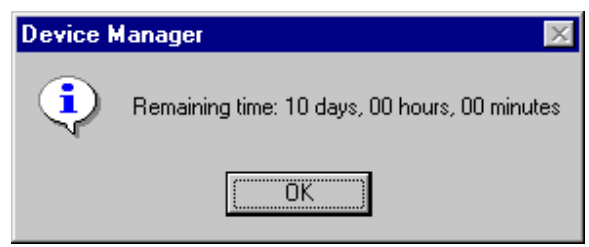

 Until you have entered your password, the registration form and a message box will appear every time you connect to the driver. If you do not get the driver registered before the 10 day period has expired you will need to re-install it. Click <u>O</u>K to acknowledge the message.

## **Registering the Driver or Add-On**

Once you have received your password, you can finish the registration process by connecting to the driver again.

1. Open your project and connect to the driver.

| DIRECT-NET D                                         | river Registration Form                                                        | ×  |
|------------------------------------------------------|--------------------------------------------------------------------------------|----|
| Please contact  <br>1-888-KEPWAR<br>unlock this devi | KEPware technical support at<br>E to obtain a password that will<br>ce driver. | OK |
| Driver S/N:                                          | 10010-3205                                                                     |    |
| Computer ID:                                         | 617411-270678183                                                               |    |
| <u>P</u> assword:                                    |                                                                                |    |

2. You will notice that the Registration form has remembered the S/N and Computer ID. Enter the password that was sent to you in the password field and click  $\underline{O}K$ .

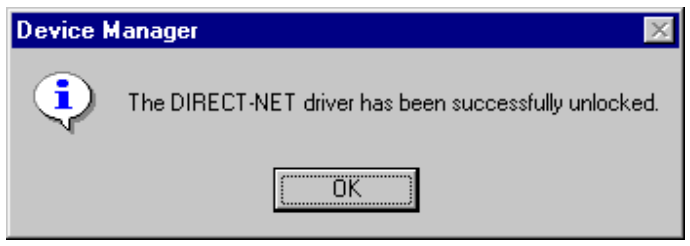

3. You have now unlocked the driver. Click <u>O</u>K to acknowledge the message. With the driver unlocked you will no longer be presented with the driver registration dialog box.

## Connecting to the Driver or Add-On After Registering

Now that you have registered your driver you can run it on that PC with no time limit. Some things to remember now that you have registered the driver:

- 1. The driver is a single installation driver. This means that you can only have it installed on one machine. If you upgrade the driver, to a new version, it will check to see if it is registered so that you will not be asked to register it again.
- 2. If you have to move the driver or for some reason have to re-install it call KEPware for instructions.\*

\* Once the driver is installed the Computer ID is regenerated. Therefore, the password that you just used will not work again. For this reason if you have to re-install the driver because of some system failure you will have to contact KEPware for a new password.

## **Disconnecting From the Driver**

Once you have your KEPServer project up and running for a while, you may wish to disconnect.

1. Click the Disconnect icon **Solution** on the Button Bar.

| <table-of-contents> KEPServer -</table-of-contents> | Server Ex               | ample.ko  | dp                                          |                   |                   |                  | _ [        | IX  |
|-----------------------------------------------------|-------------------------|-----------|---------------------------------------------|-------------------|-------------------|------------------|------------|-----|
| <u>F</u> ile <u>E</u> dit <u>V</u> iew              | <u>M</u> ode <u>C</u> h | hannels 🗍 | <u>D</u> evices <u>T</u> ags T <u>o</u> ols | <u>H</u> elp      |                   |                  |            |     |
|                                                     | 8 🖻 🖻                   | ю         | eee 🍇                                       | i 🛋 🏂 💋           | ا 🛨 属             |                  |            |     |
| 🖃 🕂 🗄 Коуо                                          |                         |           | Tag name                                    |                   | Address           | Data type        | Scan rate  | Pri |
| 🚽 🔤 🌮 Feede                                         | er                      |           | 🛲 btnStop                                   |                   | X0                | Boolean          | 100        | Rε  |
|                                                     |                         |           |                                             |                   |                   |                  |            |     |
|                                                     |                         |           |                                             |                   |                   |                  |            |     |
|                                                     |                         |           |                                             |                   |                   |                  |            |     |
|                                                     |                         |           |                                             |                   |                   |                  |            |     |
|                                                     |                         |           |                                             |                   |                   |                  |            |     |
|                                                     |                         |           |                                             |                   |                   |                  |            |     |
|                                                     |                         |           |                                             |                   |                   |                  |            |     |
| <u> </u>                                            | -                       |           |                                             |                   |                   |                  |            |     |
| Date                                                | Time                    | Level     | Source                                      | Message           |                   |                  |            |     |
| 1 06/03/1998                                        | 13:57:50                | 3         | Device Manager                              | KEPware 32 Bit [  | Device Manager V  | /1.50.10         |            |     |
| 1 06/03/1998                                        | 15:42:32                | 3         | DIRECT-NET                                  | KEPware 32 Bit I  | Koyo DirectNet De | evice Driver V1. | .20.3      |     |
| 1 06/03/1998                                        | 15:42:33                | 3         | KEPServer                                   | NetDDE services   | s started.        |                  |            |     |
| 🌞 06/03/1998 -                                      | 15:42:39                | 4         | DIRECT-NET                                  | Number of block:  | s read: 0         |                  |            |     |
| 🐝 06/03/1998 -                                      | 15:42:39                | 4         | DIRECT-NET                                  | Number of timeou  | uts: O            |                  |            |     |
| 🐝 06/03/1998 -                                      | 15:42:39                | 4         | DIRECT-NET                                  | Transmission erro | ors: O            |                  |            |     |
| 🐝 06/03/1998 -                                      | 15:42:39                | 4         | KEPServer                                   | Peak DDE queu     | e usage: 0.0%     |                  |            |     |
| 🌞 06/03/1998 -                                      | 15:42:39                | 4         | KEPServer                                   | Average DDE qu    | ieue usage: 0.0%  |                  |            |     |
| 🐝 06/03/1998 -                                      | 15:42:39                | 4         | KEPServer                                   | Peak active item  | s: 0              |                  |            |     |
|                                                     |                         |           |                                             |                   |                   |                  |            |     |
| •                                                   |                         |           |                                             |                   |                   |                  |            |     |
|                                                     |                         |           |                                             | [                 | Project unlocked  | Server           | is offline |     |

2. You will notice that several lines appear in the Message Log window. These messages are connection statistics for the time that you were connected to the driver. These messages will only appear if <u>View</u>|Show Statistics is selected

# **Communicating with the Server**

### Accessing KEPServer

A server application like KEPServer has little purpose without client applications to which it can supply data. In this section we will cover the basics of connecting KEPServer with a number of common OPC and DDE clients. While we can't possibly cover every client application that exist, we believe that after reviewing this section you should be able to deal with most client applications. Whether you are using OPC or DDE you will find there is common terminology for both technologies. Once you have reviewed this section and understand that terminology you should have little trouble dealing with just about any OPC or DDE client.

The intention of this section is not to cover how a KEPServer project is constructed. It is assumed that you have already either configured your KEPServer application by selecting the appropriate driver and settings or you have run the Simulator demo which is included with KEPServer. For simplicity, the Simulator demo included with KEPServer will be used for all examples contained in this section.

Before beginning any of the examples, start the KEPServer application by selecting it from your Start Menu. Once KEPServer is loaded, use the File|Open command to load the "Simdemo" project. Once this project is loaded, click on the green online button. Once KEPServer indicates that it is in the run mode close the application. Once you have selected a project, in this case the Simdemo project, KEPServer will automatically load this project when an OPC client application invokes KEPServer's OPC server component. DDE connectivity is a little different and we'll discuss those differences when demonstrating a DDE client.

KEPServer has always had the ability to define what we refer to as "static tags" in your KEPServer application. Prior to OPC, static tags gave a DDE application designer the ability to create an alias for device data. Assume register 1000 contained the value of parts made, without static tags a DDE application would have directly accessed register 1000. Using static tags an alias can be created like "PartsMade". Now the DDE application could access the data via this new alias removing the machine level knowledge from the client application and keeping it at the server level where it belongs. This alias, while useful for DDE is a necessity for OPC clients. For OPC clients, static tags take on a greater role. Like the DDE example, static tags allow you to create aliases for your device data and keep the configuration of those tags at the server. OPC clients have a major advantage over their DDE brethren. OPC clients can browse the static tags you define in your KEPServer application allowing you to simply point and click on a tag to add it to your OPC client.

have defined in your KEPServer application directly within your OPC client. OPC c

OPC Tag Browsing allows you

to see a list of the static tags you

For more information on static tags see either your KEPServer help or manual.

# Intellution Fix32 as an OPC Client

## **Connecting to KEPServer from Fix32**

Intellution's Fix32 supports OPC client capability through an OPC client plug-in that conforms to their existing I/O driver model. The following steps will show you how to create an OPC connection to KEPServer from Fix32. Although Fix32 will run on any 32bit operation system it is very important to note that the OPC Client driver for Fix32 will only run on a Windows NT operation platform.

1. Open your copy of Fix Draw and start a new project.

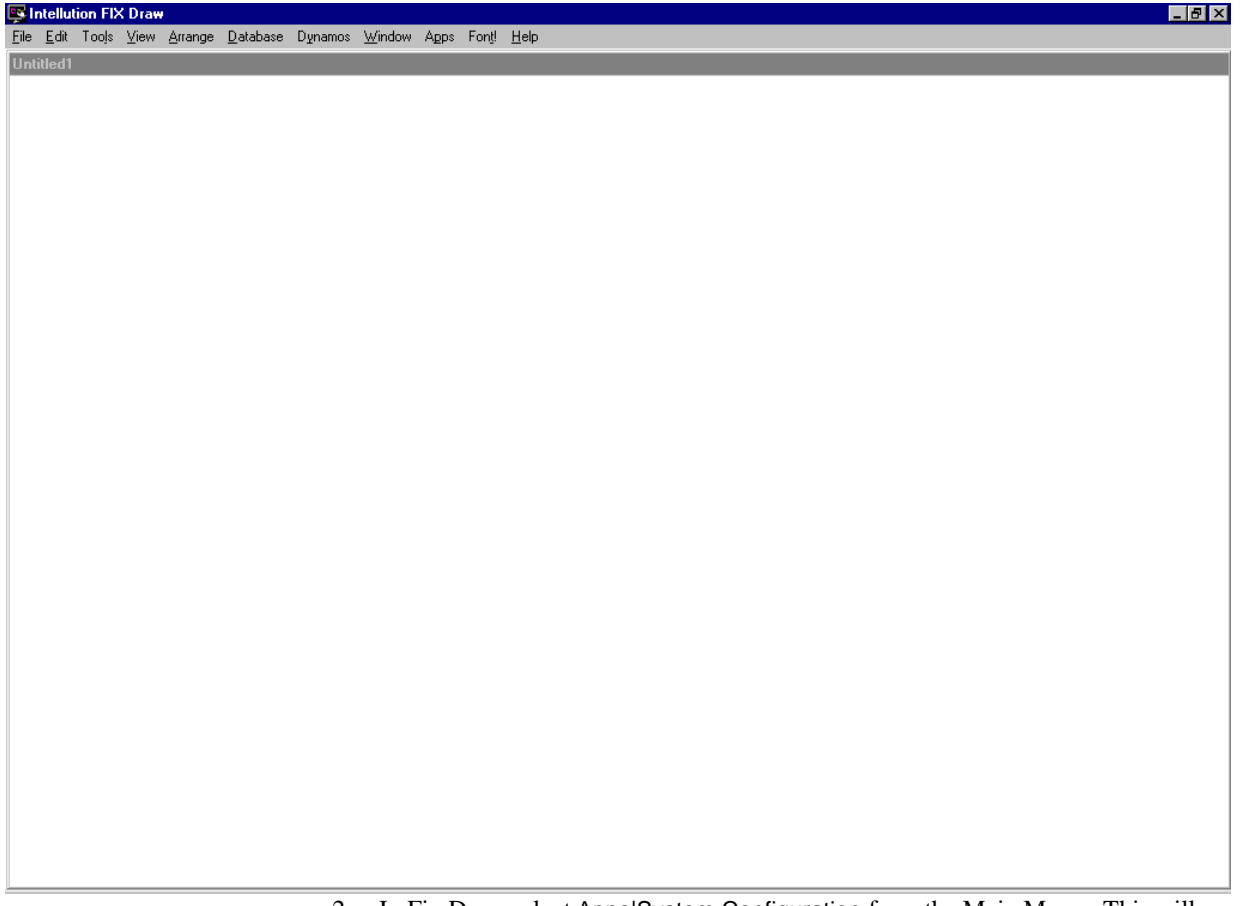

2. In Fix Draw select Apps|System Configuration from the Main Menu. This will start the System Configuration Utility (SCU).

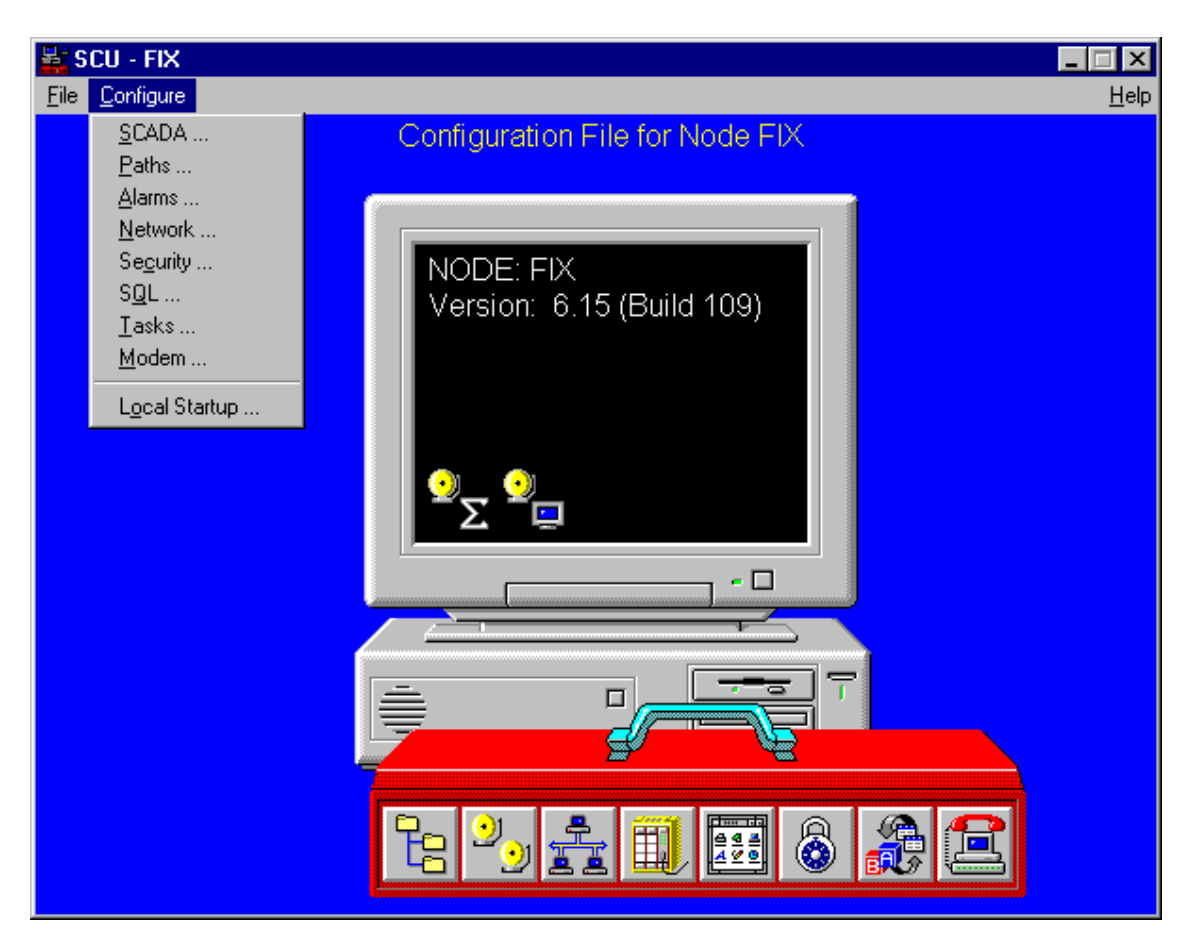

3. In the SCU select  $\underline{C}$  on figure  $|\underline{S}$  cada... from the Main Menu.

| SCADA Configuration    |                        |           |
|------------------------|------------------------|-----------|
| - SCADA Support        | -Database Definition - |           |
| ○ Enable ⊙ Disable     | Database Name: D       | ATABASE ? |
| -I/O Driver Definition |                        |           |
| I/O Driver Name:       |                        | ?         |
| Configured I/O Drivers |                        |           |
|                        |                        | Add       |
|                        |                        | Configure |
|                        |                        | Setup     |
|                        |                        | Delete    |
|                        |                        |           |
|                        |                        |           |
| ОК                     | Cancel                 | Help      |
|                        |                        |           |

- 4. In the SCADA Configuration window click on the Enabled radio button. This will activate the Database Definition section and the I/O Driver Definition.
- 5. For our example we will accept the default Database Definition and click on the driver selection button to see a list of available drivers.
- 6. Select the OPC Client driver and click OK.

| Drivers available       |                     |
|-------------------------|---------------------|
| OPC - OLE for Process   | Control Client 7.11 |
| SIM - Simulation Driver |                     |
|                         |                     |
|                         |                     |
|                         |                     |
| OK                      | Cancel              |
|                         | Calicer             |
|                         |                     |

7. Click Add to place the OPC Client to the list of configured drivers for this project.

| SCADA Configuration                              |               |
|--------------------------------------------------|---------------|
| SCADA Support Database Definition                |               |
| ● Enable ○ Disable Database Name: DATA           | BASE ?        |
| 1/0 Driver Definition                            |               |
| I/O Driver Name: OPC - OLE for Process Control C | Client 7.11 ? |
| Configured I/O Drivers                           |               |
| OPC - OLE for Process Control Client 7.11        | Add           |
|                                                  | Configure     |
|                                                  | Setup         |
|                                                  | Delete        |
|                                                  |               |
| OK Cancel                                        | Help          |

8. Highlight the driver in the list and then click on Configure... to set it up.

| Use Local Server                                                                                                    | Remote machine name or TCP/IP address: |
|----------------------------------------------------------------------------------------------------|----------------------------------------|
| O Use Remote Server                                                                                                    |                                        |
| To run the User Interface, you must first<br>connect to an 1/0 Driver OLE Automation<br>Server.                                                                                                    | D- Network                             |
| If you want to connect to the server on this<br>machine, select "Use Local Server".                                                                                                    |                                        |
| If you want to connect to a server on another<br>machine, select "Use Remote Server" and<br>enter the machine name, or a TCP/IP address<br>of the machine that has the server that you<br>want to connect to. |                                        |
| You can use the tree browser to help select a<br>remote machine name.                                                                                                    |                                        |
| Show this dialog on startup                                                                                                    |                                        |

9. In the I/O Driver Server Connection Window click the Use Local Server radio button, then click Connect... to connect to the OPC Power Tool.

| C:\FIX32\Untitled.opc - PowerTool                                                                                                    |     |
|----------------------------------------------------------------------------------------------------|-----|
| <u>File Edit View Display Mode Options H</u> elp                                                                                                    |     |
|                                                                                                    |     |
| Image: Control Client, Version 7.11         Name:       OPCDrv OLE for Process Control Client, Version 7.11         Number of Server:       0         Number of Groups:       0         Number of Items       0 |     |
|                                                                                                    |     |
| For Help, press F1                                                                                                    | NUM |

- 10. In the OPC Power Tool window you will add the Servers that you wish to connect to, Tag Groups related to those servers, and Tags within each Tag Group. To start you will need to add a Server.
- 11. Click the Add Server button located in the lower left-hand corner of the OPC Power Tool window, located first from the left.

| Select an OPC Server           |  |
|--------------------------------|--|
|                                |  |
| KEPServer                      |  |
|                                |  |
|                                |  |
|                                |  |
|                                |  |
|                                |  |
|                                |  |
|                                |  |
|                                |  |
|                                |  |
|                                |  |
| Selected Server's Description: |  |
|                                |  |
| Cancel                         |  |
|                                |  |

12. Select an OPC Server from the browser window and click OK. In our example the only local server we have loaded on our machine is KEPServer.

| C:\FIX32\Untitled.opc - PowerTool                                                                                                    | 8 × |
|----------------------------------------------------------------------------------------------------|-----|
| Ele Edit View Display Mode Options Help                                                                                                    |     |
| File Edit Vew DiplayMod Option: Help         Image: Server Anne: Server1         Description: KEPServer         OPC Server Connection: Local Image: ProgD: KEPServer         Server Name: Server Pesist Setting:         Server Opc Server Pesist Setting:         Server Name: Server Nume         OPC Server Pesist Setting:         Server Name: Server Nume         OPC Server Pesist Setting:         Server Obscornect         Clear Setting:         Server Messages to Event Window         FDC DBB I/D Address Delimiter: |     |
|                                                                                                    |     |
| For Help, press F1                                                                                                    |     |

13. Enter a Server Name and Description to identify the server within Fix32.

- 14. Make sure Enable is checked, otherwise you will not be able to communicate with any devices in this server.
- 15. Leave the Save on Disconnect box unchecked. KEPServer does not support this function. Leave the Client Settings at their default.
- 16. Next click the Add Group button located at the bottom left-hand side of the OPC Power Tools window, second from the left.

| C:\FIX32\Untitled.opc - PowerTool                                                                                                    | Ð× |
|----------------------------------------------------------------------------------------------------|----|
| Eile Edit Yiew Display Mode Options Help                                                                                                    |    |
|                                                                                                    |    |
| Group Name:       Group2         Broup2       Enable IF         Description:       OPC Group Communications Settings:         1/0 Type:       Asynchronous I Updete Rate:         0/1       Data Source:         Cache       X Deadbard         Asynchronous Communications Settings:         Pol Rate:       05:00         VE nable Asynchronous Watchdog |    |
|                                                                                                    |    |
| For Help, press F1 NUM                                                                                                    |    |

- 17. Enter a Group Name and Description to identify the tag group in Fix32.
- 18. Make sure you check the Enable box. Otherwise, you will be unable to communicate with the group or any items attached to it.
- 19. Select Synchronous or Asynchronous as an I/O Type.
- 20. Select Cache as a Data Source type. Cache reads are typically faster and recommend.
- 21. Set the Update Rate, % Deadband, and Poll Rates as your project requires. See the Intellution OPC Help file for more information.
- 22. Next click the Add Item button located at the bottom left-hand side of the OPC Power Tools window, third from the left.

| C:\FIX32\Untitled.opc - PowerTool                                                                                                    | _ 8 × |
|----------------------------------------------------------------------------------------------------|-------|
| Eile Edit View DisplayMode Options Help                                                                                                    |       |
|                                                                                                    |       |
| Several<br>Several<br>Several<br>Circular<br>Circular<br>Circles Settings:<br>Circles Settings:<br>Circles Settings:<br>Circles Settings:<br>Disable Outputs<br>Circles Cetting:<br>Disable Outputs<br>Circles Data<br>Several<br>Circles Cetting:<br>Disable Outputs<br>Circles Data |       |
| + <∰   + ∰   + ∭ +   ×                                                                                                    |       |
| For Help, press F1                                                                                                    | NUM   |
| 23 Enter a Item Name and Description to identify the tag group in Fix 22                                                                                                    |       |
| 25. Effet a field Name and Description to identify the tag group in Fix52.                                                                                                    |       |

- 24. Make sure you check the Enable box. Otherwise, you will be unable to
- communicate with the item.25. Click on the Browser Server button to select a Item Id or Static tag within KEPServer.

| Browse OPC Server                                                                                                    | ×                                                                                       |
|----------------------------------------------------------------------------------------------------|-----------------------------------------------------------------------------------------|
| Item IDs:<br>C KEPServer<br>Device_1<br>Bool_1<br>Error<br>Tag_2<br>Tag_3<br>Device_2<br>Device_3<br>Device_4<br>Device_5<br>Device_6 | Access Paths:                                                                           |
| ItemID:<br>Device_1.Tag_1                                                                                                    | Access Path:                                                                            |
| 26. Select an ItemID from                                                                                                    | OK         Cancel           the server tree list and click OK. You will notice that the |

- 26. Select an ItemID from the server tree list and click OK. You will notice that the information shown here matches the device names and tag names defined in your KEPServer application. As shown, select the Tag1 tag from KEPServer under the Device\_1 branch. This tag contains changing data that will allow you to confirm your connection.
- 27. You will notice that the Access Path was left blank. If you did not add tags to the server then you can add them dynamically from here as well, the proper format is "<Topic>.<Item>". Remember in KEPServer the <Topic> is the device name and <Item> is the static or dynamic tag.
- 28. Click Save to save the server setup you have just created.
- 29. Once you have saved you can click Start and then click Statistic to be able to verify your connection to the server.

At this point the addition of more tags from your KEPServer application is simply a matter of repeating the steps covered here.

## **RSView32** as an OPC Client

In addition to being able to connect to RSView via OPC, KEPServer speaks Advanced DDE, which is what older versions of RSView use.

### Connecting to KEPServer from RSView32

Rockwell's RSView32 is another HMI application that works well with KEPServer. The following steps will show you how to create an OPC connection to KEPServer from RSView32.

1. Open RSView32 and start a new project.

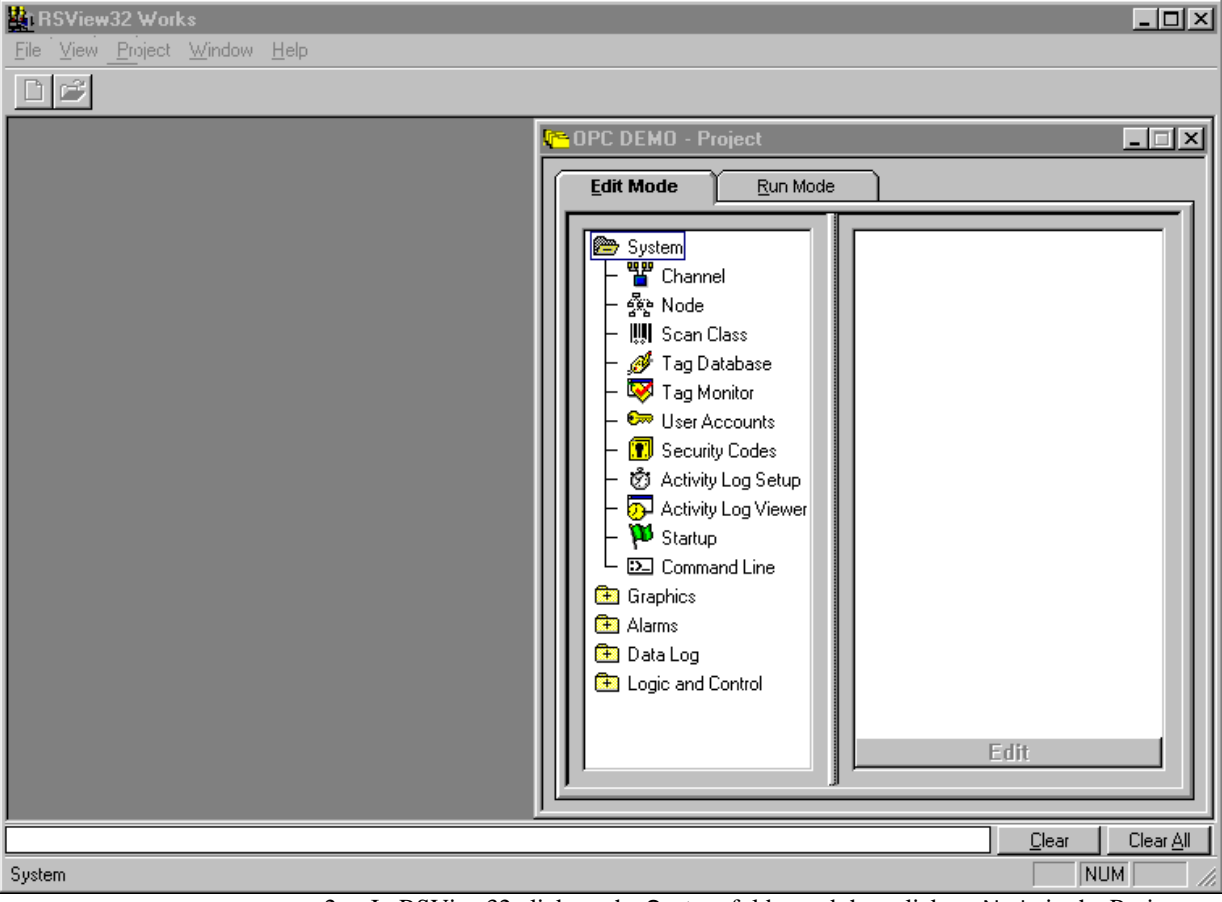

2. In RSView32 click on the System folder and then click on Node in the Project Control Panel. The node is like a traffic sign to RSView, it tells it where to find the data it is looking for.

| 🚜 Node                                                                                                    |                               |                      |              |                    | _ 🗆 ×     |
|----------------------------------------------------------------------------------------------------|-------------------------------|----------------------|--------------|--------------------|-----------|
| Data Source:                                                                                                    | Djrect Driver                 | D <u>O</u> PC Server | O DDE Server | [                  | Close     |
| Na <u>m</u> e:                                                                                                   |                               |                      | F            | Z Ena <u>b</u> led | Accept    |
| <u>C</u> hannel:                                                                                                 | 1 - <unassigned></unassigned> |                      | •            |                    | Discard   |
| St <u>a</u> tion:                                                                                                |                               |                      |              |                    |           |
| <u>T</u> ype:                                                                                                    | PLC-5 (Enhanced)              | •                    |              |                    |           |
| Timeo <u>u</u> t:                                                                                                | 3.000 sec                     | onds                 |              |                    |           |
|                                                                                                    |                               |                      |              |                    |           |
|                                                                                                    |                               |                      |              |                    |           |
| Name                                                                                                    | <b>.</b>                      | Data Source          | Device       | Channel            | Station 🔺 |
| Name                                                                                                    | ;                             | Data Source          | Device       | Channel            | Station 🔺 |
| Name                                                                                                    | ;                             | Data Source          | Device       | Channel            | Station 🔺 |
| Name                                                                                                    | \$                            | Data Source          | Device       | Channel            | Station . |
| Name<br>1<br>2<br>3<br>4                                                                                         | ;                             | Data Source          | Device       | Channel            | Station A |
| Name<br>1<br>2<br>3<br>4<br>5                                                                                    | 2                             | Data Source          | Device       | Channel            | Station 1 |
| Name<br>1<br>2<br>3<br>4<br>5<br>6                                                                               | ;                             | Data Source          | Device       | Channel            | Station A |
| Name           1           2           3           4           5           6           7                         | 2                             | Data Source          | Device       | Channel            | Station 1 |
| Name           1           2           3           4           5           6           7           8             | 2                             | Data Source          | Device       | Channel            | Station A |
| Name           1           2           3           4           5           6           7           8           9 | 2                             | Data Source          | Device       | Channel            | Station 1 |

- 3. First we will select a Data Source for the Node; in this case it will be OPC Server.
- 4. Next you will assign a name by which RSView will refer to the node. In this case we called it KEPServer but it can be called anything you like.
- 5. In the Server section you will click on the browse button and select a valid local or remote server from the list in the OPC Server Browser. If you have your server running on a Win 95 or Win 98 box you will have to have DCOM installed, configured and running in order to allow access to the server.

| Server Name                                                                                     | Туре                                   | Server Computer Name | ОК             |
|-------------------------------------------------------------------------------------------------|----------------------------------------|----------------------|----------------|
| <b>SEPServer</b><br>RSI.RSView320PCT agServer<br>RSI.RSView320PCT agServer<br>ntellution.0PCNI0 | Local<br>Local<br>Remote<br>In-Process |                      | Cancel<br>Help |

- 6. RSView allows you to create the node with or without an Access Path. The Access Path is simply the topic where the data is located. If you leave it blank OPC conventions allow you to identify it at the tag level. For this example we will leave the Access Path empty.
- 7. Set your Update Rate to match the requirements of your application.

| 🚮 Node                      |                       |                      |                  |                  |                   |
|-----------------------------|-----------------------|----------------------|------------------|------------------|-------------------|
| Data Source                 | : O Djrect Driver (   | • <u>O</u> PC Server | C DDE Server     | [                | Close             |
| Na <u>m</u> e:<br>⊢Server:— | KEPServer             |                      |                  | Ena <u>b</u> led | Erev              |
| N <u>a</u> me:              | KEPServer             |                      |                  |                  | <u>N</u> ext      |
| Туре:                       | O In-Pro <u>c</u> ess | ⊙ <u>L</u> ocal      | ○ <u>R</u> emote |                  |                   |
| <u>S</u> erver 0<br>Name o  | iomputer<br>Address:  |                      |                  |                  |                   |
| Access Path                 | r                     |                      |                  |                  |                   |
| <u>U</u> pdate Rate         | e: 1.000 sec          | onds                 |                  |                  |                   |
| Naп                         | ne                    | Data Source          | Device           | Channel          | Station or Server |
|                             | Server                | OPC Server           |                  |                  | KEPServer         |
| 3                           |                       |                      |                  |                  |                   |
| 4                           |                       |                      |                  |                  |                   |
| 5                           |                       |                      |                  |                  |                   |
|                             |                       |                      |                  |                  |                   |
|                             |                       |                      |                  |                  |                   |
| 8                           |                       |                      |                  |                  |                   |

- 8. Click Accept and Close in the Node dialog box.
- 9. Next, in RSView32 click on the System folder and then click on Tag Database in the Project Control and open the Tag Database dialog box.

| <mark>- R</mark> Tag Database |               |       |          |             | _ 🗆 ×         |
|-------------------------------|---------------|-------|----------|-------------|---------------|
| Name:                         |               | Туре: | ▼ Securi | ty: × •     | Close         |
| Description:                  |               |       |          |             | Erev          |
|                               |               |       |          |             | <u>N</u> ext  |
| Data Source                   |               |       |          |             |               |
| Type: O De                    | vice 💿 Memory |       |          | _           | <u>H</u> elp  |
| militar value. j              |               |       |          | Г           | <u>A</u> larm |
| Search For:                   | Alm Tag Name  | :     | Туре     | Description | <br>n         |
|                               | 1             |       |          |             |               |
| L C system                    |               |       |          |             |               |
|                               |               |       |          |             |               |
|                               |               |       |          |             |               |
|                               |               |       |          |             | Þ             |

- 10. In the Tag Database, enter the tag description information as you would for any Rockwell driver.
- $11. \ In the \mbox{Data Source}$  section Click on the Device radio button.
- 12. Click on the Node Browser button to select a Node Name. In our example we have only the KEPServer node that we added.

| 000  | Drawaa |
|------|--------|
| NUUE | DIUWSE |
|      |        |

| ;el      |
|----------|
| <u> </u> |
| <u>i</u> |
| :]       |
|          |
|          |

х

Some clients support browsing of the Static tags in the server, in those instances you can select the tag that you want from a list.

- 13. If you added an Access Path to your node then you will now want to add a static tag name in Address or add the Device Address to add to use it dynamically.
- If you did not then you can identify it in the address now. The proper format is "<Topic>.<Item>". Some older RSView clients will use the format "[<Topic>].<Item>". Remember in KEPServer the <Topic> is the device name and <Item> is the static or dynamic tag. Enter the address as shown here in the dialog below.

| 🍓 Tag Database     |               |                      |                  |
|--------------------|---------------|----------------------|------------------|
| Tag                |               |                      |                  |
| Name: tag1         |               | Type: Analog 🔽 Secu  | urity: X VICIOSE |
| Description:       |               |                      | Erev             |
| Minimum: 0         | Scale: 1      | Units:               | Next             |
| Maximum: 100000    | Offset: 0     | Data Type: [Default] | New              |
| Data Source        |               |                      |                  |
| Type: 💿 Der        | vice C Memory |                      | <u>H</u> elp     |
| Node Name: KEPServ | er            |                      |                  |
| Address: Device_1  | 1.Tag_1       |                      |                  |
|                    |               |                      | Alarm            |
| Search For:        | Alm Tag Name  | Туре                 | Description      |
|                    | 1 tag1        | Analog               |                  |
|                    | 2             |                      |                  |
|                    |               |                      |                  |
| system             |               |                      |                  |
|                    |               |                      |                  |
|                    |               |                      |                  |
|                    |               |                      |                  |
| •                  |               |                      | L.               |
| ļ                  |               |                      | <u>.</u>         |

- 15. Click Accept to save the Tag. Adding more tags is simply a matter of repeating the steps detailed here.
- 16. As with other examples in this section we do not detail how to display or use this tag within your RSView32 application. Consult your RSView32 documentation or help for more information on building a graphic display of this tag data.

## Genesis32 as an OPC Client

### Connecting to KEPServer from Genesis32 Components

Iconics Genesis32 is comprised of several stand-alone OPC clients and servers. Each of these components reference OPC servers in a similar fashion. For this example we will demonstrate adding an OPC tag to GraphworX32. The following steps will show you how to create an OPC connection to KEPServer from GraphworX32 or any other Iconics OPC client.

- 1. Start GraphWorX32 from the start menu..
- 2. In the new display window select Process Point and click in the window where you would like it to be located. The Property Inspector for the object will open automatically.

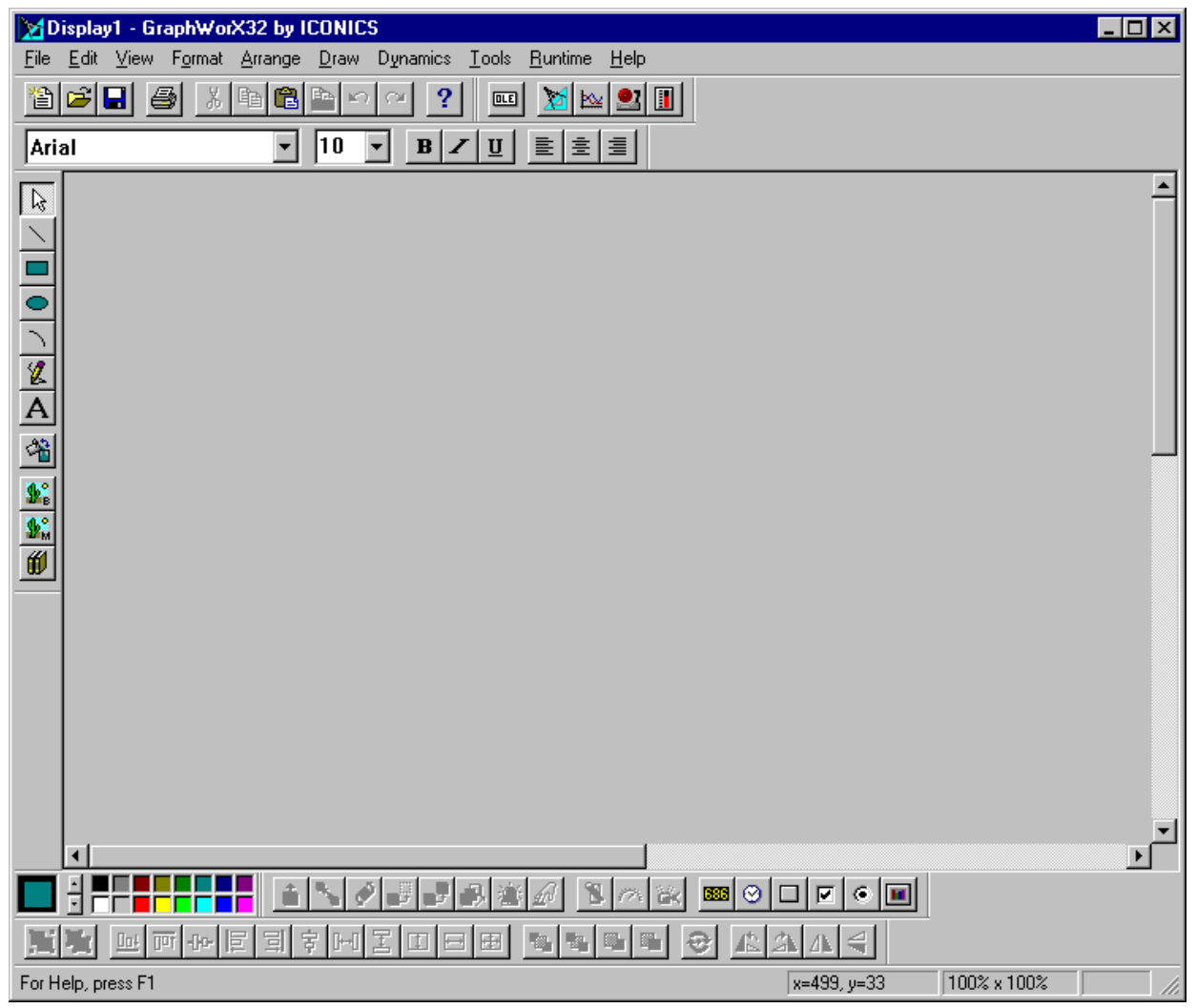

| Property Inspector                                                          | < |
|-----------------------------------------------------------------------------|---|
| Text PPT/DE                                                                 |   |
| Data Source:<br><u>Iags</u><br><u>Expression</u>                            |   |
| Point Type   Update   Data Entry   Data Entry   Input Range   Low:   Tags = |   |
| Object Name:<br>Description:<br>Custom Data:                                |   |
| OK Cancel <u>A</u> pply Help                                                | ] |

3. In the Property Inspector click on <u>Tags...</u> to select an OPC tag for the object.

4. In the OPC Tag Browser window select and expand the "My Computer" tree view for a list of the available OPC Servers on your local PC.

| 🚜 OPC Tag Browser         | ×                      |  |  |  |
|---------------------------|------------------------|--|--|--|
| <u>File Opc View Help</u> |                        |  |  |  |
| Item Id:                  | <b>•</b>               |  |  |  |
|                           |                        |  |  |  |
| Filter:                   |                        |  |  |  |
| ⊕ 💭 My Computer           | Tag Name               |  |  |  |
| 🗄 🚑 Network Neighborhood  |                        |  |  |  |
|                           |                        |  |  |  |
|                           |                        |  |  |  |
|                           |                        |  |  |  |
|                           |                        |  |  |  |
|                           |                        |  |  |  |
|                           |                        |  |  |  |
|                           |                        |  |  |  |
|                           |                        |  |  |  |
|                           | J                      |  |  |  |
| OK Cancel                 | Refresh 🔽 Browse Ahead |  |  |  |

- 5. In the OPC Tag Browser tree view expand KEPServer and then select Device\_1. A list of the tags available under Device\_1 will appear in the right-hand pane of the browser.
- 6. Select Tag\_1 and click OK to close the browser.

| 🚮 OPC Tag Bro                     | wser                                                                                                    |                                                                 |  |
|-----------------------------------|----------------------------------------------------------------------------------------------------|-----------------------------------------------------------------|--|
| <u>File ⊡pc V</u> iew             | <u>H</u> elp                                                                                                    |                                                                 |  |
| Item Id: KEPServer\Device_1.Tag_1 |                                                                                                    |                                                                 |  |
| Filter:                           |                                                                                                    |                                                                 |  |
|                                   | Iter<br>erver<br>evice_6<br>evice_5<br>evice_4<br>evice_3<br>evice_2<br>evice_1<br>SView320PCT agS<br>ion.0PCNI0<br>leighborhood | Tag Name<br>Ag Error<br>Ag Bool_1<br>Ag Tag_2<br>Ag Tag_3<br>Se |  |
| ОК                                | Cancel                                                                                                    | Refresh Browse Ahea                                             |  |

- 7. Now that you have your tag you will want to set the Pont Type. For this example we selected a simply display type point.8. Next you need to set the Data Type. This particular tag in the KEPServer is a
- Word.

| Property Inspector                                                                              | ×                                        |
|-------------------------------------------------------------------------------------------------|------------------------------------------|
| Text PPT/DE                                                                                     |                                          |
| Data Source:<br>KEPServer\Device_1.Tag_1                                                        | <u>I</u> ags<br><u>E</u> xpression       |
| Point Type<br>✓ Update<br>Data Entry<br>Input Range<br>Low: -32768 Tags =<br>High: 32767 Tags = | Data Type: WORD  Format:  Initial Value: |
| Object Name: Description: Custom Data:                                                          | <u>Custom</u>                            |
| OK Cancel                                                                                       | <u>A</u> pply Help                       |

- 9. Now click the Text tab to define how you with the point to display.
- 10. Select the properties you want for your object then click OK.

| Property Inspector                         |                | ×                                                |
|--------------------------------------------|----------------|--------------------------------------------------|
| Text PPT/DE                                |                |                                                  |
| Text Color:                                | Line Width:    | 0                                                |
| Fill Color:                                | Line Style:    | No Line 💌                                        |
| 🗖 Shadow Color: 🗾                          | 3D Edge:       | None                                             |
| Freeze Object                              | Fill Pattern:  | No Pattern 💌                                     |
| ☑ Stretch Text When Resizin<br>Font: Arial | ng<br>Size: 10 | Bounds Align:<br>Left 💌<br>Text Align:<br>Left 💌 |
| Object Name:                               |                |                                                  |
| Description:                               |                |                                                  |
| Share Keyword:                             |                |                                                  |
| Custom Data:                               | 1              | <u> </u>                                         |
| OK Cancel                                  |                | y Help                                           |

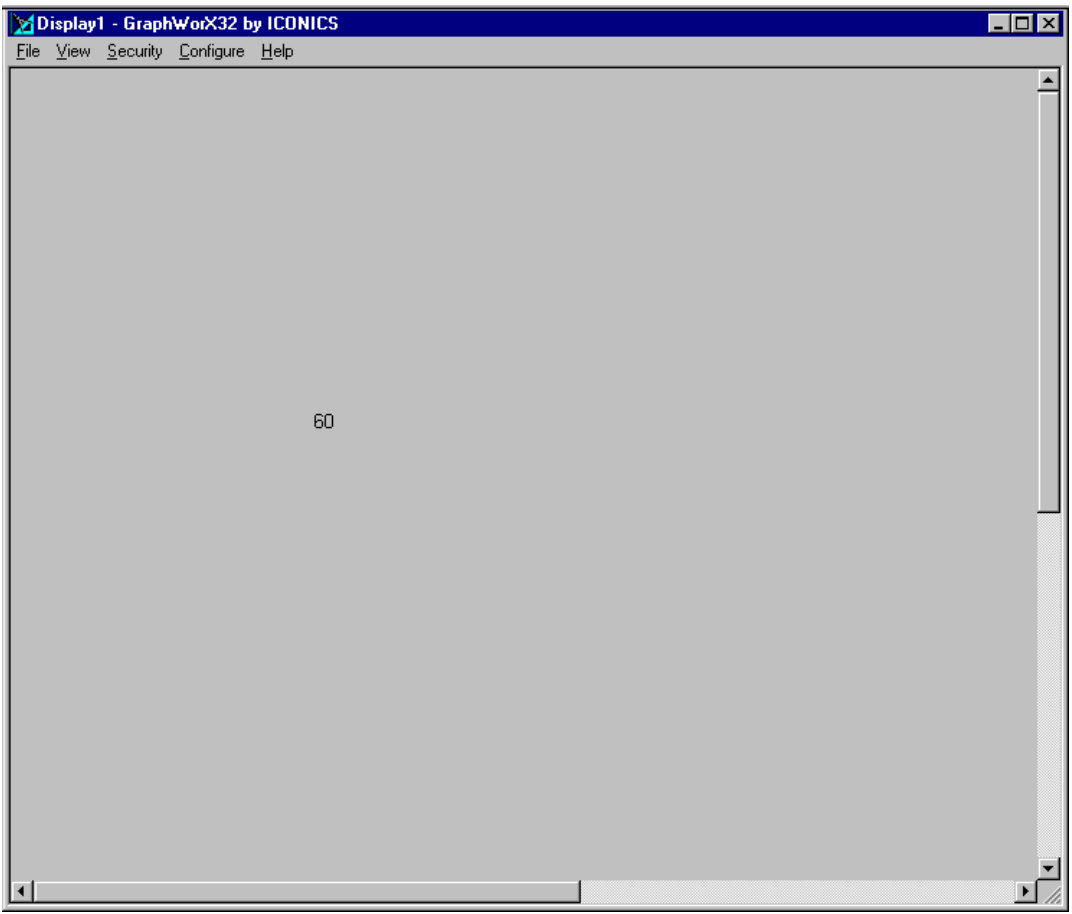

11. In the GraphWorX32 window you will see the new object on the window. Click Runtime to run the window and connect to the server.

12. Adding more tags is simply a matter of repeating the steps described here.
# **Cimplicity® as an OPC Client**

# Connecting to KEPServer from Cimplicty®

GE Fanuc's Cimplicity® implements OPC client connectivity through their existing device I/O model. The following steps will show you how to create an OPC connection to KEPServer from Cimplicity®. Cimplicity® HMI's Workbench is the project control center.

1. Start Workbench and click on New Project.

| ٩X.  | Unt        | itled      | I - CIMI        | PLICI | ry w | ork | ben          | ch |    |                      |          |    |   |   |    |   |   |      |    |      | _ | J  |
|------|------------|------------|-----------------|-------|------|-----|--------------|----|----|----------------------|----------|----|---|---|----|---|---|------|----|------|---|----|
| Eile | • <u>E</u> | dit        | <u>P</u> roject | ⊻iew  | Too  | ols | <u>H</u> elp | 5  |    |                      |          |    |   |   |    |   |   |      |    |      |   |    |
| 4    | í 🖸        | <b>3</b> ( | 3   1           |       |      |     | æ            | ŧ  | ×. | 8-8-<br>8-8-<br>8-8- | <u>ه</u> | Ē= | ę | Ľ | Ēð | R | đ | P    | EÇ |      |   |    |
| Γ    |            |            |                 |       |      |     | Γ            |    |    |                      |          |    |   |   |    |   |   |      |    |      |   | 1  |
|      |            |            |                 |       |      |     |              |    |    |                      |          |    |   |   |    |   |   |      |    |      |   |    |
|      |            |            |                 |       |      |     |              |    |    |                      |          |    |   |   |    |   |   |      |    |      |   | l  |
|      |            |            |                 |       |      |     |              |    |    |                      |          |    |   |   |    |   |   |      |    |      |   |    |
|      |            |            |                 |       |      |     |              |    |    |                      |          |    |   |   |    |   |   |      |    |      |   | l  |
|      |            |            |                 |       |      |     |              |    |    |                      |          |    |   |   |    |   |   |      |    |      |   |    |
|      |            |            |                 |       |      |     |              |    |    |                      |          |    |   |   |    |   |   |      |    |      |   | l  |
|      |            |            |                 |       |      |     |              |    |    |                      |          |    |   |   |    |   |   |      |    |      |   | l  |
|      |            |            |                 |       |      |     |              |    |    |                      |          |    |   |   |    |   |   |      |    |      |   | l  |
|      |            |            |                 |       |      |     |              |    |    |                      |          |    |   |   |    |   |   |      |    |      |   | l  |
|      |            |            |                 |       |      |     |              |    |    |                      |          |    |   |   |    |   |   |      |    |      |   |    |
|      |            |            |                 |       |      |     |              |    |    |                      |          |    |   |   |    |   |   |      |    |      |   | l  |
|      |            |            |                 |       |      |     |              |    |    |                      |          |    |   |   |    |   |   |      |    |      |   |    |
|      |            |            |                 |       |      |     |              |    |    |                      |          |    |   |   |    |   |   |      |    |      |   |    |
|      |            |            |                 |       |      |     |              |    |    |                      |          |    |   |   |    |   |   |      |    |      |   | l  |
|      |            |            |                 |       |      |     |              |    |    |                      |          |    |   |   |    |   |   |      |    |      |   |    |
|      |            |            |                 |       |      |     |              |    |    |                      |          |    |   |   |    |   |   |      |    |      |   |    |
|      |            |            |                 |       |      |     |              |    |    |                      |          |    |   |   |    |   |   | <br> |    | <br> |   |    |
| Re   | ady        |            |                 |       |      |     |              |    |    |                      |          |    |   |   |    |   |   | _    |    |      |   | 11 |

2. First enter a Project Name for your new project. By default the Sub Directory is auto filled with the Project Name.

3. In the Project Properties dialog box Select the Options that you wish to include in your project. For our example we chose only basic controls.

4. Next select the Protocols you want to use in your project. For our example we chose OPC Client.

| New Project                                                                                                    |                                                                                                    | ×                                |
|----------------------------------------------------------------------------------------------------|----------------------------------------------------------------------------------------------------|----------------------------------|
| Project Type:<br>HMI Server Base<br>Project Name :<br>OPCDEMO<br>New Subdirectory:<br>OPCDEMO<br>Options:<br>Action Calendar<br>Basic Control<br>Database Logger | Project path<br>d:\cimplicity\hmi\OPCDEMO<br>\OPCDEMO.gef<br>Directory:<br>Cimplicity<br>HMI<br>activex<br>api<br>arc<br>bsm_data<br>Drives: | Create<br>Cancel<br><u>H</u> elp |
| Protocols:       OPC Client       SNP       SNPX                                                                                                    |                                                                                                    | Network                          |

- 5. Lastly select the Project Path and click Create... to create your project.
- 6. The Project Properties dialog box will open. If you plan to provide information from the project to the rest of your network then you will want to check Enable Project Broadcast.

| Project Properties                  | × |
|-------------------------------------|---|
| General Options Settings            |   |
| Enable project broadcast            |   |
| Computer name: APPDESIGN            |   |
| Startup <u>t</u> imeout: 10 Minutes |   |
|                                     |   |
|                                     |   |
|                                     |   |
|                                     |   |
| OK Cancel Apply Help                |   |

- You can also modify any other project settings by selecting the General or Settings Tabs. In our example we accepted all of the defaults.
- 8. To accept the defaults click OK.

| Project Properties                | ×                                                                                                    |  |
|-----------------------------------|----------------------------------------------------------------------------------------------------|--|
| General Options Settings          |                                                                                                    |  |
| Project <u>N</u> ame :<br>OPCDEMO | Options:     Action Calendar     Basic Control     Database Logger     SPC Charts      Protocols:     OPC Client     SNP     SNPX     Series 90 Ethernet     ✓ |  |
| OK Cancel                         | Apply Help                                                                                                    |  |

| Project Properties                                                                         |                  | ×    |
|--------------------------------------------------------------------------------------------|------------------|------|
| General Options Settings<br>Alarms<br>Event Editor<br>Measurement Units<br>Points<br>Users | <u>S</u> ettings |      |
| OK Cancel                                                                                  | Apply            | Help |

- 9. At this time the Project Wizard will open. In our example we are not using the wizard however the process is the same.10. To close the Project Wizard click Close.

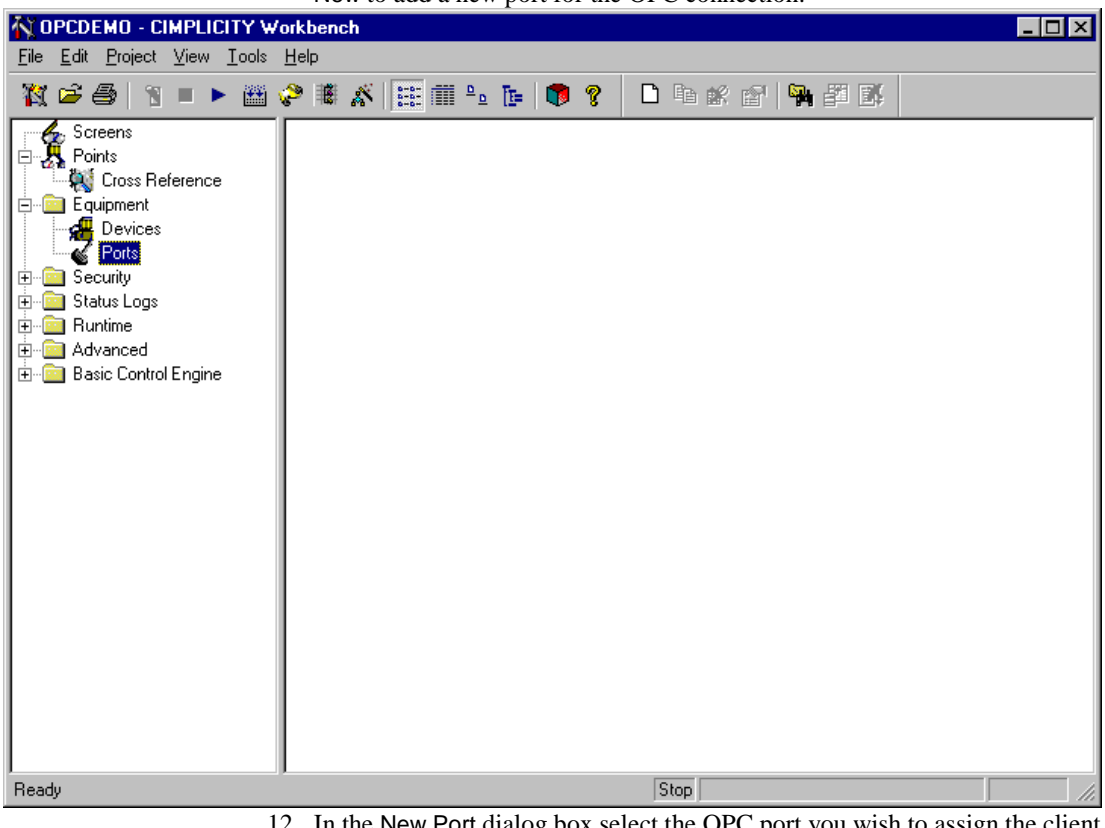

11. In the project tree view click expand Equipment then right click on Ports, click New to add a new port for the OPC connection.

- In the New Port dialog box select the OPC port you wish to assign the client protocol to.
- 13. Click Ok to accept.

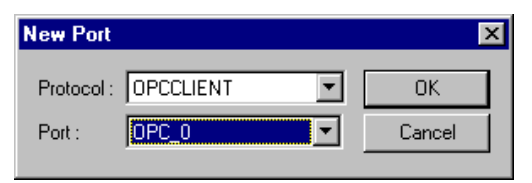

- 14. In the Port Properties dialog box you can enter a Description of the new port to help identify it.
- 15. Enter a base  $\underline{S}$  can Rate for the port.
- 16. Click  $\underline{E}$  nable to enable the port and the click OK.

| Port Properties         | -                         | ×  |
|-------------------------|---------------------------|----|
| General Defa            | ult                       | _, |
| Protocol :              | OPCCLIENT                 |    |
| Description :           |                           |    |
| <u>S</u> can Rate :     | 100 Ticks                 |    |
| <u>R</u> etry Count :   | 1                         |    |
| <b>⊡</b> <u>E</u> nable |                           |    |
|                         |                           |    |
| OK                      | Cancel <u>A</u> pply Help |    |

- 17. In the project tree view click expand Equipment then right click on Devices, click New to add a new Device for the OPC connection.
- 18. In the New Device dialog box enter a Device name for the new device. We chose KEPSERVER.
- 19. If you have created more then one Port then be sure to select the proper one for this device now and click OK.

| New Device           | ×      |
|----------------------|--------|
|                      | OK     |
| Port: MASTER_OPC_0 > | Cancel |

- 20. In the Device Properties dialog box you may add a Description for the device.
- 21. Next select a Resource to log device events to then click the Default tab. See your Cimplicity users manual for details.

| Device - KEPSE | RVER         |       | ×    |
|----------------|--------------|-------|------|
| General Defaul | t            |       |      |
| Port :         | MASTER_OPC_0 | ) >   |      |
| Protocol :     | OPCCLIENT    |       |      |
| Description :  |              |       |      |
| Resource :     | \$SYSTEM     | 🛛     |      |
| Model Type :   | OPC Client   |       | •    |
|                |              |       |      |
|                |              |       |      |
|                |              |       |      |
|                |              |       |      |
|                |              |       |      |
|                |              |       |      |
| OK             | Cancel       | Apply | Help |

- 22. In the Default tab assign an Address to the device. You will need to enter KEPServer. This is the OPC Server id.
- 23. Next be sure to set  $\mathsf{Enable}$  to  $\mathsf{Yes}$  and  $\mathsf{click}$  OK.

| Device - KEPSERVER   | × |
|----------------------|---|
| General Default      |   |
| Address : KEPServer  |   |
| CPU Id: 0            |   |
| Enable YES           |   |
|                      |   |
|                      |   |
|                      |   |
|                      |   |
|                      |   |
|                      |   |
|                      |   |
|                      |   |
| OK Cancel April Help |   |
|                      |   |

- 24. In the project tree view click expand Equipment then right click on Points, click New to add a new Device for the OPC connection.
- 25. Enter a  $\underline{P}$ oint ID to identify the point.
- 26. The Type of point will be <u>Device</u>. If you have created more then one device be sure to select the correct one.
- 27. Select a Class for the point and then click OK. We are creating an <u>Analog</u> tag for our example.

| New Point                                                  | ×      |
|------------------------------------------------------------|--------|
| Point ID: TAG1                                             | ОК     |
| Type                                                       | Cancel |
| Class<br>⊙ <u>A</u> nalog ○ <u>B</u> oolean ○ <u>I</u> ext |        |

- 28. In the Point Properties dialog box you may enter a Description for the point.
- 29. Next select the Data Type, then if point is for display only click Read Only and then click on the Device tab. The Data Type selected here must match the data type of the static tag defined in KEPServer.

| Point Properties - TAG1                    | ×   |
|--------------------------------------------|-----|
| General Device Alarm                       |     |
| Description: Advanced >>                   |     |
| Data Type: INT 💌 Elements: 1 📑 🗖 Read Only |     |
|                                            |     |
|                                            |     |
|                                            |     |
|                                            |     |
|                                            |     |
|                                            |     |
|                                            |     |
| OK Cancel Apply H                          | elp |
|                                            |     |

- 30. If the proper Device ID is not selected then do so now.
- 31. Next enter the <u>A</u>ddress of the OPC point. We are using the KEPServer SimDemo project so the address for this point will be "Device\_1.Tag\_1".
- 32. Lastly, select the Update Criteria for the point. We selected On Change so that we will see the newest data all of the time.
- 33. Now click OK to add the point and you are ready to use it in your project.

| Point Properties - TAG1    | ×                         |
|----------------------------|---------------------------|
| General Device Alarm       |                           |
| Device ID: KEPSERVER       | Advanced >>               |
| Address : Device_1.Tag_1   | 🗖 Diagnosti <u>c</u> Data |
| Address Offset:            |                           |
| Update Criteria: On Change |                           |
|                            |                           |
|                            |                           |
|                            |                           |
|                            |                           |
|                            |                           |
| OK Cancel                  | Apply Help                |

- 34. As a quick test if you hit run in the project it will connect the points to the server where you should see active Topics and Items on the status bar of the KEPServer. You can also use the Point Control panel to view the current value of an OPC tag.
- 35. Additional tags can be added by simply repeating the steps details here.

# **KEPware HMI as an Advanced DDE Client**

## **Connecting to KEPServer From the KEPware HMI Client**

With KEPware's improved functionality making DDE connections is no different than connecting directly to a PLC.

- 1. After starting your KEPware project, select <u>Tools|Setup</u> Nodes from the Main Menu.
- 2. In the Node Setup window click on <u>A</u>dd to add a new node.

| Node Setup   |                             | ×             |
|--------------|-----------------------------|---------------|
| <u>N</u> ame | <u></u>                     | Y Help        |
| <u>A</u> dd  | <u>E</u> dit <u>D</u> elete | <u>C</u> lose |

- 3. You will be shown how to create a local DDE link first and then we will repeat the process to create a network link.
- 4. Enter a node <u>Name</u>, we used "Local". Select the node <u>Type</u> from the drop down list, you want "DDE". Enter the <u>Application</u> name for the link, which will be "KEPdde". Finally, enter the <u>Topic</u> name, which is "Feeder" in our example. Click on OK to accept the node and then Click on <u>Add</u> to create an additional node.
- 5. Enter a node <u>Name</u>, we used "Network" to indicate that this is a network node. Select the node <u>Type</u> from the drop down list, you want "DDE". Enter the <u>Application name</u> for the link, which will be "<u>\PC100\NDDE\$</u>", telling KEPware HMI which PC to look on for the KEPware DDE Server. Finally, enter the <u>Topic</u> name, which is "PLC1\$" in our example. Click on OK to accept the node.

| Add Node              | ×      | Add Node                   | ×      |
|-----------------------|--------|----------------------------|--------|
| <u>N</u> ame Local    | 💙 Help | <u>N</u> ame Network       | 🕐 Help |
| Type DDE              |        | Lype DDE                   |        |
| Application KEPDDE    |        | Application \\PC100\NDDE\$ |        |
| T <u>o</u> pic Feeder | Cancel | Topic PLC1\$               | Cancel |

- 6. Click <u>C</u>lose to exit Setup Nodes.
- 7. Click <u>T</u>ools|<u>E</u>dit tag Database from the Main Menu.
- 8. Click <u>New</u> to enter a new tag.

| Tag Database |              |     |             |     |           |    | X                           |
|--------------|--------------|-----|-------------|-----|-----------|----|-----------------------------|
| 🗐 Iag        | LoPresCutout |     | Security    | Rea | d/write 💌 |    | 🦿 Help                      |
| Node         | Local        | ] о | DE Security | Rea | d only 💌  |    |                             |
| Address      | btnStop      |     | Scan rate   | 100 | D 🔽 ms    | вс | Add                         |
| Data Type    | Discrete     | •   |             |     |           |    | ₩update<br>Pelete<br>Pelete |
|              |              |     |             |     |           |    | Close C                     |
| Log dat      | a            |     |             | ıt  | Alarms    | << | <b>∠</b> ≥ >>               |

9. Above is an example of a local DDE tag referencing a tag already added to the KEPware DDE Server.

| Tag Database |                  |               |             | X                     |
|--------------|------------------|---------------|-------------|-----------------------|
| 🗐 🔄          | FlowRate         | Security      | Read/write  | 💡 Help                |
| Node         | Local            | DDE Security  | Read only   |                       |
| Address      | V2400            | Scan rate     | 1000 💌 msec | Add                   |
| Data Type    | Unsigned Integer | Use deadba    | nd          | <sup>7</sup> Update   |
|              |                  | Use linear se | caling      | ≁ <mark>≪∭</mark><br> |
|              |                  |               |             | * New                 |
| Clamp e      | ng. values       |               |             |                       |
|              |                  |               |             |                       |
| Log dat      | ta               | Script        | Alarms <<   | <u>∠</u> >>           |

10. Above is an example of a local DDE tag being dynamically added to the KEPware DDE Server.

| Tag Database |                  |              |                       | X                           |
|--------------|------------------|--------------|-----------------------|-----------------------------|
| 🗐 Iag        | ACBlowerSpeed    | Security     | Read/write            | 💡 Help                      |
| Node         | Network          | DDE Security | Read only 💌           |                             |
| Address      | V3000            | Scan rate    | 1000 💌 msec           | * <u>A</u> dd               |
| Data Type    | Unsigned Integer | Use deadba   | and                   | - <sup>2</sup> Update       |
|              |                  | Use linear s | caling                | ≁ <mark>⊗D</mark><br>Delete |
|              |                  |              |                       | ≁ <mark>™</mark> New        |
| Clamp e      | ng. values       |              |                       |                             |
|              |                  |              |                       | Dose 🕄                      |
| Log dat      | a                |              | t 🖁 Alar <u>m</u> s < | < < > >>                    |

11. Above is an example of a NetDDE tag being dynamically added to the KEPware DDE Server.

| Tag Database |            |              |                   | ×                             |
|--------------|------------|--------------|-------------------|-------------------------------|
| 🗐 Iag        | ACEmerStop | Security     | Read/write        | 💡 Help                        |
| Node         | Network 💌  | DDE Security | Read only 💌       |                               |
| Address      | AC_Stop    | Scan rate    | 1000 💌 msec       | ≁ <u>A</u> dd                 |
| Data Type    | Discrete 💌 |              |                   | - <sup>*</sup> <u>U</u> pdate |
| Data Type    |            |              |                   | ≁ <mark>⊛∑</mark><br>Delete   |
|              |            |              |                   | ≁ <mark>⊡</mark> New          |
|              |            |              |                   | Close                         |
| Log dat      | a          | Scrip        | t Alar <u>m</u> s | << >>>>                       |

12. Above is an example of a NetDDE tag referencing a tag already added to the KEPware DDE Server.

# Excel<sup>TM</sup> as a DDE Client

# Connecting to the Server from Excel and Displaying Data

Connecting to the server with Microsoft Excel<sup>TM</sup> is very simple. To display the value of an address or an array addresses in a cell or range of cells, you only need to reference the address or addresses by entering the "Application|Topic!Item" DDE link reference.

1. This example of a local DDE link to a dynamically created tag in the KEPServer Simulator. Enter "=KEPdde|Device\_1!R0" in cell "A1". We are telling Excel to set A1 equal to the Simulator address R0 in the KEPServer.

| 🗙 Microsoft Excel - E | Book1                              |                               |         |                        |         |                                        |
|-----------------------|------------------------------------|-------------------------------|---------|------------------------|---------|----------------------------------------|
| Eile Edit View I      | nsert F <u>o</u> rmat <u>T</u> ool | s <u>D</u> ata <u>W</u> indow | Help    |                        |         | _ 8 ×                                  |
| 🛛 🗅 🚅 🖪 🖨 🖪           | . 🍄 👗 🖻 🖻                          | s¶ <b>⊳</b> - ⊂               | - 🔮 😵 Σ | f∗ ≜↓ Z↓ [             | 🖹 🗶 🤻 🖻 | 🛛 🖓 🛛 🔑 👘 👋                            |
| Arial                 | • 10 • B                           | / ⊻ = = =                     | E 🖻 🕏 % | +.0 .00 €<br>0.+ 00. € | ₽₽      | <u>⊘</u> • <u>A</u> •   ⊕ <sup>≫</sup> |
|                       | і _ С 🖽 🧱                          | ≓≜∄A                          | a 🕺 📃   |                        | - 🖻 🔟   | • 🗉 🖮 🗒 🖑                              |
| SUM 💌                 | 🗙 🗸 = 💷 kepd                       | Ide Device_1!R0               |         |                        |         |                                        |
| A E                   | 3 С                                | D E                           | F F     | G                      | Н       | I J 🔺                                  |
| 1 =kepdde Device      | _1!R0                              |                               |         |                        |         |                                        |
| 2                     |                                    |                               |         |                        |         |                                        |
| 4                     |                                    |                               |         |                        |         |                                        |
| 5                     |                                    |                               |         |                        |         |                                        |
| 6                     |                                    |                               |         |                        |         |                                        |
| 7                     |                                    |                               |         |                        |         |                                        |
| 8                     |                                    |                               |         |                        |         |                                        |
| 9                     |                                    |                               |         |                        |         |                                        |
| 10                    |                                    |                               |         |                        |         |                                        |
| 11                    |                                    |                               |         |                        |         |                                        |
| 12                    |                                    |                               |         |                        |         |                                        |
| 14                    |                                    |                               |         |                        |         |                                        |
| 15                    |                                    |                               |         |                        |         |                                        |
| 16                    |                                    |                               |         |                        |         |                                        |
| 17                    |                                    |                               |         |                        |         |                                        |
| 10                    | Sheet2 / Sheet3 /                  |                               |         | •                      |         |                                        |
| Enter                 |                                    |                               |         |                        | NU      |                                        |

2. After entering the formula hit enter and data will appear in the cell. If you are using an actual PLC you might see #N/A which indicates that you are not getting data from the device. Check the KEPServer message window and see Troubleshooting.

| 🗙 Microsoft Excel - Book1     |                                                        |                   |       |                        |       |                        | _ 🗆 🗵     |
|-------------------------------|--------------------------------------------------------|-------------------|-------|------------------------|-------|------------------------|-----------|
| 📳 Eile Edit View Insert F     | F <u>o</u> rmat <u>T</u> ools <u>D</u> ata <u>W</u> ir | ndow <u>H</u> elp |       |                        |       |                        | _ 8 ×     |
| 🗅 🖻 🖬 🎒 🗟 🖤                   | 👗 🗈 🛍 ダ 🔊 -                                            | • CH • 🍓          | , 😤 Σ | f≈ <mark>A</mark> ↓ Z↓ | 🛍 🔮 🧃 | 🎝 🖪  🕅                 | » 🛛 🍌 👘 » |
| Arial 🔹 10                    | • B I U 🗐                                              |                   | \$ %  | •.0 .00<br>•.0 •.0     |       | 🔄 + 🕭 +                | A - 📑 👋   |
|                               | • == == = =                                            | A 🗟 🕇             | 8     |                        | • 🖻   | <b>&gt;</b> - <b>E</b> | · ⊞ ⊞ ‴ " |
| A2 💌                          | =                                                      |                   |       |                        |       |                        |           |
| A B                           | C D                                                    | E                 | F     | G                      | Н     |                        | J         |
| 1 8024                        |                                                        |                   |       |                        |       |                        |           |
| 2                             |                                                        |                   |       |                        |       |                        |           |
| 3                             |                                                        |                   |       |                        |       |                        |           |
| 5                             |                                                        |                   |       |                        |       |                        |           |
| 6                             |                                                        |                   |       |                        |       |                        |           |
| 7                             |                                                        |                   |       |                        |       |                        |           |
| 8                             |                                                        |                   |       |                        |       |                        |           |
| 9                             |                                                        |                   |       |                        |       |                        |           |
| 10                            |                                                        |                   |       |                        |       |                        |           |
| 12                            |                                                        |                   |       |                        |       |                        |           |
| 13                            |                                                        |                   |       |                        |       |                        |           |
| 14                            |                                                        |                   |       |                        |       |                        |           |
| 15                            |                                                        |                   |       |                        |       |                        |           |
| 16                            |                                                        |                   |       |                        |       |                        |           |
| 17                            |                                                        |                   |       |                        |       |                        |           |
| 18<br>I I I I I Sheet1 Sheet2 | / Sheet3 /                                             |                   |       | •                      |       |                        |           |
| Ready                         |                                                        |                   |       |                        |       | NUM                    |           |

- 3. Because Excel is using regular DDE, rather then Advanced like KEPware does, every link to the server is its own and takes up ram. After about 200 links you will start to bog the system down.
- 4. Connecting to the server and reading an array of data will get around this problem as long as the server you are using supports arrays. See the individual help files for each server to verify array support.

5. Select a range of cells to house your array of data. We have selected cells A3 to D4 for an array that is 2x4.

| X             | licrosoft Ex        | cel - Book1         |                             |                            |                   |       |                                                         |       |       | _ 🗆 🗵      |
|---------------|---------------------|---------------------|-----------------------------|----------------------------|-------------------|-------|---------------------------------------------------------|-------|-------|------------|
| 8             | <u>Eile E</u> dit y | ∕iew <u>I</u> nsert | F <u>o</u> rmat <u>T</u> oo | ls <u>D</u> ata <u>W</u> i | ndow <u>H</u> elp |       |                                                         |       |       | _ 8 ×      |
| ĨD            | 🖻 🔛 🖥               | a 🛯 🖉               | 🐰 🗈 f                       | l 🝼 🗠                      | + Ci + 🤮          | . 😤 Σ | $f_* \stackrel{A}{\downarrow} \stackrel{Z}{\downarrow}$ | h 🧶 🤞 | 3 🖬 🐼 | » 🛛 🛵 🛛 »  |
| Ari           | al                  | <br>▼ 1             | 0 <b>- B</b>                | л п ≡                      |                   | -<br> | <b>+</b> .0 .00                                         |       | ····· | A          |
|               |                     |                     |                             |                            |                   | an 11 | j .00 <b>→</b> .0                                       |       |       |            |
|               | , 🖭 🔍               |                     |                             |                            |                   | %.    |                                                         | • 🖻   | 🚩 🕇 🔳 |            |
| ⊢             | A3                  | <u> </u>            | =                           | -                          |                   | _     | -                                                       |       |       |            |
|               | A 101               | В                   | C                           | D                          | E                 | F     | G                                                       | H     |       |            |
| $\frac{1}{2}$ | 191                 |                     |                             |                            |                   |       |                                                         |       |       |            |
| 3             |                     |                     |                             |                            | 1                 |       |                                                         |       |       |            |
| 4             |                     |                     |                             |                            |                   |       |                                                         |       |       |            |
| 5             |                     |                     |                             |                            |                   |       |                                                         |       |       |            |
| 6             |                     |                     |                             |                            |                   |       |                                                         |       |       |            |
| 7             |                     |                     |                             |                            |                   |       |                                                         |       |       |            |
| 8             |                     |                     |                             |                            |                   |       |                                                         |       |       |            |
| 10            |                     |                     |                             |                            |                   |       |                                                         |       |       |            |
| 11            |                     |                     |                             |                            |                   |       |                                                         |       |       |            |
| 12            |                     |                     |                             |                            |                   |       |                                                         |       |       |            |
| 13            |                     |                     |                             |                            |                   |       |                                                         |       |       |            |
| 14            |                     |                     |                             |                            |                   |       |                                                         |       |       |            |
| 15            |                     |                     |                             |                            |                   |       |                                                         |       |       |            |
| 16            |                     |                     |                             |                            |                   |       |                                                         |       |       |            |
| 17            |                     |                     |                             |                            |                   |       |                                                         |       |       | <b>_</b> _ |
|               | ▶ ► She             | et1 / Sheet         | 2 / Sheet3 /                | /                          |                   |       | •                                                       |       |       |            |
| Rea           | idy                 |                     |                             |                            |                   |       |                                                         |       | NUM   |            |

- While the cells are still selected enter the following formula =kepdde|Device\_2!'R0[2][4]'. This will be one link that gets addresses R0-R7 in a 2x4 array.
- 7. Do not forget to put the single quotes around the address. Excel does not recognize the brackets as valid components of a DDE formula and will give you an error.

| 🗙 Microsoft Excel - Book1          |                                          |                                                                                                    |         |               |
|------------------------------------|------------------------------------------|----------------------------------------------------------------------------------------------------|---------|---------------|
| Eile Edit View Insert Format Tools | <u>D</u> ata <u>W</u> indow <u>H</u> elp |                                                                                                    |         | <u>_ 8 ×</u>  |
| D 📽 🖬 🧔 🕭 🖏 🖤 👗 🖻 🖻 :              | 🚿 🗠 • 🗠 • 🍓                              | $\langle \mathfrak{F}   \Sigma f_{\mathfrak{s}} \land \mathfrak{I}   \mathfrak{Z}   \mathfrak{Z} \rangle$ | 🔛 🔮 🚜 🖪 | I 🛛 🖉 🖉 🍌 👘 🕺 |
| Arial • 10 • B I                   |                                          | \$ % , *.0 .00                                                                                            | ∉∉      |               |
| ▶◎④   ▽ 画 → ♡ 曲 軸 ;                | = 🗄 🗄 A 🖾 🕅                              | 2                                                                                                    | - 🖻 📐   | • 🗉 🗰 🗏 🖽 👋   |
| SUM 💌 🗙 🗸 = =kepdde                | e Device_2!'R0[2][4]'                    |                                                                                                    |         |               |
| A B C                              | D E                                      | F G                                                                                                    | H       | I J 🔺         |
| 1 217                              |                                          |                                                                                                    |         |               |
| 2<br>3 =kenddelDevice 2l'P0[2][4]' |                                          |                                                                                                    |         |               |
|                                    |                                          |                                                                                                    |         |               |
| 5                                  |                                          |                                                                                                    |         |               |
| 6                                  |                                          |                                                                                                    |         |               |
| 7                                  |                                          |                                                                                                    |         |               |
| 8                                  |                                          |                                                                                                    |         |               |
| 9                                  |                                          |                                                                                                    |         |               |
| 10                                 |                                          |                                                                                                    |         |               |
| 11                                 |                                          |                                                                                                    |         |               |
| 12                                 |                                          |                                                                                                    |         |               |
| 14                                 |                                          |                                                                                                    |         |               |
| 15                                 |                                          |                                                                                                    |         |               |
| 16                                 |                                          |                                                                                                    |         |               |
| 17                                 |                                          |                                                                                                    |         |               |
| 18                                 |                                          |                                                                                                    |         |               |
| Edit                               |                                          |                                                                                                    | N       |               |

| _   |                            |                    |                     |                             |                   |       |                      |       |         |          |     |
|-----|----------------------------|--------------------|---------------------|-----------------------------|-------------------|-------|----------------------|-------|---------|----------|-----|
| XM  | icrosoft Ex                | cel - Book1        |                     |                             |                   |       |                      |       |         | _        |     |
| 1   | <u>Eile E</u> dit <u>V</u> | jew <u>I</u> nsert | Format <u>T</u> ool | ls <u>D</u> ata <u>W</u> ir | ndow <u>H</u> elp |       |                      |       |         | _        | đ×  |
| ∥Ľ  | 🖻 🖬 🤞                      | i 🕹 🗟 🖗            | 🐰 🗈 🛍               | l 🝼 🗠                       | • ca - 🛛          | δ 🍰 Σ | f∗ ≩↓ Z↓             | 🛍 🔮 4 | 🛃 🖪     | » 🛛 🛵    |     |
| Ari | əl                         | - 1                | 0 <b>▼ B</b> .      | <i>Ι</i> <u>υ</u> ≣         |                   | \$ %  | 00. 0.+<br>0.+ 00. e | te te | 🛄 + 🕭 + | ▲ -    ₫ | • * |
|     | 😭 🖓 🛛                      | ✓ [ab] □           | •                   |                             | A 🗟               | *     |                      | • 🖻   | M - 🗉   |          | ۳ » |
| ľ.  | C6                         | •                  | =                   |                             |                   | 11    |                      |       |         |          |     |
|     | A                          | B                  | С                   | D                           | E                 | F     | G                    | Н     |         | J        |     |
| 1   | 1142                       |                    |                     |                             |                   |       |                      |       |         |          |     |
| 2   |                            |                    |                     |                             |                   |       |                      |       |         |          |     |
| 3   | 669                        | 209                | 209                 | 209                         |                   |       |                      |       |         |          |     |
| 4   | 209                        | 209                | 209                 | 209                         |                   |       |                      |       |         |          |     |
| 6   |                            |                    |                     |                             |                   |       |                      |       |         |          |     |
| 7   |                            |                    | i                   |                             |                   |       |                      |       |         |          |     |
| 8   |                            |                    |                     |                             |                   |       |                      |       |         |          |     |
| 9   |                            |                    |                     |                             |                   |       |                      |       |         |          |     |
| 10  |                            |                    |                     |                             |                   |       |                      |       |         |          |     |
| 11  |                            |                    |                     |                             |                   |       |                      |       |         |          |     |
| 12  |                            |                    |                     |                             |                   |       |                      |       |         |          |     |
| 13  |                            |                    |                     |                             |                   |       |                      |       |         |          |     |
| 14  |                            |                    |                     |                             |                   |       |                      |       |         |          |     |
| 15  |                            |                    |                     |                             |                   |       |                      |       |         |          | +   |
| 17  |                            |                    |                     |                             |                   |       |                      |       |         |          | +   |
| 18  |                            |                    |                     | ,                           |                   |       |                      |       |         |          | ╴╴╸ |
|     | ▶ ► \She                   | et1 / Sheet2       | 2 <u>/</u> Sheet3 / |                             |                   |       |                      |       |         |          |     |
| Rea | dy                         |                    |                     |                             |                   |       |                      |       | jnum j  |          |     |

# 8. Next hit Ctrl-Shift-Enter on the keyboard to execute the formula.

9. Next we are going to look at an array of data form a server running on another PC on our local network.

10. Select the range of cells for your array. In our example it is cells A6-D7.

| 11. | Enter the | following | formula = | '\\PC100 | NDDE\$' | Device_ | _1\$'!"R0[2][4]. |
|-----|-----------|-----------|-----------|----------|---------|---------|------------------|
|-----|-----------|-----------|-----------|----------|---------|---------|------------------|

| 🗙 Microsoft Excel - Book1 |                              |                    |                              |                            |                   |                |                       |     |         |         |
|---------------------------|------------------------------|--------------------|------------------------------|----------------------------|-------------------|----------------|-----------------------|-----|---------|---------|
|                           | <u>) File E</u> dit <u>V</u> | jew <u>I</u> nsert | F <u>o</u> rmat <u>T</u> ool | s <u>D</u> ata <u>W</u> ir | ndow <u>H</u> elp |                |                       |     |         | _ 8 ×   |
|                           | I 📽 日 🤞                      | 5 🖪 💞              | X 🖻 🗊                        | <b>ا م</b> ا 🖉 ا           | · Ci • 🤞          | Σ 🦃            | f <sub>≈</sub> ≜↓ Z↓  | 1   | 🎝 🖪     | » 🥦 »   |
| Ari                       | ial                          | ▼ 10               | •в.                          | / <u>U</u>   =             |                   | \$ %           | +.0 .00<br>0. + 00. € | 律 律 | 🔄 + 🕭 + | A - 🗗 🤊 |
|                           | 「国産」                         | 🔻 Jabi 🔟           | Ø 🖽 🔡                        | 루 솔 ś                      | A 🖾               | 2              |                       | • 🖻 | M - 🗉   | ≡ ⊞ ⊞ " |
|                           | SUM                          | - X 🗸              | / = ='\\PC                   | :100\NDDE                  | \$" 'Device_"     | 1\$'!'R0[2][4] | ı                     |     |         |         |
|                           | A                            | В                  | С                            | D                          | E                 | F              | G                     | Н   |         | J       |
| 1                         | 10538                        |                    |                              |                            |                   |                |                       |     |         |         |
| $\frac{2}{2}$             | 10401                        | 0005               | 0005                         | 0005                       |                   |                |                       |     |         |         |
|                           | 9461                         | 9005               | 2086                         | 2036<br>2036               |                   |                |                       |     |         |         |
| 5                         | 5005                         | 5005               | 5005                         | 5005                       |                   |                |                       |     |         |         |
| 6                         | ;"!'R0[2][4]'                |                    |                              |                            |                   |                |                       |     |         |         |
| 7                         |                              |                    |                              |                            |                   |                |                       |     |         |         |
| 8                         |                              |                    |                              |                            | •                 |                |                       |     |         |         |
| 9                         |                              |                    |                              |                            |                   |                |                       |     |         |         |
| 10                        |                              |                    |                              |                            |                   |                |                       |     |         |         |
| 12                        |                              |                    |                              |                            |                   |                |                       |     |         |         |
| 13                        |                              |                    |                              |                            |                   |                |                       |     |         |         |
| 14                        |                              |                    |                              |                            |                   |                |                       |     |         |         |
| 15                        |                              |                    |                              |                            |                   |                |                       |     |         |         |
| 16                        |                              |                    |                              |                            |                   |                |                       |     |         |         |
| 17                        |                              |                    |                              |                            |                   |                |                       |     |         |         |
|                           | ▶ ▶\\She                     | et1 / Sheet2       | 2 <u>/</u> Sheet3 /          | ,                          |                   |                | •                     |     |         |         |
| Edit                      | t                            |                    |                              |                            |                   |                |                       |     | NUM     |         |

- 12. Be sure to place single quotes around the application and topic because Excel does not recognize the \$ as part of the formula.
- 13. This tells Excel to look for a NetDDE share, on a PC named PC100, which is named Device\_1.

| ХМ   | icrosoft Ex                | cel - Book1        |                              |                             |                   |        |                       |       |                  | _          |         |
|------|----------------------------|--------------------|------------------------------|-----------------------------|-------------------|--------|-----------------------|-------|------------------|------------|---------|
| 8    | <u>Eile E</u> dit <u>V</u> | jew <u>I</u> nsert | F <u>o</u> rmat <u>T</u> ool | ls <u>D</u> ata <u>W</u> ir | ndow <u>H</u> elp |        |                       |       |                  | _          | 8×      |
|      | 🖻 🖬 🗧                      | i 🕹 🗟              | 🐰 🗈 🛍                        | l 🝼 🗠                       | • cu + 🔮          | ι 😤 Σ  | f <sub>≈</sub> A∣ Z∣  | 🛍 🔮 4 | 😼 🖪 🖗            | » 🛛 🛵      | »       |
| Aria | al                         | <b>▼</b> 10        | 0 <b>▼ B</b> .               | <i>ι</i> π ≡                |                   | \$ %   | ••• 0.00<br>••• 00. • |       | 📃 + 🕭 +          | <u>A</u> - | • · · · |
|      | 🔊 🖓 🛛                      |                    | • == ==                      | 문 후 중                       | A 🗟               | *      |                       | • 🔊   | <b>    -</b>   E |            | fff1 »  |
|      | B10                        | -                  | =                            |                             |                   | ••• 11 |                       |       |                  |            |         |
|      | A                          | <br>               | С                            | D                           | E                 | F      | G                     | Н     |                  | J          |         |
| 1    | 27917                      |                    |                              |                             |                   |        |                       |       |                  | _          | T Â     |
| 2    |                            |                    |                              |                             |                   |        |                       |       |                  |            |         |
| 3    | 54219                      | 26984              | 26984                        | 26984                       |                   |        |                       |       |                  |            |         |
| 4    | 26984                      | 26984              | 26984                        | 26984                       |                   |        |                       |       |                  |            |         |
| 5    |                            |                    |                              |                             |                   |        |                       |       |                  |            |         |
| 6    | 42                         | 42                 | 42                           | 42                          |                   |        |                       |       |                  |            | - 1     |
| 7    | 42                         | 42                 | 42                           | 42                          |                   |        |                       |       |                  |            |         |
| 8    |                            |                    |                              |                             |                   |        |                       |       |                  |            |         |
| 9    |                            |                    |                              |                             |                   |        |                       |       |                  |            |         |
| 11   |                            |                    |                              |                             |                   |        |                       |       |                  |            |         |
| 12   |                            |                    |                              |                             |                   |        |                       |       |                  |            |         |
| 13   |                            |                    |                              |                             |                   |        |                       |       |                  |            |         |
| 14   |                            |                    |                              |                             |                   |        |                       |       |                  |            |         |
| 15   |                            |                    |                              |                             |                   |        |                       |       |                  |            |         |
| 16   |                            |                    |                              |                             |                   |        |                       |       |                  |            |         |
| 17   |                            |                    |                              |                             |                   |        |                       |       |                  |            |         |
| 18   | <b>b b</b> She             | et1 / Sheet2       | 2 / Sheet3 /                 | /                           |                   |        |                       |       |                  |            | ЪГ      |
| Rea  | dy                         |                    | ,                            |                             |                   |        |                       |       |                  |            |         |

#### 14. Hit Ctrl-Shift-Enter on the keyboard and you should start seeing data.

## Writing Data from Excel to the DDE Server

Like the HMI packages you may want to be able to write data back to the device. The function or method used is called DDEPoke.

- 1. With KEPServer running create a macro module in Excel.
- 2. In the following example we have created a macro named MyPoke. When invoked or run, MyPoke will write a value of 0(zero) to the Server address R0 on device Device\_1.
  - Sub MyPoke() Dim rangetopoke Dim channel

channel = Application.DDEInitiate("KEPdde", "Device\_1") Set rangetopoke = 0 Application.DDEPoke channel, "R0", rangetopoke Application.DDETerminate channel

#### End Sub

3. The macro can be assigned to a button or other control object and invoked from there or it can be run by selecting <u>Tools</u><u>Macros...</u> and then running the selected macro.

# **Using Modems with KEPServer**

# Using the Modem with Clients

KEPware recommends the use of external US Robotics Sportster Modems.

### Introduction

The modem support provides a vehicle to the server to attach to a PLC or group of PLCs over a standard modem connection. Because KEPServers modem support uses standard Windows TAPI (Telephony API) you can now control the primary functions of the local modem from your client. You do have to configure the receive modem, the modem attached to the device, to be able to communicate with the attached device.

We recommend that you create a basic version of your project that communicates directly to the PLC via the RS-232 serial port and then convert it to modem use once you know that it works. This process will eliminate the potential for lost time due to trial and error troubleshooting.

**Important Note:** We strongly recommend the use of USRobotics modems. USRobotics modems have been used as the primary modem during development and testing of the KEPServer modem support. Due to the wide range of modems available, we will only be able to offer technical support on applications that use USRobotics modems. In modem applications, the money you save on a cheaper modem will be lost in the first hour of unnecessary time you spend trying to get it to work. Remember modems are 50% magic, you want the best magician you can get. Non USRobotics modems will work but their settings may differ from those provided in our driver help files. Additionally we recommend that you use external modems on both the initiating and receiving modems. In testing we found that some internal modems would not accept settings that were crucial for some KEPServer drivers. External modems are also easier to replace if they fail.

## **Modem Basics**

Modems convert the serial data from your RS-232 port into signal levels that can be transmitted over the phone line. To do this, modems take the serial data given to them and break each byte of the data down into bits used to generate the signal to be transmitted. Most modems can handle converting up to ten bits of information for every byte of data that they send. To communicate with your device via a modem, it must be able to uses 10 bits or less. You can determine how many bits your device is using from this formula:

Start Bits + Data Bits + Parity + Stop Bits = Total Bit Count

Using the Modbus RTU driver as an example let's assume that the Modbus device is configured to use 8 Data Bits, Even Parity, and 1 Stop Bit, (1 Start bit is always implied). Using the formula we would have 1 + 8 + 1 + 1 = 11 Bits. A normal modem would not be able to transmit data to this Modbus device using these settings. If we change the Parity to None the result becomes 1 + 8 + 0 + 1 = 10 Bits. Now a normal modem can be used to transmit data to the Modbus device.

From these examples you may be wondering if there are some drivers which simply cannot use a normal modem connection and that is truly the case. Some devices do not allow you to configure them to use a 10 bit or less data format. These devices simply cannot use standard off the shelf modems. There are manufacturers who provide modems that can handle transmitting 11 data bits. If your driver falls into this category please consult your device manufacturer for recommendations on an appropriate modem vendor. Modem operation will be enabled for all KEPServer serial drivers regardless of their suitability for modem operation. See your driver's help file for more specific information regarding modem support.

#### **Configuring the Receive Modem**

- 1. The easiest way to configure your receiving modem is to use the Hyperterminal program that is included with Windows95/NT. You start by connecting the modem you plan to use on your device as the receiving modem, to your PC via an available serial port. Assuming that you have a USRobotics modem check dip switch 8 and make sure it is in the SMART(Down/ON) position then power cycle the modem.
- 2. Start Hyperterminal and open a new connection. Give this new connection a name like "ModemSetup".

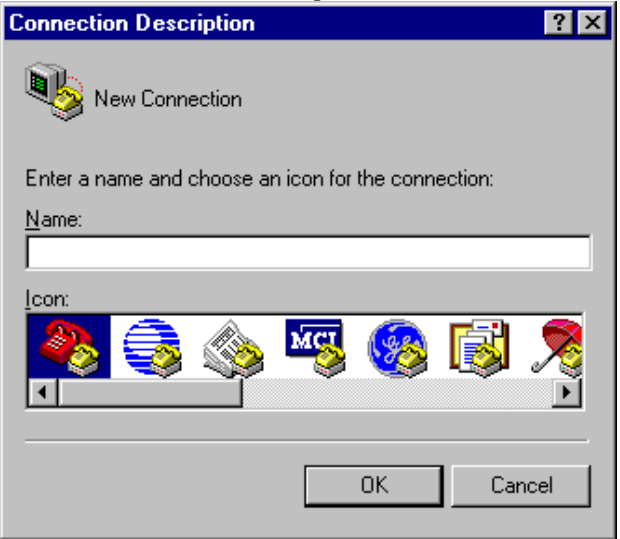

3. Once you enter the connection name you will be presented with the "Connect To" dialog. In the "Connect Using" drop down select the communication port that you have the receiving modem attached to. You may see other modems in this drop down list. Ignore those for now and select the communications port that the receiving modem is attached to.

Remember to always check the driver help file for the proper modem and cable configurations for your device.

| Connect To              | ? ×                                     |
|-------------------------|-----------------------------------------|
| <b>e</b> 10             |                                         |
| Enter details for       | the phone number that you want to dial: |
| Country code:           | United States of America (1)            |
| Ar <u>e</u> a code:     | 207                                     |
| Phone number:           |                                         |
| Co <u>n</u> nect using: | СОМ1                                    |
|                         | OK Cancel                               |

4. The next dialog you will see is the "COMx Properties". This dialog allows you to configure the communications port settings used to talk to your receiving modem. This step is Very Important !!! The settings on this "COMx Properties" dialog must match the Baud Rate(Bits per Second), Data Bits, Parity, and Stop Bits used by your target device. The reason this is so important is due to the way modems operate. A modem remembers the Baud Rate, Data Bits, Parity, and Stop Bits that were used to talk to it last. If you configured your receiving modem at 19,200 baud but the device. You could make a connection but once connected the receiving modem would send all data to the device at 19,200 baud. This is true even if the modem connects at 9600 baud or if the transmitting modem is being spoken to at 9600 baud.

It sounds crazy but this is just the nature of modems. If there is a point where getting a modem application to fail is high, this is it. The easiest thing to do is look at the KEPServer project you did that uses a direct cable connection and simply match the settings. Once you have the port settings entered click the OK button and now you should be ready to configure your receiving modem.

| ttt Properties                                             | ? ×   |
|------------------------------------------------------------|-------|
| Connect To Settings                                        |       |
| ttt Change Icon                                            |       |
| Country code: United States of America (1)                 |       |
| Enter the area code without the long-distance prefix.      |       |
| Area code: 207                                             |       |
| Phone number:                                              |       |
| Connect using: COM1                                        |       |
| Configure                                                  |       |
| ✓ Lise country code and area code ☐ <u>R</u> edial on busy |       |
| ОК С                                                       | ancel |

5. At this point you should be able to issue commands to your receiving modem. You can test this by typing ATI4 followed by the enter key. If the modem is properly attached to your PC it should respond by displaying its current profile settings. Once the profile is displayed compare it with the profile provided by the KEPServer driver you are using. Remember these profiles are for USRobotics modems. If you are using a modem other than USRobotics the profiles may differ considerably. You may find that some of the settings in your modems profile need to be changed. At a minimum you will need to set the modem into AutoAnswer mode. To aid in changing your settings we have provided the complete <u>Quick Reference</u> guide to a USRobotics Sportster® 33.6 kbps modem in Appendix A of the Users Guide. Use the quick reference to set the desired profile for your receiving modem. Remember some modems have dip switches which can be very important in configuring your modem application.

Consult your KEPServer driver help file for modem dip switch settings. The <u>Quick Reference</u> also covers these dip switch settings. Once you have your receiving modem configured you should save your new settings by issuing a write command to the modem. This can be done by typing AT&W0 followed by the enter key. Finally, it's always a good idea to test the receiving modem's configuration after you have issued the write command. To do this simply turn your receiving modem off for a moment then turn it back on. After a small pause enter ATI4 followed by the enter key. The modem should display its current profile which should now include any changes you have made. Once you are satisfied with the receiving modem configuration, place dip switch 8 back into the DUMB(UP/OFF) mode. Setting the modem to DUMB mode prevents the modem from ever interpreting device communications as modem commands. Be aware however that you will need to place the modem back in SMART mode if further configuration is required.

```
🗞 ttt - HyperTerminal
                                                                                      File Edit View Call Transfer Help
 02 88 08
  ati4
  USRobotics Sportster 33600 Fax Settings...
         E1 F1 M1 Q0 V0 X4 Y1
     BΩ
     BAUD=9600 PARITY=N
                           WORDLEN=8
     DIAL=HUNT
                  ON HOOF
     6A3
          6B1
               &C0
                     &D0
                          &G0
                                &H1
                                     &IO
                                           &K1
                                                &M4
                                                      &N6
                          &U0
     &PO
          &R2
                6SO
                     £Т5
                                6Y1
     s00=001
               s01=000
                        s02=043
                                  s03=013
                                            s04=010
                                                      s05=008
                                                                s06=002
                        s09=006
                                  s10=014
                                            s11=070
                                                                s13=000
     307=060
               s08=002
                                                      s12=050
                                                      s22=017
                                  s19=000
     s15=000
               S16=000
                        S18=000
                                            S21=010
                                                                s23=019
     s25=005
               s27=000
                        s28=008
                                  s29=020
                                            s30=000
                                                      s31=128
                                                                $32=002
     s33=000
              s34=000
                        s36=014
                                  s38=000
     LAST DIALED #:
  o
Connected 0:00:18
                          9600 8-N-1
                                                  NUM
                TTY
```

### **Modem Cabling**

6. Just when you thought everything was ready to go there's still one more detail that must be done correctly if you want success. You need to have the correct cable connection between your receiving modem and your device. The connection to your modem is normally done with what is called a NULL modem cable. A NULL modem cable means that all the pins are connected to the same pins on both ends of the cable. The cable you use to connect to your target device usually has pins 2 and 3 reversed. Since you know the cable you use to talk to your device for the direct connection is working properly you can use it on your receiving modem by attaching a NULL modem adapter. NULL modem adapters can be found at most computer stores. While you are at the computer store pickup a PC modem cable. This will go from your PC to your initiating modem. To summarize, the cables you will need are: your existing device communication cable for direct connection, a null modem adapter, and a null modem cable. With the cables in place you are now ready to use a modem in your application.

## **Configuring the Initiate Modem**

KEPServer uses the Windows TAPI interface to access modems attached to your computer. The TAPI interface was designed to provide Windows programs with a common interface to the wide range of modems which may be installed in a computer. The TAPI interface does require that the manufacturer of your modem provide a set of drivers for Windows95/NT. These drivers need to be installed before KEPServer can use the modem in a KEPServer project. The Windows Control Panel allows you to install new modems. Consult your Windows and Modem documentation on how to install and set up your modem if you have not already done so.

Once you have your modem properly installed you're ready to begin using it in a KEPServer project

KEPware recommends the use of US Robotics Sportster Modems.

## Setting the Client up to Use the Modem

Once your modems have been properly configured and installed, you are now ready to enable their use with KEPServer. Let's start with the direct connect project you did earlier when testing your device configuration and communications.

- 7. After loading your direct connect project, double click on the Channel Name. The first thing you should be presented with is the current direct connect settings of Baud Rate, Parity, etc. At the bottom of this dialog there is a checkbox selection called Use Modem.
- 8. Click this checkbox, you will notice that the settings on this page now become unavailable.

| Edit Channel Properties                                        | ? ×  |
|----------------------------------------------------------------|------|
| Identification Communications Modem                            |      |
| ☐ ID: None<br>Baud Rate: 9600<br>Data Bits: 8<br>Pacing Office |      |
|                                                                |      |
|                                                                |      |
| Flow Control: None                                             |      |
|                                                                |      |
|                                                                |      |
| OK Cancel                                                      | Help |

9. With the Use Modem checkbox set, now click on the Modem Tab at the top of this dialog. The dialog will change to show you a list of modems available on your computer. If you don't see any modems in the list you will need to exit KEPServer and attempt to reinstall your modem using the modem configuration tools supplied with the operating system.

| Edit Channel Properties                                                                                                    | × |
|----------------------------------------------------------------------------------------------------|---|
| Identification Communications Modem                                                                                                    |   |
| Modem: Sportster 28800-33600 External The following modems are setup on this computer: Modem Practical Peripherals PC288MT II V.34 Sportster 28800-33600 External |   |
|                                                                                                    | l |
| <u>D</u> ialing <u>P</u> roperties                                                                                                    |   |
| OK Cancel Help                                                                                                    |   |

- 10. With the modem list displayed, select the modem you intend to use with your KEPServer project. Once you select a modem you will notice that the Dialing... and Properties... buttons become available. Click on the properties button. At this point you will be presented with a new dialog that allows you to configure the characteristics of your initiating modem.
- 11. This new dialog has three sections available. The first, General, allows you to set connection speed and speaker volume. We recommend that you set the connection speed to match the speed used by your target device. Simply set this to match the setting used when this was a direct connect project.

| Sportster 28800-33600 External Properties | ? ×  |
|-------------------------------------------|------|
| General Connection Options                |      |
| Sportster 28800-33600 External            |      |
| Port: COM1                                |      |
| Speaker volume                            |      |
| Off High                                  |      |
| - <u>M</u> aximum speed                   |      |
| 9600                                      |      |
| Duly connect at this speed                |      |
|                                           |      |
| OK Car                                    | ncel |

12. The next section, Connection, allows you to configure Data Bits, Parity, and Stop Bits. Once again we recommend that you configure these settings to match the target device settings. The other options on this page can be left at their defaults.

| Sportster 28800-33600 External Properties 🛛 🔗 🄀 |
|-------------------------------------------------|
| General Connection Options                      |
| Connection preferences                          |
| Parity: None                                    |
| Stop bits: 1                                    |
| Call preferences                                |
| ✓ Wait for dial tone before dialing             |
| Cancel the call if not connected within 60 secs |
| Disconnect a call if idle for more than 30 mins |
|                                                 |
| Ad <u>v</u> anced                               |
| OK Cancel                                       |

13. At the bottom of the Connection page is the Advanced... button. Click this button. The Advanced Connection dialog allows you to configure error correction and flow control for the initiating modem. Consult your KEPServer driver help for the recommended settings. In most cases we recommend that you enable error correction and data compression. Flow control can go either way, we did enable it during testing and development. Once the settings on the Advanced Connections page have been set you can finish the initiating modem configuration by clicking the OK button on each dialog until you are back at the modem list within KEPServer.

| Aldiviainicieidi iCioininiei                                                          | ? ×                                                                                                    |
|---------------------------------------------------------------------------------------|----------------------------------------------------------------------------------------------------|
| Use error control     Bequired to connect     Compress data     Use cellular protocol | <ul> <li>✓ Use flow control</li> <li>✓ <u>H</u>ardware (RTS/CTS)</li> <li>✓ <u>S</u>oftware (XON/XOFF)</li> </ul> |
| Modulation type<br>Standard                                                           |                                                                                                    |
| Extra settings                                                                        |                                                                                                    |
| Record a log file                                                                     | OK Cancel                                                                                                    |

14. Once you are back at the modem list in KEPServer you can click the OK button, seen when editing an existing project, or the Next button when editing a new project. Assuming at this point you have just edited an existing direct connect project your KEPServer project is now ready for modem operation. Save the project.

| <table-of-contents> KEPServer -</table-of-contents> | Dnet240                 | nodem te  | ests.kdp                                    |                  |               |            |              | -                 |  |
|-----------------------------------------------------|-------------------------|-----------|---------------------------------------------|------------------|---------------|------------|--------------|-------------------|--|
| <u>F</u> ile <u>E</u> dit <u>V</u> iew              | <u>M</u> ode <u>C</u> ł | hannels [ | <u>)</u> evices <u>T</u> ags T <u>o</u> ols | <u>H</u> elp     |               |            |              |                   |  |
|                                                     | ¥ 🖻 🖬                   | E)        | - <b>4</b> - <b>1</b>                       |                  | 3 🗕 🖸         |            |              |                   |  |
| ⊞ <b>IE Com1</b>                                    |                         |           | Tag name                                    |                  | Data type     | Privilege  | Initial data |                   |  |
|                                                     |                         |           | 🞯 Dial                                      |                  | Long          | Read/Write |              |                   |  |
|                                                     |                         |           | 🞯 DialNumber                                |                  | String        | Read only  |              |                   |  |
|                                                     |                         |           | 🞯 Hangup                                    |                  | Long          | Read/Write |              |                   |  |
|                                                     |                         |           | 🞯 LastEvent                                 |                  | Long          | Read only  |              |                   |  |
|                                                     |                         |           | 🞯 Mode                                      |                  | Long          | Read/Write |              |                   |  |
|                                                     |                         |           | 🞯 PhoneNumber                               |                  | String        | Read/Write |              |                   |  |
|                                                     |                         |           | 🞯 Status                                    |                  | Long          | Read only  |              |                   |  |
|                                                     |                         |           | 🞯 StringLastEvent                           |                  | String        | Read only  |              |                   |  |
|                                                     |                         |           | 🞯 StringStatus                              |                  | String        | Read only  |              |                   |  |
| L                                                   |                         |           | <u> </u>                                    |                  |               |            |              |                   |  |
| Date                                                | Time                    | Level     | Source                                      | Message          |               |            |              |                   |  |
| 1 09/03/1998                                        | 09:46:38                | 3         | Device Manager                              | KEPware 32 Bit D | evice Manager | V2.00.11   |              |                   |  |
|                                                     |                         |           |                                             |                  |               |            |              |                   |  |
|                                                     |                         |           |                                             |                  |               |            |              |                   |  |
|                                                     |                         |           |                                             |                  |               |            |              |                   |  |
|                                                     |                         |           |                                             |                  |               |            |              |                   |  |
|                                                     |                         |           |                                             |                  |               |            |              |                   |  |
|                                                     |                         |           |                                             |                  |               |            |              |                   |  |
|                                                     |                         |           |                                             |                  |               |            |              |                   |  |
| ,<br>Ready                                          |                         |           |                                             |                  |               | Project u  | unlocked     | Server is offline |  |

15. When you enabled modem operation for your driver you may have noticed that a list of predefined tags became available in your driver's tag window. These special modem tags are contained under the channel name.

## Modem Tag Definitions

Unlike earlier versions of KEPServer where all tags are related to individual devices, with the Modem Add-On we now have tags that are directly related to the device connections. They are as follows:

- Dial Writing any value to this tag initiates dialing of the current PhoneNumber. The write is ignored unless the current Status is 3. An error is reported if the is current phone number has not been initialized.
- DialNumber DialNumber shows the phone number that is actually dialed, after any dialing preference translations have been applied. This tag is intended for debugging purposes.
- Hangup Writing any value to this tag hangs up the current connection. The write is ignored if the Status <= 3.</li>

4) LastEvent - Whenever the Status changes, the reason for the change is set in this tag as a number.

| U                |                                              |
|------------------|----------------------------------------------|
| <b>LastEvent</b> | <u>StringLastEvent</u>                       |
| -1               | <br><br>blank> [no events have occurred yet] |
| 0                | Initialized with TAPI                        |
| 1                | Line closed                                  |
| 2                | Line opened                                  |
| 3                | Line connected                               |
| 4                | Line dropped by user                         |
| 5                | Line dropped at remote site                  |
| 6                | No answer                                    |
| 7                | Line busy                                    |
| 8                | No dial tone                                 |
| 9                | Incoming call detected                       |
| 10               | User dialed                                  |
| 11               | Invalid phone number                         |
| 12               | Hardware error on line caused line close     |
| 13               | Unable to dial                               |

5) Mode - Allows for configuring the line for calling only, answering only, or both.

Set the mode to 1 to for outgoing calls only, incoming calls are not answered. Set the mode to 2 for incoming calls only, requests to dial out are ignored. The default setting is 0, which allows for both outgoing and incoming calls.

This value can only be changed when the Status is  $\leq 3$ .

6) PhoneNumber - This is the current phone number that will be dialed. You can write to this value at any time, but the change is only effective if Status is <= 3. If you write to the phone number while the status is greater than 3, the number is queued and as soon as the status drops to 3 or less, the new number will be transferred to the tag. The queue is of size 1 so only the last phone number written is remembered.</p>

The phone number should be in canonical format if you want the dialing preferences to be applied. If the canonical format is used, the resulting number that will be dialed (after dialing preferences have been applied) can be displayed as the DialNumber.

Canonical format is the following:

+<country code>[space](<area code>) [space]<phone number> example: +1 (207) 846-5881

Note: The country code for the U.S. is 1.

If the number is not in canonical form, dialing preferences will not be applied. The number you enter will be dialed exactly as you enter it.

You can also enter a Phonebook tag name instead of a phone number. In this case the current value of the phonebook tag will be used. Phonebook tags can be created by adding a tag to the channel 7) Status - This is the current status of the modem assigned to a channel.

Currently only the five lowest bits of the 32 bit status variable are used:

#### **Bit** Meaning

- 0 Initialized with TAPI
- 1 Line open
- 2 Connected
- 3 Calling
- 4 Answering

The value of the status tag when read as an integer will always be one of the following:

### Value Meaning

- 0 Uninitialized, the channel is not usable
- 1 Initialized, no line open
- 3 Line open and the state is idle
- 7 Connected
- 11 Calling
- 19 Answering
- 8) StringLastEvent -Contains a textual representation of the LastEvent tag value.

| 0                |                                              |
|------------------|----------------------------------------------|
| <u>LastEvent</u> | <u>StringLastEvent</u>                       |
| -1               | <br><br>blank> [no events have occurred yet] |
| 0                | Initialized with TAPI                        |
| 1                | Line closed                                  |
| 2                | Line opened                                  |
| 3                | Line connected                               |
| 4                | Line dropped by user                         |
| 5                | Line dropped at remote site                  |
| 6                | No answer                                    |
| 7                | Line busy                                    |
| 8                | No dial tone                                 |
| 9                | Incoming call detected                       |
| 10               | User dialed                                  |
| 11               | Invalid phone number                         |
| 12               | Hardware error on line caused line close     |

- Hardware error on line caused line close
- 13 Unable to dial
- 9) StringStatus Contains a textual representation of the Status tag value.

# Status value StringStatus text

- Uninitialized, channel is unusable
- 1 Initialized, no line open
- 3 Idle
- 7 Connected
- 11 Calling

0

- 19 Answering
- 16. All dial scripting must be handled in the Client application. If you are using a DDE connection, the modem enabled Channel will act as a Topic. Thus the Channel name in your KEPServer project will be the Topic name of your DDE node in your Client. If your are using excel the formula would be "=KEPdde|<Channel Name!<Tag Name>".
- 17. Once you have your connection established in your client you actually only need 3 tags to be able to control your modem, Dial, Hangup, and PhoneNumber.
- 18. After adding these three tags to your client, run the client.

- 19. Write the number of the line that the receive modem is connected to into the PhoneNumber tag in canonical format.
- 20. Write a positive number to the Dial tag. This will instruct TAPI to dial the number that was written to PhoneNumber. Once the number is dialed Dial will be reset to 0.
- 21. Once the modems connect and your are communicating with the target device, all device tags will change from question marks to data.
- 22. When you want to disconnect from the remote device write a positive number to the Hangup tag. Once the line is disconnected Hangup will be reset to 0.

# Excel<sup>TM</sup> as a Modem Client

# Connecting to the Server from Excel and Displaying Data from a Remote Device

Now that you have connected to a device that is directly connected to your PC you may want to try connecting to a remote device.

We have provided a sample Excel project that will allow you to communicate with an Idec PC attached to a modem at KEPware's Offices. Follow the next instructions exactly.

- First, because the example used an Idec PLC, you will need to install the Idec driver from the Server Super Pack or Licensed Driver install disk if you purchased an Idec driver.
- 2. Once the driver is installed start a new project.
- 3. Create a new channel called "Modem", select the Idec driver.
- 4. On the Comm parameters page click on Use Modem. Click Next.
- 5. Select the Modem that is connected to your machine.
- 6. Click the Properties... button.
- 7. On the General Tab set the Maximum speed to 9600.
- On the Connection Tab set the connection parameters to 7 data bits, Even parity, and 1 stop bit. Click OK on each dialog box until you get back to the Modem Selection page. Click <u>Next</u>
- 9. Click Finish.
- 10. Add a device to the channel named "micro3", with a model of Micro3 and a device ID of 0.
- 11. Save the project and place it in On Line mode.
- 12. Open the Excel demo project located in: "C:\Program Files\Kepware\Kepdde\Projects" the demo file name is Excel Modem example.xls.

| 🗙 Microsoft Excel - Excel Modem example.xls                                      |                                                                                                    |                                                                                                    |  |
|----------------------------------------------------------------------------------|----------------------------------------------------------------------------------------------------|----------------------------------------------------------------------------------------------------|--|
|                                                                                  | Eile Edit View Insert Format Iools Data Window Help                                                                                                    |                                                                                                    |  |
| 📗 🗅 🚅 🔚 🎒 🔃 🖤 🐰 🗈 🛍 🗭 💅 🗁 · · · · 🝓 ኛ Σ 🗛 🛃 📶 🔮 😨 " 🖬 🗠 · · · ·                  |                                                                                                    |                                                                                                    |  |
| Arial • 10 • B I U ≣ ≣ ≣  \$ % , *.8 ⊡ • 🌺 • ▲ • <sup>∞</sup> Aα <sup>∞</sup>    |                                                                                                    |                                                                                                    |  |
| · · · · · · · · · · · · · · · · · · ·                                            |                                                                                                    |                                                                                                    |  |
|                                                                                  |                                                                                                    |                                                                                                    |  |
|                                                                                  | A B C D                                                                                                    | EFGH_IJK_L                                                                                                    |  |
| 1                                                                                | KEPSer<br>Example                                                                                                    | e Application                                                                                                    |  |
| 2                                                                                | Use this application to connect to a PLC located at the<br>KEPServer Modem example (KEPServer Modem example<br>Setup section of the KEPServer help file to correctly s<br>Note: Once the KEPServer proj<br>Restart Modem   "Restart Modem Links" button, to                                                                                                    | e KEPware office in Yarmouth, Maine. First open the<br>ole.kdp) and enable Modem use. Refer to the Modem<br>et the properties of your Initiating Modem.<br>iect is in On Line mode, press the<br>hen set the phonenumber, and dial. Restart Device                                                                                                    |  |
| 3                                                                                | Links After the modems connect, you the Idec PLC tags.                                                                                                    | should be able to read and write to Links                                                                                                    |  |
|                                                                                  |                                                                                                    |                                                                                                    |  |
| 4                                                                                | Modem Tags                                                                                                    | Idec PLC Tags                                                                                                    |  |
| 4<br>5                                                                           | Modem Tags<br>Connect to a PLC at KEPware's office. Edit the<br>PhoneNumber in the yellow box below. Add leading                                                                                                    | Idec PLC Tags           Edit the values in the yellow boxes below. Press the appropriate Write button to send each value to the PLC.                                                                                                    |  |
| 4<br>5                                                                           | Modem Tags<br>Connect to a PLC at KEPware's office. Edit the<br>PhoneNumber in the yellow box below. Add leading<br>numbers and separators to access an outside line in<br>your facility. Ex. 9,1-207-846-8671                                                                                                    | Idec PLC Tags         Edit the values in the yellow boxes below. Press the appropriate Write button to send each value to the PLC.         Write value1       Write value2                                                                                                    |  |
| 4<br>5<br>6<br>7                                                                 | Modem Tags<br>Connect to a PLC at KEPware's office. Edit the<br>PhoneNumber in the yellow box below. Add leading<br>numbers and separators to access an outside line in<br>your facility. Ex. 9,1-207-846-8671<br>1-207-846-8671<br>Proce here to get                                                                                                    | Idec PLC Tags         Edit the values in the yellow boxes below. Press the appropriate Write button to send each value to the PLC.         Write value1       Write value2         8       #N/A                                                                                                    |  |
| 4<br>5<br>6<br>7<br>8                                                            | Modem Tags         Connect to a PLC at KEPware's office. Edit the         PhoneNumber in the yellow box below. Add leading         numbers and separators to access an outside line in         your facility.       Ex. 9,1-207-846-8671         1-207-846-8671         Press here to set         the PhoneNumber                                                                                                    | Idec PLC Tags         Edit the values in the yellow boxes below. Press the appropriate Write button to send each value to the PLC.         Write value1       Write value2         8       #N/A         1205       #N/A         The two data registers above will be added together                                                                                                    |  |
| 4<br>5<br>6<br>7<br>8<br>9                                                       | Modem Tags         Connect to a PLC at KEPware's office. Edit the         PhoneNumber in the yellow box below. Add leading         numbers and separators to access an outside line in         your facility.       Ex. 9,1-207-846-8671         1-207-846-8671         Press here to set         the PhoneNumber                                                                                                    | Idec PLC Tags         Edit the values in the yellow boxes below. Press the appropriate Write button to send each value to the PLC.         Write value1       Write value2         8       #N/A         1205       #N/A         The two data registers above will be added together and the result will be placed in the data register below.                                                                                                    |  |
| 4<br>5<br>7<br>8<br>9<br><br>11                                                  | Modem Tags         Connect to a PLC at KEPware's office. Edit the         PhoneNumber in the yellow box below. Add leading         numbers and separators to access an outside line in         your facility.       Ex. 9,1-207-846-8671         1-207-846-8671       Press here to set         the PhoneNumber                                                                                                    | Idec PLC Tags         Edit the values in the yellow boxes below. Press the appropriate Write button to send each value to the PLC.         Write value1       Write value2         8       #N/A         1205       #N/A         The two data registers above will be added together and the result will be placed in the data register below.         Result       =                                                                                                    |  |
| 4<br>5<br>7<br>9<br>.0<br>11<br>12<br>13                                         | Modem Tags         Connect to a PLC at KEPware's office. Edit the         PhoneNumber in the yellow box below. Add leading         numbers and separators to access an outside line in         your facility.       Ex. 9,1-207-846-8671         1-207-846-8671       Press here to set         the PhoneNumber         After setting the PhoneNumber                                                                                        | Idec PLC Tags         Edit the values in the yellow boxes below. Press the appropriate Write button to send each value to the PLC.         Write value1       Write value2         8       #N/A         1205       #N/A         The two data registers above will be added together and the result will be placed in the data register below.         Result       =         #N/A                                                                                                   |  |
| 4<br>5<br>7<br>9<br>9<br>.11<br>12<br>13<br>14<br>15                             | Modem Tags         Connect to a PLC at KEPware's office. Edit the         PhoneNumber in the yellow box below. Add leading         numbers and separators to access an outside line in         your facility.       Ex. 9,1-207-846-8671         1-207-846-8671       Press here to set         the PhoneNumber         After setting the PhoneNumber         Press here       Press here         to Dial       Press here         to Hangup | Idec PLC Tags         Edit the values in the yellow boxes below. Press the appropriate Write button to send each value to the PLC.         Write value1       Write value2         8       #N/A         1205       #N/A         The two data registers above will be added together and the result will be placed in the data register below.         Result       =         The timer and counter below demonstrate data that is changing in the PLC.                              |  |
| 4<br>5<br>7<br>8<br>9<br>11<br>12<br>13<br>14<br>15<br>16                        | Modem Tags         Connect to a PLC at KEPware's office. Edit the         PhoneNumber in the yellow box below. Add leading         numbers and separators to access an outside line in         your facility.       Ex. 9,1-207-846-8671         1-207-846-8671       Press here to set         the PhoneNumber         After setting the PhoneNumber         Press here to Dial       Press here to Hangup         Idle                     | Idec PLC Tags         Edit the values in the yellow boxes below. Press the appropriate Write button to send each value to the PLC.         Write value1       Write value2         8       #N/A         1205       #N/A         The two data registers above will be added together and the result will be placed in the data register below.         Result       =         The timer and counter below demonstrate data that is changing in the PLC.         #N/A       #N/A      |  |
| 4<br>5<br>7<br>9<br><br>11<br>12<br>13<br>14<br>15<br>16<br>17                   | Modem Tags         Connect to a PLC at KEPware's office. Edit the         PhoneNumber in the yellow box below. Add leading         numbers and separators to access an outside line in         your facility.       Ex. 9,1-207-846-8671         1-207-846-8671       Press here to set         the PhoneNumber         After setting the PhoneNumber         Press here to Dial       Press here to Hangup         Idle         Line opened | Idec PLC Tags         Edit the values in the yellow boxes below. Press the appropriate Write button to send each value to the PLC.         Write value1       Write value2         8       #N/A         1205       #N/A         The two data registers above will be added together and the result will be placed in the data register below.         Result       =         The timer and counter below demonstrate data that is changing in the PLC.         #N/A       #N/A      |  |
| 4<br>5<br>7<br>8<br>9<br><br>11<br>12<br>13<br>14<br>15<br>16<br>17<br>18<br>19  | Modem Tags         Connect to a PLC at KEPware's office. Edit the         PhoneNumber in the yellow box below. Add leading         numbers and separators to access an outside line in         your facility.       Ex. 9,1-207-846-8671         1-207-846-8671       Press here to set         the PhoneNumber         After setting the PhoneNumber         Press here to Dial       Press here to Hangup         Idle       Line opened   | Idec PLC Tags         Edit the values in the yellow boxes below. Press the appropriate Write button to send each value to the PLC.         Write value1       Write value2         8       #N/A       1205       #N/A         The two data registers above will be added together and the result will be placed in the data register below.       Result       =       #N/A         The timer and counter below demonstrate data that is changing in the PLC.       #N/A       #N/A |  |
| 4<br>5<br>7<br>8<br>9<br>11<br>12<br>13<br>14<br>15<br>16<br>17<br>18<br>19<br>◀ | Modem Tags         Connect to a PLC at KEPware's office. Edit the         PhoneNumber in the yellow box below. Add leading         numbers and separators to access an outside line in         your facility.       Ex. 9,1-207-846-8671         1-207-846-8671       Press here to set         the PhoneNumber         After setting the PhoneNumber         Press here to Dial       Press here to Hangup         Idle         Line opened | Idec PLC Tags   Edit the values in the yellow boxes below. Press the appropriate Write button to send each value to the PLC.    Write value1 Write value2   8 #N/A   1205 #N/A   The two data registers above will be added together and the result will be placed in the data register below.    Result = #N/A The timer and counter below demonstrate data that is changing in the PLC. #N/A #N/A                                                                                 |  |

13. Once the Excel project is open and running feel free to examine all of the macros used to perform the dial and hangup functions. Additional sample KEPware HMI and Visual Basic modem projects can be downloaded from KEPware's website at http://www.kepware.com.

# Troubleshooting

# **Error Codes in the DDE Server**

The following list contains most of the Error Codes that that could be displayed in the Message log window. Each error lists a type, possible cause, and the most probable solution.

#### COM n is already in use.

**Error Type:** 

Warning

### **Possible Cause:**

The selected COM ID for the channel you are defining is already being used by another channel.

### Solution:

Select a different COM ID for the channel.

Hint: You can swap COM IDs for two channels by changing the IDs for both channels to None and then selecting the desired ID for each channel.

#### Invalid device name.

**Error Type:** 

Warning

#### **Possible Cause:**

You entered a blank device name.

#### Solution:

Enter a valid device name.

# The device name '<device name>' is already in use.

## **Error Type:**

Warning

## **Possible Cause:**

The device name you entered is already defined.

### Solution:

Enter a different device name that doesn't conflict with one that is already defined.

### Device ID '<network ID>' is already assigned to device '<device name>'.

**Error Type:** 

Warning

#### **Possible Cause:**

The network ID you assigned to the device you are defining is already defined.

#### Solution:

Choose a different network ID for the device. You may need to create another channel definition if all possible network IDs for the current channel have been exhausted.

# Cannot multidrop <model name 1> and <model name 2> devices on the same channel.

#### **Error Type:**

Warning

#### **Possible Cause:**

1. You are attempting to add a device to channel that already contains a nonmultidroppable device.

2. You are attempting to add a non-multidroppable device to a channel that already contains one or more devices.

#### Solution:

You may be able to access two or more non-multidroppable devices by assigned each device to its own channel having separate comm ports.

#### Invalid device ID.

Error Type:

Warning

#### **Possible Cause:**

The device network ID you have entered is either blank or the format is incorrect.

#### Solution:

Check the format of the ID you are entering. You may need to consult the help file for the device driver to obtain valid ID settings.

#### Device not found: '<device name>'

**Error Type:** 

Serious

#### **Possible Cause:**

The specified device name is no longer part of the project you are working with.

#### Solution:

Verify the driver for the device is correctly installed and that a device map (.DEV) file exists for that driver in the project directory.

#### Invalid channel name.

**Error Type:** 

Warning

#### **Possible Cause:**

You have entered a blank channel name for the channel you are defining.

#### Solution:

Enter a valid channel name.
# The channel name '<channel name>' is already in use.

**Error Type:** 

Serious

#### **Possible Cause:**

The specified channel name is no longer part of the project you are working with.

#### Solution:

Verify the driver for the device is correctly installed and that a device map (.DEV) file exists for that driver in the project directory.

#### Channel not found: '<channel name>'

#### **Error Type:**

Serious

#### **Possible Cause:**

The specified channel name is no longer part of the project you are working with.

#### Solution:

Verify the driver for the device is correctly installed and that a device map (.DEV) file exists for that driver in the project directory.

#### Modem Line 'ine name>' is already in use.

**Error Type:** 

Warning

#### **Possible Cause:**

The selected Modem for the channel you are defining is already being used by another channel.

#### Solution:

Select a different Modem for the channel.

# Unable to write to tag '<tag name>' (<tag address>) on device '<device name>'.

#### Error Type:

Warning

#### **Possible Cause:**

A write request could not be processed by the device driver responsible for communication with the indicated device. A driver may stop scanning a block of tags because one or more addresses in the block is not supported by the target device.

#### Solution:

If the location referenced by the tag address is valid for the specified device, retry the operation.

#### **Device '<device name>' not responding.**

**Error Type:** 

Serious

#### **Possible Cause:**

1. The serial connection between the device and the host PC is broken.

- 2. The communications parameters for the serial connection or incorrect.
- 3. The named device may have been assigned an incorrect network ID.

#### Solution:

- 1. Verify the cabling between the PC and the PLC device.
- 2. Verify the specified communications parameters match those of the device.
- 3. Verify the network ID given to the named device matches that of the actual device.

#### Unable to write to '<address>' on device '<device name>.'

**Error Type:** 

Serious

#### **Possible Cause:**

- 1. The serial connection between the device and the host PC is broken.
- 2. The communications parameters for the serial connection or incorrect.
- 3. The named device may have been assigned an incorrect network ID.

#### Solution:

- 1. Verify the cabling between the PC and the PLC device.
- 2. Verify the specified communications parameters match those of the device.
- 3. Verify the network ID given to the named device matches that of the actual device.

#### Communications error on COMn [<error mask>]

**Error Type:** 

Serious

Error Mask Definitions:

- B = Hardware break detected.
- $F = Framing \ error.$
- E = I/O error.
- O = Character buffer overrun.
- R = RX buffer overrun.
- P = Received byte parity error.
- T = TX buffer full.

#### **Possible Cause:**

- 1. The serial connection between the device and the host PC is bad.
- 2. The communications parameters for the serial connection are incorrect.

#### Solution:

- 1. Verify the cabling between the PC and the PLC device.
- 2. Verify the specified communications parameters match those of the device.

# Bad address in block [<start address> to <end address>] on device '<device name>.'

#### **Error Type:**

Serious

#### **Possible Cause:**

An attempt has been made to reference a nonexistent location in the specified device.

#### Solution:

Verify the tags assigned to addresses in the specified range on the device and eliminate ones that reference invalid locations.

#### Only one ERROR tag may be defined per device.

#### **Error Type:**

Recoverable

#### **Possible Cause:**

More than one ERROR tag was define for a given device.

#### Solution:

Review the tag database for the project and remove the extra ERROR tag(s).

#### Device address '<address>' contains a syntax error.

**Error Type:** 

Warning

#### **Possible Cause:**

A tag address that has been specified dynamically via DDE contains one or more invalid characters.

#### Solution:

Reenter the address in the client application.

#### Address '<address>' is out of range for the specified device or register.

#### **Error Type:**

Warning

#### **Possible Cause:**

A tag address that has been specified dynamically via DDE references a location that is beyond the range of supported locations for the device.

#### Solution:

Verify the address is correct and if not reenter it in the client application.

#### Device address '<address>' is not supported by model '<model name>.'

**Error Type:** 

Warning

#### **Possible Cause:**

A tag address that has been specified dynamically via DDE references a location that is valid for the communications protocol but not supported by the target device.

#### Solution:

Verify the address is correct and if not reenter it in the client application.

Verify the selected model name for the device is correct.

#### Unable to load driver '<driver name>'

**Error Type:** 

Serious

#### **Possible Cause:**

The specified device driver is out of date, corrupted or not installed.

#### Solution:

Contact KEPware technical support for a replacement or re-install.

#### No device driver DLLs found in '<path>'

**Error Type:** 

Fatal

**Possible Cause:** 

No device drivers have been installed or they have been deleted.

Solution:

Reinstall the device drivers you have purchased from their original distribution disks.

#### No device driver DLLs loaded.

Error Type:

Fatal

**Possible Cause:** 

No device drivers have been installed or they have been deleted.

Solution:

Reinstall the device drivers you have purchased from their original distribution disks.

#### The driver for '<device type>' devices is not loaded

**Error Type:** 

Serious

**Possible Cause:** 

The project you are using references a device driver that has not been loaded.

#### Solution:

Verify the project is correct and if necessary, install the appropriate driver.

# The requested operation could not be completed due to an internal memory allocation error.

#### **Error Type:**

Fatal

#### **Possible Cause:**

Insufficient system RAM to support the number of tags and/or devices that you are trying to define.

#### Solution:

Increase the amount of system memory or reduce the number of loaded applications.

#### Memory allocation error.

**Error Type:** 

Fatal

#### **Possible Cause:**

Insufficient system RAM to support the number of tags the driver is being asked to scan.

#### Solution:

Increase the amount of system memory or reduce the number tags being scanned.

#### Unable to load device map information

**Error Type:** 

Fatal

#### **Possible Cause:**

The .DEV file the driver uses to store this information could not be found.

#### Solution:

Verify the project path and file name are correct. If the <project name>DirectNet.DEV file was deleted from the project directory you may be able to restore it from the Windows Recycle Bin.

#### Unable to save device map information.

**Error Type:** 

Fatal

#### **Possible Cause:**

The .DEV file the driver uses to store device information could not be created or updated.

#### Solution:

1. Verify that only one copy of the current project is open.

2. Verify that the disk you are saving to is not full.

#### Device '<device name>' is not defined.

Error Type:

Recoverable

#### **Possible Cause:**

The <project name>DirectNet.DEV file is corrupted or incorrect for the project you are editing.

#### Solution:

If the <project name>DirectNet.DEV file was deleted from the project directory you may be able to restore it from the Windows Recycle Bin.

#### COMn is in use by another application

#### **Error Type:**

Fatal

#### **Possible Cause:**

The serial port assigned to a device is being used by another application.

#### Solution:

1. Verify that you have assigned the correct port to the channel.

2. Verify that only one copy of the current project is running.

#### Unable to set comm parameters on COMn

**Error Type:** 

Fatal

**Possible Cause:** 

The serial parameters for the specified COM port are not valid.

Solution:

Verify the serial parameters and make any necessary changes.

## COMn does not exist.

**Error Type:** 

Fatal

**Possible Cause:** 

The specified COM port is not present on the target computer.

Solution:

Verify the proper COM port has been selected.

#### Error opening COMn.

**Error Type:** 

Fatal

#### **Possible Cause:**

The specified COM port could not be opened due an internal hardware or software problem on the target computer.

#### Solution:

Verify the COM port is functional and may be accessed by other Windows applications.

# **Automatically Running a Server at Startup**

## **Overview**

The KEPServer is a 32 bit product and cannot run on Windows 3.x.

In this section we will show you how to setup the KEPServer to start running a project automatically when your PC is started, or when selecting a shortcut or program item.

# Windows 95

#### Making KEPServer Auto Start in Win 95

Setting up the KEPServer to run automatically in Windows 95 is quite easy. You simply create a shortcut which points to the KEPServer executable.

- 1. Copy the shortcut from the KEPware Products folder to the Startup folder.
- 2. Select <u>Properties...</u> from the shortcut menu.
- 3. Select the Shortcut tab.

| KEPServer Properties ? 🗙                              |
|-------------------------------------------------------|
| General Shortcut                                      |
| KEPServer                                             |
| Target type: Application                              |
| Target location: KEPDDE                               |
| Iarget: ["C:\Program Files\KEPware\KEPDDE\kepdde.exe" |
| Start in: "C:\Program Files\KEPware\KEPDDE\Projects"  |
| Shortcut <u>k</u> ey: None                            |
| <u>R</u> un: Normal window                            |
|                                                       |
| OK Cancel Apply                                       |

Quotes (") are needed because of the space between Program and Files in the path. 4.

The <u>Target will be as follows:</u> "C:\Program Files\KEPware\KEPDDe\kepdde.exe" /run myproject.kdp

 The <u>Start in directory will be the directory in which the server project is saved:</u> "C:\Program Files\KEPware\KEPDDe\Projects"

Automatically Running a Server at Startup • 105

6. In the <u>R</u>un list box select Minimized.

| KEPServer Prop                             | erties ? 🗙                                         |
|--------------------------------------------|----------------------------------------------------|
| General Shortc                             | ut                                                 |
| KE                                         | PServer                                            |
| Target type:                               | Application                                        |
| Target location:                           | KEPDDE                                             |
| <u>T</u> arget: Ki                         | EPware\KEPDDE\kepdde.exe'' /run myproject.kdp      |
| <u>S</u> tart in:<br>Shortcut <u>k</u> ey: | "C:\Program Files\KEPware\KEPDDE\Projects"<br>None |
| <u>R</u> un:                               | Minimized                                          |
|                                            | Eind Target                                        |

7. Click <u>Apply to accept the shortcut and click OK to exit the dialog.</u>

# Windows NT

#### Making KEPServer Auto Start in Win NT

The only difference between setting up shortcuts in Windows NT and Windows 95 is that Windows NT has an extra tab for share permissions. The default is for everyone to have access.

- 1. Copy the shortcut from the KEPware Products folder to the Startup folder.
- 2. Select <u>Properties...</u> from the shortcut menu.
- 3. Select the Shortcut tab.

| KEPServer Properties                                 |
|------------------------------------------------------|
| General Shortcut Security                            |
| KEPServer                                            |
| Target type: Application                             |
| Target location: KEPDDE                              |
| Iarget: "D:\Program Files\KEPware\KEPDDE\kepdde.exe" |
| Fun in Separate Memory Space                         |
| Start in: "D:\Program Files\KEPware\KEPDDE\Projects" |
| Shortcut Key: None                                   |
| Bun: Normal window                                   |
| <u>Find Target</u> <u>Change Icon</u>                |
| OK Cancel Apply                                      |

Quotes (") are needed because of the space between Program and Files in the path.

- 4. The Target will be as follows: "D:\Program Files\KEPware\KEPDDe\kepdde.exe" /run myproject.kdp
- 5. The Start in directory will be the directory in which the server project is saved: "D:\Program Files\KEPware\KEPDDe\Projects"
- 6. In the  $\underline{R}$ un list box select Minimized.

| KEPServer Properties                                   |
|--------------------------------------------------------|
| General Shortcut Security                              |
| KEPServer                                              |
| Target type: Application                               |
| Target location: KEPDDE                                |
| Target: KEPware\KEPDDE\kepdde.exe'' /run myproject.kdp |
| Run in Separate Memory Space                           |
| Start in: "D:\Program Files\KEPware\KEPDDE\Projects"   |
| Shortcut Key: None                                     |
| <u>B</u> un: Minimized                                 |
| <u>F</u> ind Target <u>C</u> hange Icon                |
| OK Cancel Apply                                        |

7. Click Apply to accept the shortcut and click OK to exit the dialog.

# **Appendix A: AT Command Set**

# **Summary and Acknowledgements**

The following information is taken, with permission, directly from the 3Com/US Robotics Sporster modem instruction manual.

## **Summary of Commands**

- Type commands in either upper or lower case, not a combination. Use the Backspace key to delete errors. (You cannot delete the original AT command since it is stored in the modem buffer.)
- If a command has numeric options and you don't include a number, zero is assumed. For example, if you type **ATB**, the command **ATB0** is assumed.
- Every command except A/ and +++ must begin with the AT prefix and be entered by pressing **ENTER**.
- The maximum command length is 58 characters. The modem doesn't count the AT prefix, carriage returns, or spaces.

**\$** Use in conjunction with *D*, *S*, or & commands (or just AT) to display a basic command list; online help.

- A Manual Answer: goes off hook in answer mode. Pressing any key aborts the operations.
- A/ Re-executes the last issued command. Used mainly to redial. This does not require the AT prefix or a Carriage Return.
- Any key Aborts off-hook dial/answer operation and hangs up.

**AT** Required command prefix, except with A/ and +++. Use alone to test for OK result code.

## **B***n* **U.S./ITU-T** answer sequence.

- *B0 ITU-T answer sequence*
- B1 U.S. answer tone

# **D***n* **Dials the specified phone number. Includes the following:**

- L Dials the last dialed number.
- P Pulse (rotary) dial
- R Originates call using answer (reverse) frequencies.
- Sn Dials the phone number string stored in NVRAM at position n (n = 0-3). Phone numbers are stored with the &Zn=s command.
- T Tone dial
- , (Comma) Pause, See S8 definition; which it's linked to.
- ; (Semicolon) Return to Command mode after dialing.
- " Dials the letters that follow (in an alphabetical phone number).

- ! (Exclamation point) Flashes the switch hook.
- / Delays for 125 ms. before proceeding with dial string.
- W Wait for second dial tone (X2 or X4); linked to S6 register.
- @ Dials, waits for quiet answer, and continues (X3 or higher).
- \$ Displays a list of Dial commands.

# En Sets local echo.

- E0 Echo OFF
- E1 Modem displays keyboard commands

# **F***n* Sets online local echo of transmitted data ON/OFF.

- F0 Local echo ON. Modem sends a copy of data it sends to the remote system to your screen.
- F1 Local echo OFF. Receiving system may send a remote echo of data it receives.

# H*n* Controls ON/OFF hook.

- H0 Hangs up (goes on hook).
- H1 Goes off hook.

# In Displays the following information.

- I0 Four-digit product code
- I1 Results of ROM checksum
- I2 Results of RAM checksum
- I3 Product type
- I4 Current modem settings
- I5 Nonvolatile memory (NVRAM) settings
- I6 Link diagnostics
- I7 Product configuration

# Ln Controls speaker volume (internals only).

- L0 Low volume
- L1 Low volume
- L2 Medium volume
- L3 High volume

# Mn Operates speaker.

- M0 Speaker always OFF.
- M1 Speaker ON until CONNECT.
- M2 Speaker always ON.
- M3 Speaker ON after dial, until CONNECT.

# On Returns online.

- O0 Returns online.
- O1 Returns online and retrains.
- P Sets pulse dial (for phone lines that don't support touch-tone dialing).

# **Qn** Displays/suppresses result codes.

- Q0 Displays result codes.
- Q1 Quiet mode; no result codes.
- Q2 Displays result codes only in Originate mode.

Sr.b=n Sets bit .b of register r to n (0/OFF or 1/ON).

- Sr=n Sets register r to n.
- Sr? Displays contents of S-Register *r*.
- S\$ Displays a list of the S-Registers.
- T Sets tone dial.

#### V*n* Displays verbal/numeric result codes.

- V0 Numeric codes
- V1 Verbal codes

## Xn Sets result code displayed. Default is X4.

| Result Codes                | X0         | X1     | X2   | X3 | X4 |
|-----------------------------|------------|--------|------|----|----|
| 0/OK                        | •          | •      | •    | •  | •  |
| 1/CONNECT                   | •          | •      | •    | •  | •  |
| 2/RING                      | •          | •      | •    | •  | •  |
| 3/NO CARRIER                | •          | •      | •    | •  | •  |
| 4/ERROR                     | •          | •      | •    | •  | •  |
| 5/CONNECT 1200              |            | •      | •    | •  | •  |
| 6/NO DIAL TONE              |            |        | •    |    | •  |
| 7/BUSY                      |            |        |      | •  | •  |
| 8/NO ANSWER*                |            |        |      | •  | •  |
| 9/Reserved                  |            |        |      |    |    |
| 10/CONNECT 2400             |            | •      | •    | •  | •  |
| 11/RINGING                  |            |        |      |    | •  |
| 13/CONNECT 9600             |            | •      | •    | •  | •  |
| 18/CONNECT 4800             |            | •      | •    | •  | •  |
| 20/CONNECT 7200             |            | •      | •    | •  | •  |
| 21/CONNECT 12000            |            | •      | •    | •  | •  |
| 25/CONNECT 14400            |            | •      | •    | •  | •  |
| 43/CONNECT 16800            |            | •      | •    | •  | •  |
| 85/CONNECT 19200            |            | •      | •    | •  | •  |
| 91/CONNECT 21600            |            | •      | •    | •  | •  |
| 99/CONNECT 24000            |            | •      | •    | •  | •  |
| 103/CONNECT 26400           |            | •      | •    | •  | •  |
| 107/CONNECT 28800           |            | •      | •    | •  | •  |
| 151/CONNECT 31200           |            | •      | •    | •  | •  |
| 155/CONNECT 33600           | •          | •      | •    | •  | •  |
| Adaptive Dialing            |            |        | •    | •  | •  |
| Wait for 2nd Dial Tone (W)  |            |        | •    |    | •  |
| Wait for Answer (@)         |            |        |      | •  | •  |
| Fast Dial                   |            |        | •    |    | •  |
| *Requires @ in dial string; | replaces I | NO CAR | RIER |    |    |

## Yn Selects power-on/reset default configuration.

- Y0 Default is profile 0 setting in NVRAM
- Y1 Default is profile 1 setting in NVRAM

## Z Resets modem.

- Z0 Resets modem to NVRAM profile selected by Y command or dip 7.
- Z1 Resets modem to NVRAM profile 0
- Z2 Resets modem to NVRAM profile 1
- Z3 Resets modem to factory default profile 0 (&F0)
- Z4 Resets modem to factory default profile 1 (&F1)
- Z5 Resets modem to factory default profile 2 (&F2)

# **&\$** Displays a list of ampersand (**&**) commands.

- & A Enables/disables additional result code subsets (see Xn).
  - &A0 ARQ result codes disabled
  - &A1 ARQ result codes enabled
  - &A2 V.32 modulation indicator added
  - &A3 Protocol indicators added—LAPM/MNP/NONE (error control) and V42bis/MNP5 (data compression)
- &Bn Manages modem's serial port rate.
  - &B0 Variable, follows connection rate
  - &B1 Fixed serial port rate
  - &B2 Fixed in ARQ mode, variable in non-ARQ mode

# &Cn Controls Carrier Detect (CD) signal.

- &C0 CD override
- &C1 Normal CD operations

# &Dn Controls Data Terminal Ready (DTR) operations.

- &D0 DTR override
- &D1 DTR toggle causes online Command mode
- &D2 Normal DTR operations
- &D3 Resets on receipt of DTR

# &F*n* Loads a read-only (non-programmable) factory configuration.

- &F0 Generic template
- &F1 Hardware flow control template
- &F2 Software flow control template

# &Gn Sets Guard Tone.

- &G0 No guard tone, U.S. and Canada
- &G1 550 Hz guard tone, some European countries, requires B0 setting.
- &G2 1800 Hz guard tone, U.K., requires B0 setting.

# &H*n* Sets Transmit Data (TD) flow control (see also &R*n*).

- &H0 Flow control disabled
- &H1 Hardware flow control, Clear to Send (CTS)
- &H2 Software flow control, XON/XOFF
- &H3 Hardware and software flow control

| &In         | Sets R<br>also &                                           | Receive Data (RD) software flow control (see & Rn).                                                                                                    | &Nn | Sets connect speed. If connection cannot be established at this speed, the modem will hang up.                                                                                           |
|-------------|------------------------------------------------------------|----------------------------------------------------------------------------------------------------|-----|----------------------------------------------------------------------------------------------------|
|             | & <i>I0</i><br>&I1                                         | Software flow control disabled<br>XON/XOFF signals to your modem and remote                                                                                           |     | Sets ceiling connect speed if &Un is greater than 0.<br>See &Un.                                                                                                    |
|             | &I2                                                        | system<br>XON/XOFF signals to your modem only                                                                                                    |     | &NO Variable rate<br>&N1 300 bps                                                                                                    |
| &K <i>n</i> | Enabl<br>&K0<br>& <i>K1</i><br>&K2<br>&K3                  | les/disables data compression.<br>Data compression disabled<br><i>Auto enable/disable</i><br>Data compression enabled<br>MNP5 compression disabled                    |     | &N2       1200 bps         &N3       2400 bps         &N4       4800 bps         &N5       7200 bps         &N6       9600 bps         &N7       12,000 bps                              |
| &Mn         | Sets E<br>bps an<br>&M0<br>&M1<br>&M2<br>&M3<br>&M4<br>&M5 | Crror Control (ARQ) for connections at 1200<br>nd higher.<br>Normal mode, error control disabled<br>Reserved<br>Reserved<br>Reserved<br><i>Normal/ARQ</i><br>ARQ mode |     | &N8 14,400 bps<br>&N9 16,800 bps<br>&N10 19,200 bps<br>&N11 21,600 bps<br>&N12 24,000 bps<br>&N13 26,400 bps<br>&N13 26,400 bps<br>&N14 28,800 bps<br>&N15 31,200 bps<br>&N16 33,600 bps |

| &P <i>n</i> | Sets p                                                                                    | Sets pulse (rotary) dial make/break ratio.                                                                                                    |  |  |  |  |  |
|-------------|-------------------------------------------------------------------------------------------|----------------------------------------------------------------------------------------------------|--|--|--|--|--|
|             | &P0                                                                                       | U.S./Canada ratio, 39%/61%                                                                                                    |  |  |  |  |  |
|             | &P1                                                                                       | U.K. ratio, 33%/67%                                                                                                    |  |  |  |  |  |
| &Rn         | Sets Receive Data (RD) hardware flow control,<br>Request to Send (RTS) (see also $\&Hn$ ) |                                                                                                    |  |  |  |  |  |
|             | &R0                                                                                       | Reserved                                                                                                    |  |  |  |  |  |
|             | &R1                                                                                       | Modem ignores RTS                                                                                                    |  |  |  |  |  |
|             | &R2                                                                                       | Received Data to computer only on RTS                                                                                                    |  |  |  |  |  |
| &Sn         | Contr                                                                                     | ols Data Set Ready (DSR) operations.                                                                                                    |  |  |  |  |  |
|             | &S0                                                                                       | DSR override; always ON                                                                                                    |  |  |  |  |  |
|             | &S1                                                                                       | Modem controls DSR                                                                                                    |  |  |  |  |  |
|             | Begins test modes (used in conjunction with s                                             |                                                                                                    |  |  |  |  |  |
| &Tn         | Begin                                                                                     | s test modes (used in conjunction with s                                                                                                    |  |  |  |  |  |
| &T <i>n</i> | Begin<br>regist                                                                           | s test modes (used in conjunction with s er 18).                                                                                                    |  |  |  |  |  |
| &Tn         | Begin<br>regist<br>&T0                                                                    | <b>s test modes (used in conjunction with s<br/>er 18).</b><br>Ends testing                                                                                                    |  |  |  |  |  |
| &Tn         | Begin<br>regist<br>&T0<br>&T1                                                             | <b>s test modes (used in conjunction with s<br/>er 18).</b><br>Ends testing<br>Analog Loopback                                                                                                    |  |  |  |  |  |
| &Tn         | Begin<br>regist<br>&T0<br>&T1<br>&T2                                                      | s test modes (used in conjunction with s<br>er 18).<br>Ends testing<br>Analog Loopback<br>Reserved                                                                                                    |  |  |  |  |  |
| &Tn         | <b>Begin</b><br><b>regist</b><br>&T0<br>&T1<br>&T2<br>&T3                                 | s test modes (used in conjunction with s<br>er 18).<br>Ends testing<br>Analog Loopback<br>Reserved<br>Local Digital Loopback                                                                                                    |  |  |  |  |  |
| &Tn         | Begin<br>regist<br>&T0<br>&T1<br>&T2<br>&T3<br>&T4                                        | s test modes (used in conjunction with s<br>er 18).<br>Ends testing<br>Analog Loopback<br>Reserved<br>Local Digital Loopback<br>Enables Remote Digital Loopback                                                                                                    |  |  |  |  |  |
| &Tn         | Begin<br>regist<br>&T0<br>&T1<br>&T2<br>&T3<br>&T4<br>&T4                                 | s test modes (used in conjunction with s<br>er 18).<br>Ends testing<br>Analog Loopback<br>Reserved<br>Local Digital Loopback<br>Enables Remote Digital Loopback<br><i>Prohibits Remote Digital Loopback</i>                                                                                                    |  |  |  |  |  |
| &Tn         | Begin<br>regist<br>&T0<br>&T1<br>&T2<br>&T3<br>&T3<br>&T4<br>&T5<br>&T6                   | s test modes (used in conjunction with s<br>er 18).<br>Ends testing<br>Analog Loopback<br>Reserved<br>Local Digital Loopback<br>Enables Remote Digital Loopback<br><i>Prohibits Remote Digital Loopback</i><br>Initiates Remote Digital Loopback                                                                                                 |  |  |  |  |  |
| &Tn         | Begin<br>regist<br>&T0<br>&T1<br>&T2<br>&T3<br>&T4<br>&T4<br>&T5<br>&T6<br>&T7            | s test modes (used in conjunction with s<br>er 18).<br>Ends testing<br>Analog Loopback<br>Reserved<br>Local Digital Loopback<br>Enables Remote Digital Loopback<br><i>Prohibits Remote Digital Loopback</i><br>Initiates Remote Digital Loopback<br>Remote Digital with self-test and error detector                                             |  |  |  |  |  |
| &Tn         | Begin<br>regist<br>&T0<br>&T1<br>&T2<br>&T3<br>&T4<br>&T5<br>&T6<br>&T7<br>&T8            | s test modes (used in conjunction with s<br>er 18).<br>Ends testing<br>Analog Loopback<br>Reserved<br>Local Digital Loopback<br>Enables Remote Digital Loopback<br><i>Prohibits Remote Digital Loopback</i><br>Initiates Remote Digital Loopback<br>Remote Digital with self-test and error detector<br>Analog Loopback with self-test and error |  |  |  |  |  |

# &Un Sets floor connect speed when &Un is set greater than 0. &Nn is the ceiling connect speed. See &Nn.

&U0 Disabled &U1 300 bps &U2 1200 bps &U3 2400 bps &U4 4800 bps &U5 7200 bps &U6 9600 bps &U7 12,000 bps &U8 14,400 bps &U9 16,800 bps &U10 19,200 bps &U11 21,600 bps &U12 24,000 bps &U13 26,400 bps &U14 28,800 bps &U15 31,200 bps &U16 33,600 bps

## &Wn Writes current configuration to NVRAM templates.

- &W0 Modifies the NVRAM 0 template (Y0)
- &W1 Modifies the NVRAM 1 template (Y1)

## &Yn Sets break handling.

- &Y0 Destructive, but doesn't send break
- &Y1 Destructive, expedited
- &Y2 Nondestructive, expedited
- &Y3 Nondestructive, unexpedited

# &Z*n*=*s* Writes phone number string *s* to NVRAM at position n (n = 0-3).

- &Zn=L Writes last executed dial string to NVRAM at position n (n = 0-3).
- **&Zn?** Displays the phone number stored at position n (n = 0 -3).
- **&ZL?** Displays the last executed dial string.

## #CID=*n* Controls Caller ID feature.

- #CID=0 Caller ID disabled.
  #CID=1 Caller ID enabled.
  #CID=2 Caller ID enabled with extended information, including caller's name.
- +++ Escapes to online-command mode.

## **DIP** Switches (Modems with **DIP** Switches Only)

**Note:** If a DIP switch is on, it is down. If a DIP switch is off, it is up. *Defaults are in italics.* DIP switches which control a modem function override related modem commands written to the modem (i.e. You cannot write **AD0** to NVRAM if DIP 1 is up.).

#### Factory

| Switch | Setting | Function                                                                                                    |
|--------|---------|----------------------------------------------------------------------------------------------------|
| 1      | OFF     | Data Terminal Ready (DTR) Override                                                                                                 |
|        |         | OFF Normal DTR operations: computer must provide<br>DTR signal for the modem to accept commands; dropping<br>DTR terminates a call |
|        |         | ON Modem ignores DTR (Override)                                                                                                    |
| 2      | OFF     | Verbal/Numeric Result Codes                                                                                                    |
|        |         | OFF Verbal (word) results                                                                                                    |
|        |         | ON Numeric results                                                                                                    |
| 3      | ON      | Result Code Display                                                                                                    |
|        |         | OFF Suppresses result codes                                                                                                    |
|        |         | ON Enables result codes                                                                                                    |
| 4      | OFF     | Command Mode Local Echo Suppression                                                                                                |
|        |         | OFF Displays keyboard commands                                                                                                    |
|        |         | ON Suppresses echo                                                                                                    |
| 5      | ON      | Auto Answer Suppression                                                                                                    |
|        |         | OFF Modem answers on first ring, or higher if specified in NVRAM                                                                   |
|        |         | ON Disables auto answer                                                                                                    |

# Factory

| Setting | Function                                                                              |
|---------|---------------------------------------------------------------------------------------|
| OFF     | Carrier Detect (CD) Override                                                          |
|         | OFF Modem sends CD signal when it connects with another modem, drops CD on disconnect |
|         | ON CD always ON (Override)                                                            |
| OFF     | Power-on and ATZ Reset Software Defaults                                              |
|         | OFF Loads Y or Y1 configuration from user-defined nonvolatile memory (NVRAM)          |
|         | ON Loads &F0—Generic template from read only memory (ROM)                             |
| ON      | AT Command Set Recognition                                                            |
|         | OFF Disables command recognition (Dumb Mode)                                          |
|         | ON Enables recognition (Smart mode)                                                   |
|         |                                                                                       |
|         | Setting<br>OFF<br>OFF<br>ON                                                           |

# **S-Registers**

| ro enange e  | i setting, use | the fifth in command, where i is the register and                                                                                                    |
|--------------|----------------|----------------------------------------------------------------------------------------------------|
| n is a decim | al value from  | 0 - 255 (unless otherwise indicated).                                                                                                    |
| Register     | Default        | Function                                                                                                    |
| SO           | 0              | Sets the number of rings on which to answer in<br>Auto Answer Mode. When set to 0, Auto<br>Answer is disabled.                                                                |
| <b>S</b> 1   | 0              | Counts and stores the number of rings from an incoming call. (S0 must be greater than 0.)                                                                                     |
| S2           | 43             | Stores the ASCII decimal code for the escape code character. Default character is $+$ . A value of $128 - 255$ disables the escape code.                                      |
| <b>S</b> 3   | 13             | Stores the ASCII code for the Carriage Return character. Valid range is $0-127$ .                                                                                             |
| S4           | 10             | Stores the ASCII decimal code for the Line Feed character. Valid range is $0-127$ .                                                                                           |
| S5           | 8              | Stores the ASCII decimal code for the<br>Backspace character. A value of 128–255<br>disables the Backspace key's delete function.                                             |
| S6           | 2              | Sets the number of seconds the modern waits before dialing. If $Xn$ is set to X2 or X4, this is the time-out length if there isn't a dial tone.                               |
| S7           | 60             | Sets the number of seconds the modem<br>waits for a carrier. May be set for much<br>longer duration if, for example, the modem<br>is originating an international connection. |

To change a setting, use the ATSr=n command, where *r* is the register and n is

| Default | Function                                                                                                    | Val                                                                                                    | ue column. ]<br>bles bit () (v:                                                                                                    | For example, ATS13 = 17<br>alue is 1) and bit 4 (value is 16)                                                                                                    |
|---------|----------------------------------------------------------------------------------------------------|----------------------------------------------------------------------------------------------------|----------------------------------------------------------------------------------------------------|----------------------------------------------------------------------------------------------------|
| 2       | option in the Dial command.                                                                                                    | Bit                                                                                                    | Value                                                                                                    | Result                                                                                                    |
| 6       | Sets the required duration, in tenths of a second, of the remote modem's carrier signal before recognition by the Sportster modem.                                                                                                    | 0<br>1                                                                                                    | 1<br>2                                                                                                    | Reset when DTR drops.<br>Reset non-MNP transmit<br>buffer from 1.5K to 128                                                                                                    |
| 7       | Sets the duration, in tenths of a second, that the modem waits to hang up after loss of carrier.                                                                                                    | 2                                                                                                    | 4                                                                                                    | Set backspace key to delete.                                                                                                    |
|         | This guard time allows the modem to<br>distinguish between a line disturbance from a<br>true disconnect (hang up) by the remote                                                                                                    | 3                                                                                                    | 8                                                                                                    | On DTR signal, auto dial<br>the number stored in<br>NVRAM at position 0.                                                                                                    |
|         | modem.                                                                                                    | Bit                                                                                                    | Value                                                                                                    | Result                                                                                                    |
|         | While we don't recommend connecting the modem to a line with call waiting, if you have it, you may wish to adjust this setting upward to prevent the modem from misinterpreting the second call signal as a disconnect by the remete                                                          | 4<br>5<br>6                                                                                                    | 16<br>32<br>64                                                                                                    | At power on/reset, Auto<br>Dial the number stored in<br>NVRAM at position 0.<br>Reserved<br>Disable quick retrains                                                                                                    |
|         | modem                                                                                                    | 7                                                                                                    | 128                                                                                                    | Disconnect on escape                                                                                                    |
|         | A better alternative is to ask your phone<br>company how to temporarily disable call<br>waiting (usually *70W). For example: ATDT<br>*70W <i>phone number</i> .<br><b>Note:</b> If you set S10 = 255, the modem will not<br>hang up when carrier is lost. Dropping DTR<br>hangs up the modem. | * The 1.5K-byte nor<br>Ymodem-type file<br>The 128-byte option<br>sending from scroll<br>an XOFF (Ctrl-S) a<br>modem's buffer do<br>This is also very he<br>is losing characters                                                                                                    | -ARQ buffer<br>transfer proto<br>n lets remote<br>ing off their s<br>and you stop t<br>esn't exceed t<br>lpful in situat                                                                                                    | code.<br>allows data transfer with Xmodem- and<br>cols without using flow control.<br>users with slower modems keep data you're<br>screens. When remote users send your computer<br>ransmitting, the data in transit from your<br>the size of their screen.<br>tions when a remote modem/printer application                                                                                                    |
| 70      | Sets the duration and spacing, in milliseconds, for tone dialing.                                                                                                    |                                                                                                    |                                                                                                    |                                                                                                    |
| 50      | Sets the duration, in fiftieths of a second, of the guard time for the escape code sequence (+++).                                                                                                    |                                                                                                    |                                                                                                    |                                                                                                    |
| 0       | Bit-mapped register. Select the bit(s) you want<br>on and set S13 to the total of the values in the                                                                                                    |                                                                                                    |                                                                                                    |                                                                                                    |
|         | Default           2           6           7           9           70           50           0                                                                                                    | DefaultFunction2Sets the duration, in seconds, for the pause (,)<br>option in the Dial command.6Sets the required duration, in tenths of a<br>second, of the remote modem's carrier signal<br>before recognition by the Sportster modem.7Sets the duration, in tenths of a second, that the<br>modem waits to hang up after loss of carrier.<br>This guard time allows the modem to<br>distinguish between a line disturbance from a<br>true disconnect (hang up) by the remote<br>modem.While we don't recommend connecting the<br>modem to a line with call waiting, if you have<br>it, you may wish to adjust this setting upward to<br>prevent the modem from misinterpreting the<br>second call signal as a disconnect by the remote<br>modem.A better alternative is to ask your phone<br>company how to temporarily disable call<br>waiting (usually *70W). For example: ATDT<br>*70W phone number.70Sets the duration and spacing, in milliseconds,<br>for tone dialing.50Sets the duration and spacing, in milliseconds,<br>for tone dialing.0Bit-mapped register. Select the bit(s) you want<br>on and set S13 to the total of the values in the | Default       Function       Val         2       Sets the duration, in seconds, for the pause (,) option in the Dial command.       ena         6       Sets the required duration, in tenths of a second, of the remote modem's carrier signal before recognition by the Sportster modem.       0         7       Sets the duration, in tenths of a second, that the modem waits to hang up after loss of carrier. This guard time allows the modem to distinguish between a line disturbance from a true disconnect (hang up) by the remote modem.       3         While we don't recommend connecting the modem to a line with call waiting, if you have it, you may wish to adjust this setting upward to prevent the modem from misinterpreting the second call signal as a disconnect by the remote modem.       5         A better alternative is to ask your phone company how to temporarily disable call waiting (usually *70W). For example: ATDT       * The 1.5K-byte non Ymodem-type file the waiting (usually *70W). For example: ATDT         70       Sets the duration, and spacing, in milliseconds, for tone dialing.       an XOFF (Ctrl.5) a modem's buffer do hang up when carrier is lost. Dropping DTR This is also very hangs up the modem.         70       Sets the duration, and spacing, in milliseconds, for tone dialing.         50       Sets the duration, in fiftieths of a second, of the guard time for the escape code sequence (+++).         0       Bit-mapped register. Select the bit(s) you want on and set S13 to the total of the values in the | Default       Function       Value column.         2       Sets the duration, in seconds, for the pause (.) option in the Dial command.       Bit       Value column.         6       Sets the required duration, in tenths of a second, that the modem waits to hang up after loss of carrier. This guard time allows the modem to distinguish between a line disturbance from a true disconnect (hang up) by the remote modem.       2       4         7       Sets the duration, in tenths of a second, that the modem waits to hang up after loss of carrier. This guard time allows the modem to distinguish between a line disturbance from a true disconnect (hang up) by the remote modem.       3       8         While we don't recommend connecting the modem to a line with call waiting, if you have it, you may wish to adjust this setting upward to prevent the modem from misinterpreting the second call signal as a disconnect by the remote modem.       5       32         A better alternative is to ask your phone company how to temporarily disable call waiting (usually *70W). For example: ATDT *70W phone number.       * The 1.5K-byte non-ARQ buffer Ymodem-type file transfer protor The 128-byte option lets remote sending from scrolling off their sa an XOFF (Ctr-Fs) and you stop 1 modem's call you stop 1 modem's call you stop 1 modem's and you stop 1 modem's caller.         70       Sets the duration, in fiftieths of a second, of the guard time for the escape code sequence (+++).       0         0       Bit-mapped register. Select the bit(s) you want on and set S13 to the total of the values in the |

© 1998 Kessler-Ellis Products

| Register | er Default Function |                                                                           |                                                                                        | S19                                                                                                    | 0   | Sets the duration, in minutes, for the inactivity |                                                                                                    |  |
|----------|---------------------|---------------------------------------------------------------------------|----------------------------------------------------------------------------------------|----------------------------------------------------------------------------------------------------|-----|---------------------------------------------------|----------------------------------------------------------------------------------------------------|--|
| S15      | 0                   | Bit-mapped register setup. To set the register, see instructions for S13. |                                                                                        | ister setup. To set the register, for S13.                                                                                               |     |                                                   | timer. The timer activates when there is no data activity on the phone line; at time-out the modem hangs up. $S19 = 0$ disables the timer.                                                   |  |
|          |                     | <b>Bit</b><br>0                                                           | value<br>1                                                                             | Result<br>Disable ARQ/MNP for<br>V.22.<br>Disable ARQ/MNP for                                                                            | S21 | 10                                                | Sets the length, in 10-millisecond units, of breaks sent from the modern to the computer; applies to MNP or V.42 mode only.                                                                  |  |
|          |                     | 1                                                                         | 2                                                                                      | V.22bis.<br>Disable APO/MNP                                                                                                    | S22 | 17                                                | Stores the ASCII decimal code for the XON character                                                                                                    |  |
|          |                     | 3                                                                         | 8                                                                                      | V.32/V.32bis/V.32terbo.<br>Disable MNP handshake.                                                                                        | S23 | 19                                                | Stores the ASCII decimal code for the XOFF character.                                                                                                    |  |
|          |                     | 4<br>5<br><b>D:</b> 4                                                     | 16<br>32                                                                               | Disable MNP level 4.<br>Disable MNP level 3.                                                                                             | S25 | 20                                                | Sets the duration, in hundredths of a second,<br>that DTP must be dropped so that the modern                                                                                                 |  |
|          |                     | Bit<br>6<br>7<br>To di<br>total                                           | Value<br>64<br>128<br>isable V.4<br>of the val                                         | MNP incompatibility.<br>Disable V.42 operation.<br>42 detect phase, select the<br>use for bits 3 and 7.                                  |     |                                                   | doesn't interpret a random glitch as a DTR<br>loss. (Most users will want to use the default;<br>this register is useful for setting compatibility<br>with older systems running under older |  |
| S16      | 0                   | Bit-m<br>see in<br><b>Bit</b><br>0<br>1<br>2<br>4                         | napped regi<br>istructions<br><b>Value</b><br>1<br>2<br>4<br>8                         | ister setup. To set the register,<br>for S13.<br><b>Result</b><br>Reserved<br>Reserved<br>Touch tone test.<br>Use internal test pattern. |     |                                                   | operating software.)                                                                                                    |  |
| S18      | 0                   | Test t<br>time i<br>auton<br>When<br>range                                | timer for & $\frac{1}{2}$ in seconds natically times to 0, the set to 0, the is 1-255. | T loopback testing. Sets the<br>of testing before the modem<br>mes out and terminates the test.<br>he timer is disabled. Valid           |     |                                                   |                                                                                                    |  |

| Register | Default | Fur             | nction   |                                                                                                    | S28 | 0   | Elimi           | inates the V          | 7.32 answer tones for a faster connection.              |
|----------|---------|-----------------|----------|----------------------------------------------------------------------------------------------------|-----|-----|-----------------|-----------------------|---------------------------------------------------------|
| S27      | 0       | Bit-1<br>see i  | mapped r | egister setup. To set the register,<br>ns for S13.                                                                                                    |     | 8   | Defa            | ult item, all         | times are in tenths of seconds.                         |
|          |         | Rit             | Valua    | Docult                                                                                                    |     | 255 | Disat           | oles all com          | nections except V.32 at 9600 bps.                       |
|          |         | <b>В</b> п<br>0 | 1<br>1   | Enables ITU-T V.21<br>modulation at 300 bps for                                                                                                    | S29 | 20  | Sets t<br>V.21  | he duration answer mo | n, in tenths of a second, of the<br>ide fallback timer. |
|          |         |                 |          | overseas calls; in V.21 mode,<br>the modem answers both                                                                                                    | S30 | -   | Reser           | rved                  |                                                         |
|          |         |                 |          | overseas and domestic (U.S.                                                                                                    | S31 | -   | Reser           | rved                  |                                                         |
|          |         |                 |          | and Canada) calls, but only                                                                                                    | 522 | C   | Dit m           | annad mari            | ston action To act the merictan                         |
|          |         |                 |          | originates V.21 calls. (Default<br>Bell 103)                                                                                                    | 532 | Z   | see th          | apped regi            | ons for S13.                                            |
|          |         | 1               | 2        | Enables unencoded (non-trellis<br>coded) modulation in V.32<br>mode.                                                                                                    |     |     | <b>Bit</b><br>0 | Value<br>1<br>2       | <b>Result</b><br>V.8 Call Indicate enabled.             |
|          |         | 2               | 4        | Disables V.32 modulation.                                                                                                    |     |     | 1               | 2<br>1                | Pasarvad                                                |
|          |         | 3               | 8        | Disables 2100 Hz answer tone<br>to allow two V.42 modems to<br>connect faster.                                                                                                    |     |     | 2<br>3<br>4     | 4<br>8<br>16          | Disable V.34 modulation.<br>Disable V.34+               |
|          |         | 4               | 16       | Enables V.23 fallback mode.                                                                                                    |     |     |                 |                       | modulation.                                             |
|          |         | 5               | 32       | Disables V.32bis mode.                                                                                                    |     |     | 5-7             | 32-128                | Reserved.                                               |
|          |         | 6               | 64       | Disable V.42 selective reject.                                                                                                    |     |     |                 |                       |                                                         |
|          |         | 7               | 128      | Software compatibility<br>mode. This setting disables<br>the codes and displays the<br>9600 code instead. The<br>actual rate of the call can be<br>viewed on the ATI6 screen.<br>Used for unusual software<br>incompatibilities. Some<br>software may not accept<br>7200, 12,000, and 14,400 |     |     |                 |                       |                                                         |
|          |         |                 |          | bps or greater result codes.                                                                                                    |     |     |                 |                       |                                                         |

| Register | Default | Fun                                                                    | ction                                       |                                                                                                    | S35     | 0        | Bit-n                                   | napped regi                                                              | ster setup. To set registers, see                                                                                                    |
|----------|---------|------------------------------------------------------------------------|---------------------------------------------|----------------------------------------------------------------------------------------------------|---------|----------|-----------------------------------------|--------------------------------------------------------------------------|----------------------------------------------------------------------------------------------------|
| S33      | 0       | Bit-m<br>see th                                                        | napped regi<br>ne instructio                | ster setup. To set the register,                                                                                                    |         |          | instru<br>Bit                           | ictions for S<br>Value                                                   | S13.<br>Result                                                                                                    |
|          |         | <b>Bit</b><br>0<br>1<br>2<br>3<br>4<br>5<br>6                          | Value<br>1<br>2<br>4<br>8<br>16<br>32<br>64 | <b>Result</b><br>Disable 2400 symbol rate.<br>Disable 2743 symbol rate.<br>Disable 2800 symbol rate.<br>Disable 3000 symbol rate.<br>Disable 3200 symbol rate.<br>Disable 3429 symbol rate.<br>Reserved |         |          | 0-2                                     | 1-7                                                                      | Limit back channel rate.<br>1 = 28800 max.<br>2 = 26400 max.<br>3 = 24000 max.<br>4 = 21600 max.<br>5 = 19200 max.<br>6 = 16800 max.<br>7 = 14400 max. |
|          |         | 7                                                                      | 128                                         | Disable shaping.                                                                                                    |         |          | 3<br>4-7                                | 8<br>12-128                                                              | Reserved.                                                                                                    |
| S34      | 0       | Bit-mapped register setup. To set registers, see instructions for S13. |                                             | ister setup. To set registers, see<br>S13.                                                                                                    | S38     | 0        | Sets a force                            | an optional<br>d hang-up a                                               | delay, in seconds, before a and clearing of the Transmit                                                                                               |
|          |         | <b>Bit</b><br>0<br>1                                                   | Value<br>1<br>2                             | <b>Result</b><br>Disable 8S-2D trellis<br>encoding.<br>Disable 16S-4D trellis<br>encoding                                                                                                    |         |          | buffe<br>This<br>ackno<br>befor<br>imme | r when DT<br>allows time<br>owledge rec<br>e it is disco<br>ediately har | R drops during an ARQ call.<br>e for a remote modem to<br>ceipt of all transmitted data<br>nnected. The modem<br>ags up when DTR drops. This           |
|          |         | 2                                                                      | 4                                           | Disable 32S-2D trellis<br>encoding.                                                                                                    |         |          | optio<br>by dr                          | n only appl<br>opping DT                                                 | R. If the modern receives the                                                                                                    |
|          |         | 3                                                                      | 8                                           | Disable 64S-4D trellis encoding.                                                                                                    |         |          | ATH<br>imme                             | command,<br>ediately har                                                 | , it ignores S38 and ags up.                                                                                                    |
|          |         | 4                                                                      | 16                                          | Disable non-linear coding.                                                                                                    | S39-S40 | Reserved |                                         |                                                                          |                                                                                                    |
|          |         | 5                                                                      | 32                                          | Disable TX level deviation.                                                                                                    | S41     | 0        | Bit-n<br>instru                         | napped regi<br>actions for S                                             | ster setup. To set registers, see \$13.                                                                                                    |
|          |         | 6<br>7                                                                 | 64<br>128                                   | Disable Pre-emphasis.<br>Disable Pre-coding.                                                                                                    |         |          | <b>Bit</b><br>0<br>1-7                  | <b>Value</b><br>1<br>2-128                                               | <b>Result</b><br>Distinctive ring enabled.<br>Reserved                                                                                                 |

| <b>APE/ADE Server Driver Renistration Form</b>                                                                                                    |
|----------------------------------------------------------------------------------------------------|
| To Register a KEPware OPC/DDE Server fill out this form <sup>•</sup> and<br>Fax to: Call With: Mail to:<br>(207)846-5947 (207)846-5881 KEPware<br>81 Bridge St<br>E-mail to: Yarmouth, ME 04096<br>Teksuprt@kepware.com |
| Serial Number:                                                                                                    |
| Computer ID:                                                                                                    |
| Registrant Information ( all information is required for driver registration)      Contact Name:      Company Name:      Street:                                                                                        |
| City: State/Province:                                                                                                    |
| Postal Code:                                                                                                    |
| Phone: Fax:                                                                                                    |
| E-Mail:                                                                                                    |
| Where was the software purchased from?                                                                                                    |

• This is a single user registration and should be unlocked for the final user only.

 $<sup>\</sup>clubsuit$  The Computer ID is unique to the machine that the software is being unlocked on.

# **LAURA 1-(207)-1 # XB**

| Trouble                                           | <b>/Feedback Report</b>                                            |
|---------------------------------------------------|--------------------------------------------------------------------|
| Email : <u>teksuprt@kepware.com</u>               | Fax: +1 (207) 846-5947                                             |
| Product Serial Number/s:                          |                                                                    |
| Company Name:                                     |                                                                    |
| Contact Name:                                     |                                                                    |
| Address:                                          | Phone :                                                            |
|                                                   | Fax:                                                               |
|                                                   | E-mail:                                                            |
|                                                   |                                                                    |
|                                                   |                                                                    |
| If KEPware ()                                     | If the KEPServer ()                                                |
| Version NO                                        | Server Version NO                                                  |
|                                                   | Driver Version NO                                                  |
|                                                   | Driver Name:                                                       |
| If our are using Modbus is your o                 | levice a Modicon PLC ( ) or Other ( )?                             |
| Operating Platform:<br>486 ( ) Pentium ( )        | Pentium II ( )                                                     |
| CPU Speed                                         |                                                                    |
| Win 3.x ( ) Win 95A ( ) Win                       | n 95B ( ) Win NT 3.51 ( ) Win NT 4.0 ( )                           |
| Network Present ( ) Type: _                       |                                                                    |
| Network OS (Microsoft, Nov                        | el, Etc.)                                                          |
| Are you attempting to conne                       | ct to the server or another application over the network? (Yes/No) |
| Cable Connections:<br>Serial RS-232( ) Off the Sh | elf ( ) or Custom Made ( )                                         |
| Non-Serial RS-232 ( ) Mak                         | e and Model of Converter:                                          |
| RS_422/485 card() Make                            | and Model of Converter:                                            |
| Other ( )                                         |                                                                    |

Project Description: (include number of tags, plcs, and explanation of what you are attempting to do) if possible send your project.

|                            |                  |              |                | · · · · · · · · · · · · · · · · · · · |               |                |               |
|----------------------------|------------------|--------------|----------------|---------------------------------------|---------------|----------------|---------------|
|                            |                  |              |                |                                       |               |                |               |
|                            |                  |              |                |                                       |               |                |               |
|                            |                  |              |                |                                       |               |                |               |
|                            |                  |              |                |                                       |               |                |               |
|                            |                  |              |                |                                       |               |                |               |
|                            |                  |              |                |                                       |               |                |               |
|                            |                  |              |                |                                       |               |                |               |
|                            |                  |              |                |                                       |               |                |               |
|                            |                  |              |                |                                       |               |                |               |
|                            |                  |              |                |                                       |               |                |               |
| <b>Problem Description</b> | n: Completely do | escribe what | t your problem | is and what yo                        | ou were doing | g when you en  | countered it. |
| Problem Description        | 1: Completely do | escribe what | your problem   | i is and what yo                      | ou were doing | g when you end | countered it. |
| Problem Description        | n: Completely de | escribe what | your problem   | is and what yo                        | ou were doing | g when you end | countered it. |
| Problem Description        | n: Completely do | escribe what | your problem   | i is and what yo                      | ou were doing | g when you end | countered it. |
| Problem Description        | n: Completely do | escribe what | your problem   | is and what yo                        | ou were doing | g when you end | countered it. |
| Problem Description        | n: Completely do | escribe what | your problem   | a is and what yo                      | ou were doing | g when you end | countered it. |
| Problem Description        | n: Completely do | escribe what | your problem   | n is and what yo                      | ou were doing | g when you end | countered it. |
| Problem Description        | n: Completely do | escribe what | your problem   | n is and what yo                      | ou were doing | g when you end | countered it. |
| Problem Description        | n: Completely do | escribe what | your problem   | is and what yo                        | ou were doing | g when you end | countered it. |
| Problem Description        | n: Completely do | escribe what | your problem   | a is and what yo                      | ou were doing | g when you en  | countered it. |
| Problem Description        | n: Completely do | escribe what | your problem   | n is and what yo                      | ou were doing | g when you end | countered it. |
| Problem Description        | n: Completely do | escribe what | your problem   | n is and what yo                      | ou were doing | g when you end | countered it. |
| Problem Description        | n: Completely do | escribe what | your problem   | is and what yo                        | ou were doing | g when you end | countered it. |
| Problem Description        | n: Completely do | escribe what | your problem   | a is and what yo                      | ou were doing | g when you end | countered it. |
| Problem Description        | n: Completely do | escribe what | your problem   | n is and what yo                      | ou were doing | g when you en  | countered it. |
| Problem Description        | n: Completely do | escribe what | your problem   | n is and what yo                      | ou were doing | g when you end | countered it. |
| Problem Description        | n: Completely do | escribe what | your problem   | n is and what yo                      | ou were doing | g when you end | countered it. |
| Problem Description        | n: Completely do | escribe what | your problem   | n is and what yo                      | ou were doing | g when you end | countered it. |
| Problem Description        | n: Completely do | escribe what | your problem   | is and what yo                        | ou were doing | g when you end | countered it. |
| Problem Description        | n: Completely do | escribe what | your problem   | n is and what yo                      | ou were doing | g when you end | countered it. |
| Problem Description        | n: Completely do |              | your problem   | n is and what yo                      | ou were doing | g when you end | countered it. |
| Problem Description        | n: Completely do | escribe what | your problem   | n is and what yo                      | ou were doing | g when you end | countered it. |
| Problem Description        | n: Completely do | escribe what | your problem   | n is and what yo                      | ou were doing | g when you end | countered it. |
| Problem Description        | n: Completely do | escribe what | your problem   | h is and what yo                      | ou were doing | g when you end | countered it. |
| Problem Description        | n: Completely do | escribe what | your problem   | h is and what yo                      | ou were doing | g when you end | countered it. |

#